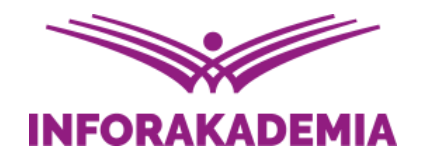

### Praktyczna obsługa programu PŁATNIK

Małgorzata Narożnik Starszy Specjalista ds. Kadr i Płac

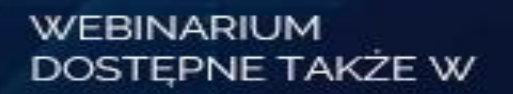

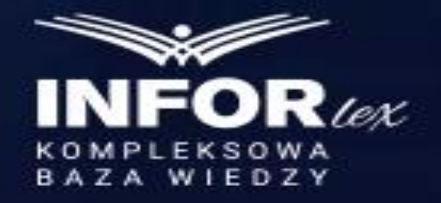

REKOMENDUJE

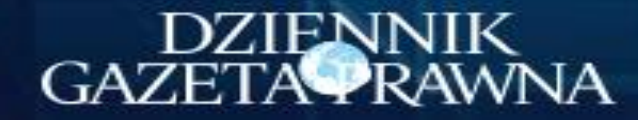

## Program Płatnik wersja 10

- Celem programu PŁATNIK 10.02.002 jest zapewnienie pełnej obsługi dokumentów ubezpieczeniowych i wymiany informacji z ZUS.
- Program PŁATNIK 10.02.002 przeznaczony jest do instalowania i użytkowania przez płatników składek oraz podmiotów upoważnionych, w tym pracowników biur rachunkowych, którzy instalują program PŁATNIK po raz pierwszy lub wcześniej używali poprzednich wersji programu.
- Aby umożliwić przygotowanie dokumentów ubezpieczeniowych, zarówno w postaci elektronicznej ( z zapewnieniem uwierzytelnienia, poufności i integralności danych) jak i w wersji papierowej oraz ich poprawne przekazanie do ZUS.

 $\leftarrow$  $\rightarrow$ С â zus.pl Aplikacje 🚺 Wyszukiwarka urzę... 👫 Zasięg terytorialny... 🔰 Płace i Kadry – Baza... 😹 Jak zatrudnić praco... 🦞 Zatrudnianie cudzo... 👖 Co zrobić, gdy ZUS... 🖞 Kalkulator umowa z... 🐝 IFK Plati ZAKŁAD Q UBEZPIECZEŃ Kontakt | PL 🗸 | 🗚 | 💽 | 🛐 | BIP 🚞 Zarejestruj w PUE > Zaloguj do PUE > Wpisz szukane słowo SPOŁECZNYCH Świadczenia Wzory formularzy O ZUS Firmy Pracujący Lekarze Baza wiedzy Rodzaje ubezpieczeń > O programie Płatnik Zgłoszenie płatnika / firmy > Pobierz Wyrejestrowanie płatnika/firmy Zmiana / korekta danych > Poradnik Rozliczenia z ZUS > Interaktywny Płatnik Plus Ulgi / umorzenia Sposób przekazywania dokumentów Program PŁATNIK Kontrola Przedsiębiorco przeczytaj - ważne Pozostałe Cała informacja o świadczeniu Dobry Start

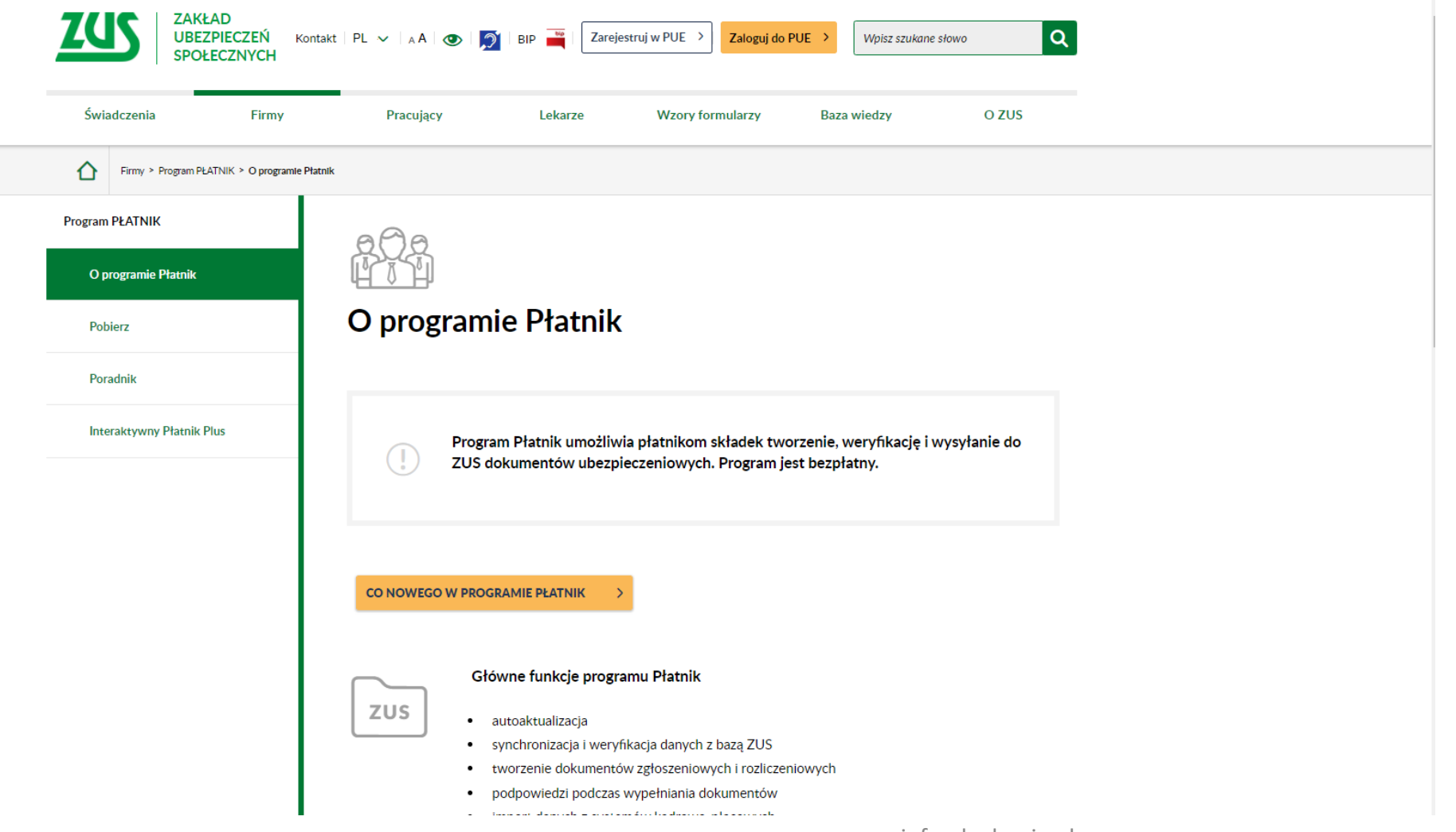

| Świadczenia                    | Firmy           | Pracujący                     | Lekarze              | Wzory formularzy              | Baza wiedzy   | O ZUS |
|--------------------------------|-----------------|-------------------------------|----------------------|-------------------------------|---------------|-------|
| Firmy > Program PŁ             | ATNIK > Poblerz |                               |                      |                               |               |       |
| gram PŁATNIK                   |                 |                               |                      |                               |               |       |
| O programie Płatnik            |                 |                               |                      |                               |               |       |
| Pobierz                        |                 | u⊥ ≬ ⊨<br>Pobierz n           | rogram Dła           | tnik                          |               |       |
| Pobierz program l<br>10.02.002 | Płatnik         | r obierz pi                   | lografii Fia         | UIIK                          |               |       |
| Poradnik                       |                 | UWAGA!<br>PRZED POBRANIEM     | NOWEJ WERSJI PROG    | RAMU PAMIĘTAJ O KOPII         | BAZY DANYCH I |       |
| Interaktywny Płatnik F         | Plus            | UPEWNIJ SIĘ, ŻE JES           | T CI ZNANA JEJ LOKAL | IZACJA I HASŁO DOSTĘPU        | IL I          |       |
|                                |                 | Instrukcja wykonania i        | kopii dla Access     | ację bazy dla Access i dla Sc | ųμ            |       |
|                                |                 | <u>Instrukcja wykonania ł</u> | <u>kopii dla SQL</u> |                               |               |       |
|                                |                 | Pobierz program Płatnil       | k 10.02.002          |                               |               |       |
|                                |                 |                               |                      |                               |               |       |

www.inforakademia.pl

Draca w 7LIC

| ZUS ZAKŁAD<br>UBEZPIECZEŃ KON<br>SPOŁECZNYCH | ntakt   PL 🗸   A A   💽   🍠           | BIP Zarejes                   | truj w PUE > Zaloguj do     | PUE > Wpisz szukane s        | słowo Q  |
|----------------------------------------------|--------------------------------------|-------------------------------|-----------------------------|------------------------------|----------|
| Świadczenia Firmy                            | Pracujący                            | Lekarze                       | Wzory formularzy            | Baza wiedzy                  | O ZUS    |
| Firmy > Program PLATNIK > Poradnik           |                                      |                               |                             |                              |          |
| Program PŁATNIK<br>O programie Płatnik       |                                      |                               |                             |                              |          |
| Pobierz                                      | Poradnik dla                         | a program                     | nu Płatnik                  |                              |          |
| Poradnik                                     | Umieściliśmy tu porady<br>odpowiedzi | dotyczące funkcji             | programu Płatnik oraz       | najczęściej zadawane p       | ytania i |
| Interaktywny Płatnik Plus                    | Instalacja program                   | u Płatnik                     |                             |                              |          |
|                                              | Instalacja programu Płatnik i        | pierwsze uruchomienie         | 2                           |                              |          |
|                                              | Zmiany w kreatorz                    | e dokumentóv                  | v rozliczeniowych           |                              |          |
|                                              | Wyliczanie składek według w          | <u>vskazanego schematu fi</u> | nansowania składek dla wszy | stkich kodów tytułu ubezpiec | zenia    |
|                                              | Umożliwienie tworzenia dokt          | umentów korygujących          | na podstawie kompletów roz  | liczeniowych pobranych z ZUS | 2        |
|                                              | Zmiany w obsłudze                    | e dokumentów                  | www.inforal                 | kademia.pl                   |          |

| ZGS ZAKŁAD<br>UBEZPIECZEŃ<br>SPOŁECZNYCH | Kontakt   PL ~   A A   💿   🔊   BIP 🚆   Zarejestruj w PUE > Zaloguj do PUE > Wpisz szukane słowo Q                                                                                                    |
|------------------------------------------|----------------------------------------------------------------------------------------------------|
| Świadczenia Firmy                        | Pracujący Lekarze Wzory formularzy Baza wiedzy O ZUS                                                                                                    |
| Firmy > Program PLATNIK > Interaktyw     | ny Platnik Plus                                                                                                    |
| Program PŁATNIK                          | AAA                                                                                                    |
| O programie Płatnik                      |                                                                                                    |
| Pobierz                                  | Interaktywny Płatnik Plus                                                                                                    |
| Poradnik                                 | Szanowni Państwo,                                                                                                    |
| Interaktywny Płatnik Plus                | Interaktywny Płatnik Plus (IPP) jest rozwinięciem programu Płatnik, który zawiera funkcje weryfikacji<br>online, dokumentów składanych do ZUS.                                                                                                    |
|                                          | Poza pobieraniem aktualnych słowników i komponentów programu pobieracie Państwo dane ze<br>swojego konta płatnika składek oraz kont ubezpieczonych zapisane w naszym systemie<br>informatycznym, a także opisy statusów przetworzenia dokumentów w ZUS.                                                                                                    |
|                                          | Na podstawie pobranych danych wykonywana jest weryfikacja sporządzanych przez Państwa<br>dokumentów. Jest to też skuteczna wymiana informacji pomiędzy Państwem, jako płatnikami składek<br>a nami, co w konsekwencji eliminuje błędy w dokumentach oraz przyspiesza obieg informacji.                                                                                                    |
|                                          | Cel wdrożenia Interaktywnego Płatnika Plus                                                                                                    |
|                                          | Celem wdrożenia Interaktywnego Płatnika Plus (IPP) jest uruchomienie usług w zakresie weryfikacji<br>dokumentów, zarówno u nas, jak i u płatników składek, którzy korzystają z programu Płatnik. Usługi<br>te ułatwiają Państwu realizację obowiązków związanych ze składaniem dokumentów w ustawowych<br>terminach. Dzięki temu dane przekazywane do nas są prawidłowe, a tym samym dane zapisane na<br>kontach płatników i ubezpieczonych w ZUS nie będą wymagały korekty. |
|                                          | lstnieją trzy poziomy weryfikacji dokumentów:                                                                                                    |

## **Okno Programu PŁATNIK**

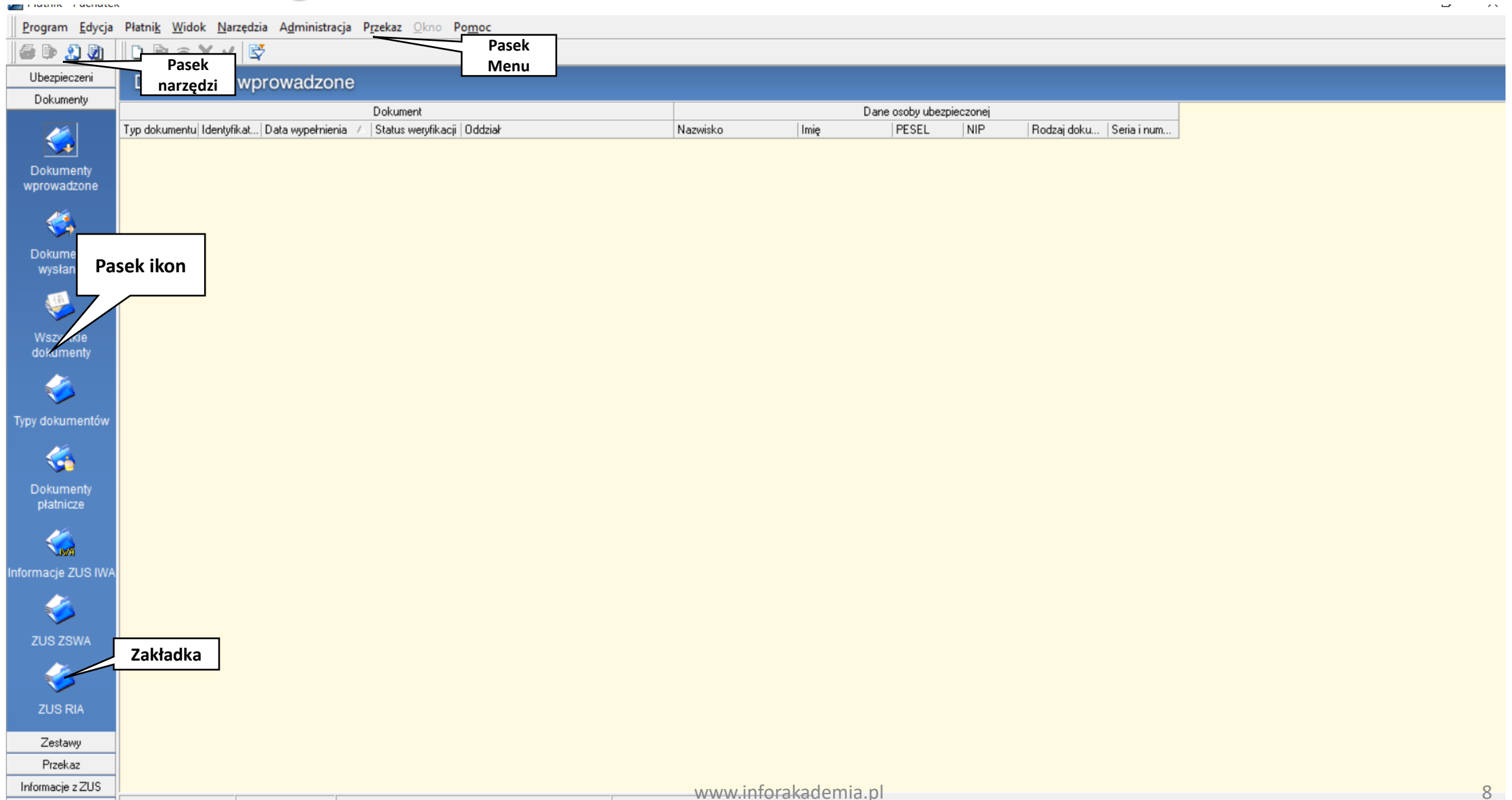

## Okno Programu Płatnik

| 🗾 ZUS ZUA - EWA ADAMCZYK                                                         |                                 | – 0 ×       |
|----------------------------------------------------------------------------------|---------------------------------|-------------|
| <u>D</u> okument <u>E</u> dycja <u>N</u> arzędzia Po <u>m</u> oc                 |                                 |             |
| 📄 🖶 Zapisz i zam <u>k</u> nij   🚭 🕏 🗸                                            | eryfikuj 🕕 Pokaž <u>b</u> lad 🤣 |             |
|                                                                                  | Zakładka                        |             |
| VIII. Dane o dobrowolnych ubezpieczeniach                                        |                                 |             |
| Wnoszę o objęcie ubezpieczeniami:                                                |                                 |             |
| 01. 🔲 Emerytalnym                                                                | 02. Od dnia (dd-mm-rrrr)        |             |
| 03. 🔲 Rentowymi                                                                  | 04. Od dnia (dd-mm-rrrr)        |             |
| 05. 🗌 Chorobowym                                                                 | 06. Od dnia (dd-mm-rrrr)        |             |
| IX. Dane o dobrowolnym ubezpieczeniu zdrov                                       | itnym                           |             |
| 01. Data rozpoczęcia ubezpieczenia (dd-                                          | m-m)                            |             |
| 02. Kod oddziału NFZ                                                             | ··· Wstaw                       |             |
| X. Inne dane o osobie zgłaszanej do ubezpie                                      | zeń                             |             |
| 01. Kod wykonywanego zawodu                                                      | Punkt                           |             |
| 02. Kod pracy w szczególnych warunkac<br>w szczególnym charakterze               | / wstawiania                    |             |
| 03. Okres pracy w szczególnych warunka<br>w szczególnym charakterze (dd-mm-rrrr) |                                 |             |
| in obobogoli iyin ondidikoreo (da hini hin)                                      |                                 |             |
|                                                                                  |                                 |             |
|                                                                                  |                                 |             |
|                                                                                  |                                 |             |
|                                                                                  |                                 |             |
|                                                                                  |                                 |             |
|                                                                                  |                                 |             |
|                                                                                  |                                 |             |
|                                                                                  |                                 |             |
|                                                                                  |                                 |             |
|                                                                                  |                                 |             |
|                                                                                  |                                 |             |
|                                                                                  |                                 |             |
|                                                                                  |                                 | Wprowadzony |

## Okno Programu Płatnik

<u>Program Edycja</u> Płatni<u>k</u> <u>W</u>idok <u>N</u>arzędzia A<u>d</u>ministracja P<u>r</u>zekaz <u>Okno</u> Po<u>m</u>oc 🎒 🕼 🏖 🐌 🗋 🗟 🗟 🗙 🗸 😫 Tytuł obszaru roboczego Ubezpieczeni Dokumenty wprowadzone Dokumenty Dokument Dane osoby ubezpieczonej Typ dokumentu Identyfikat... Data wypełnienia 🤍 Status weryfikacji Oddział Nazwisko Imię PESEL NIP Rodzaj doku... Seria i num.. ZUS ZUA 23-06-2021 Krytyczny CHMIEL ZOFIA 84102108365 ZUS ZPA 23-06-202 Krytyczny ZUS ZWUA MAZUR DARIUSZ wprowadzone Nagłówek kolumny 🐔 Dokumenty (III) Ć Typy dokumentów Obszar roboczy/ 4 Widok ~ Ć Zestawy Przekaz Informacie z ZUS Liczba elementów: 3 ADMINISTRATOR Baza danych: S:\BAZY\PŁATNIK\PLATNIK\_LTE.MDB Okres rozliczeniowy: Październik 2020 Administracja

| SYMBOL         | NAZWA FORMULARZA                                                                                                    |
|----------------|----------------------------------------------------------------------------------------------------|
|                | Formularze zgłoszeniowe płatnika składek                                                                                      |
| ZUS <b>ZPA</b> | zgłoszenie/ zmiana danych płatnika składek – osoby prawnej lub jednostki organizacyjnej nieposiadającej<br>osobowości prawnej |
| ZUS ZFA        | zgłoszenie/ zmiana danych płatnika składek – osoby fizycznej                                                                  |
| ZUS ZIPA       | zgłoszenie zmiany danych identyfikacyjnych płatnika składek                                                                   |
| ZUS ZWPA       | wyrejestrowanie płatnika składek                                                                                              |
| ZUS ZBA        | informacja o numerach rachunków bankowych płatnika składek                                                                    |
| ZUS ZAA        | adresy prowadzenia działalności gospodarczej przez płatnika składek                                                           |
|                | Formularze zgłoszeniowe osoby ubezpieczonej                                                                                   |
| ZUS ZUA        | zgłoszenie do ubezpieczeń/ zgłoszenie zmiany danych osoby ubezpieczonej                                                       |
| ZUS ZCNA       | zgłoszenie danych o członkach rodziny dla celów ubezpieczenia zdrowotnego                                                     |
| ZUS ZZA        | zgłoszenie do ubezpieczenia zdrowotnego/ zgłoszenie zmiany danych                                                             |
| ZUS ZIUA       | zgłoszenie zmiany danych identyfikacyjnych osoby ubezpieczonej                                                                |
| ZUS ZWUA       | wyrejestrowanie z ubezpieczeń                                                                                                 |
| ZUS RIA        | raport informacyjny                                                                                                    |
| ZUS ZSWA       | zgłoszenie/ korekta danych o pracy w szczególnych warunkach lub o szczególnym charakterze                                     |

|                | Formularze rozliczeniowe                                                                                                    |
|----------------|----------------------------------------------------------------------------------------------------|
| ZUS RCA        | imienny raport miesięczny o należnych składkach i wypłaconych świadczeniach                                                                                                    |
| ZUS RCA cz. II | imienny raport cz. II dla osoby fizycznej wykonującej działalność gospodarczą na mniejszą skalę, która korzyst<br>z obniżenia składek na ubezpieczenia społeczne                                              |
| ZUS RZA        | imienny raport miesięczny o należnych składkach na ubezpieczenie zdrowotne                                                                                                    |
| ZUS RSA        | imienny raport miesięczny o wypłaconych świadczeniach i przerwach w opłacaniu składek                                                                                                    |
| ZUS RPA        | imienny raport miesięczny o przychodach ubezpieczonego/ okresach pracy nauczycielskiej                                                                                                    |
| ZUS DRA        | deklaracja rozliczeniowa                                                                                                    |
| ZUS DRA cz. II | deklaracja rozliczeniowa cz. II dla osoby fizycznej wykonującej działalność gospodarczą na mniejszą skalę, która korzysta z obniżenia składek na ubezpieczenia społeczne i opłaca składki wyłącznie za siebie |
|                | Informacja dla ubezpieczonego                                                                                                    |
|                | informacja miesięczna dla osoby ubezpieczonej                                                                                                    |
|                | informacja roczna dla osoby ubezpieczonej                                                                                                    |
|                | Oświadczenie płatnika                                                                                                    |
| ZUS OSW        | oświadczenie o zamiarze przekazania raportów informacyjnych                                                                                                    |

# **Interaktywny Płatnik Plus**

Interaktywny Płatnik Plus (IPP) jest rozwinięciem programu Płatnik, który zawiera funkcje weryfikacji online, dokumentów składanych do ZUS.

Poza pobieraniem aktualnych słowników i komponentów programu pobieracie Państwo dane ze swojego konta płatnika składek oraz kont ubezpieczonych zapisane w naszym systemie informatycznym, a także opisy statusów przetworzenia dokumentów w ZUS.

# Zakładanie kartoteki Płatnika

Informacje z ZUS

Program Edycja Płatnik Widok Narzędzia Administracja Przekaz Okno Pomoc 🗋 🖻 👁 X 🗸 🗳 🖨 🕩 🔔 🕅 Ubezpieczeni Dokumenty wprowadzone Dokumenty Dokument Dane osoby ubezpieczonej NIP Rodzaj doku... Seria i num.. Typ dokumentu Identyfikat... | Data wypełnienia 🧭 | Status weryfikacji | Oddział Nazwisko Imię PESEL 🔁 Rejestr płatników X Dokumenty wprowadzone <u>P</u>łatnik <u>N</u>arzędzia Po<u>m</u>oc 🗋 🗟 🕺 💥 🤱 Wybierz do kontekstu 🤣 ٢. Kliknij dwukrotnie na wybraną pozycję, aby wybrać płatnika do kontekstu. Dokumenty Symbol / Nazwa skrócona Nazwisko LISTOPAD2019 LISTOPAD2020 LISTOPAD2020 a. 🔓 Puchatek PUCHATEK () Typy dokumentów 4 . płatnicze Aktualne dane identyfikacyjne płatnika "Puchatek" **Sin** NIP REGON 5932251364 013179434 Rodzaj PESEL Seria i nr nformacje ZUS IW dokumentu dokumentu Nazwa skrócona PUCHATEK **%** Nazwisko Data urodzenia Imię pierwsze -(dd-mm-rrrr) 2 Zestawy Przekaz

| 🔛 Płatnik - Puchatel                  | k                                                               |                            |                            |                                          |                              |                   |          |             |             |      | σ | $\times$ |
|---------------------------------------|-----------------------------------------------------------------|----------------------------|----------------------------|------------------------------------------|------------------------------|-------------------|----------|-------------|-------------|------|---|----------|
| Program Edycja                        | Płatni <u>k W</u> idok <u>N</u> arzędzia A <u>d</u> ministracja | Przekaz Okno Pomoc         |                            |                                          |                              |                   |          |             |             |      |   |          |
| 🎒 🐌 🔔 🍓                               | 🗋 🗃 🕫 🗙 🗸 💕                                                     |                            |                            |                                          |                              |                   |          |             |             |      |   |          |
| Ubezpieczeni                          | Dokumenty wprowadzone                                           |                            |                            |                                          |                              |                   |          |             |             |      |   |          |
| Dokumenty                             |                                                                 | Dokument                   |                            |                                          |                              | Dana osobu ubarni | ieczonej |             |             |      |   |          |
|                                       | Typ dokumentu Identyfikat Data wypełnienia /                    | Status weryfikacji Oddział |                            | Nazwisko                                 | Imię                         | PESEL             | NIP      | Rodzaj doku | Seria i num |      |   |          |
| Dokumenty                             |                                                                 | 🔛 Rejestr płatnik          | ów                         |                                          |                              |                   |          | ×           |             |      |   |          |
|                                       |                                                                 | Płatnik Narzęd             | zia Po <u>m</u> oc         |                                          |                              |                   |          |             |             |      |   |          |
| 4                                     |                                                                 | Nowy                       | Ctrl+N do konte            | ekstu 🥏                                  |                              |                   |          |             |             |      |   |          |
| Dokumenty<br>wysłane                  |                                                                 | 🔁 Qtwórz<br>🔀 Usuń         | Ctrl+O<br>Ctrl+Del         | y wybrac pratnika do k<br>Nazwa skrócona | ontekstu.                    | Nazwisko          |          | - 1         |             |      |   |          |
| <b>\$</b>                             |                                                                 | 🔏 Wybierz do               | kontekstu                  | LISTOPAD2020<br>LTE POLSKA SP. 2         | Z 0.0.                       |                   |          |             |             |      |   |          |
| Wszystkie<br>dokumenty                |                                                                 | Zamknij                    | Ctrl+Z                     | IPUCHATEK                                |                              |                   |          | -           |             |      |   |          |
| <i>🍫</i>                              |                                                                 |                            |                            |                                          |                              |                   |          |             |             |      |   |          |
|                                       |                                                                 |                            |                            |                                          |                              |                   |          |             |             |      |   |          |
| - 🍕                                   |                                                                 |                            |                            |                                          |                              |                   |          |             |             |      |   |          |
|                                       |                                                                 | •                          |                            |                                          |                              |                   |          | •           |             |      |   |          |
|                                       |                                                                 | Aktualne dane id           | ientyfikacyjne płatnika "F | Puchatek"                                |                              |                   |          | _           |             |      |   |          |
| <u> </u>                              |                                                                 | NIP                        | 5932251                    | 364                                      | REGON                        | 013179434         |          |             |             |      |   |          |
| Informacia 71 IS IMA                  |                                                                 | PESEL                      |                            |                                          | Rodzaj                       | Seria i nr        |          |             |             |      |   |          |
| 2031117                               |                                                                 | Nazwa skró                 |                            | IFK.                                     | dokumentu                    | dokumentu         |          |             |             |      |   |          |
| <b>1</b>                              |                                                                 | Nazila orio                | FUCHAI                     |                                          |                              |                   |          |             |             |      |   |          |
| ZUS ZSWA                              |                                                                 | Nazwisko                   |                            |                                          |                              |                   |          |             |             |      |   |          |
| <i>🍝</i>                              |                                                                 | Imię pierwsz               | •                          |                                          | Data urodzenia<br>(dd-mm-mr) |                   |          | •           |             |      |   |          |
| ZUS RIA                               |                                                                 |                            |                            |                                          |                              |                   |          | _           |             |      |   |          |
| Zestawy                               |                                                                 |                            |                            |                                          |                              |                   |          |             |             |      |   |          |
| Przekaz                               |                                                                 |                            |                            |                                          |                              |                   |          |             |             |      |   |          |
| Informacje z ZUS                      |                                                                 |                            |                            |                                          |                              |                   |          |             |             |      |   |          |
| Program Edycja                        | Płatni <u>k W</u> idok <u>N</u> arzędzia Administracja Pgze     | ekaz ©krio Pomoc           |                            |                                          |                              |                   |          |             |             |      |   |          |
| 1 1 1 1 1 1 1 1 1 1 1 1 1 1 1 1 1 1 1 |                                                                 |                            |                            |                                          |                              |                   |          |             |             | <br> |   |          |
| Ubezpieczeni<br>Dokumenty             | Dokumenty wprowadzone                                           |                            |                            |                                          |                              |                   |          |             |             |      |   |          |

|                          | D D O V J P                                                       |                                              |                           |                              |                         |           |             |             |
|--------------------------|-------------------------------------------------------------------|----------------------------------------------|---------------------------|------------------------------|-------------------------|-----------|-------------|-------------|
| ······                   |                                                                   |                                              |                           |                              |                         |           |             |             |
| Ubezpieczeni             | Dokumenty wprowadzone                                             |                                              |                           |                              |                         |           |             |             |
| Dokumenty                | Dokument                                                          |                                              |                           |                              | Dane osoby ubezpi       | pieczonej |             |             |
|                          | Typ dokumentu  Identyfikat   Data wypełnienia 🧭   Status weryfika | ji Oddział                                   | Nazwisko                  | Imię                         | PESEL                   | NIP       | Rodzaj doku | Seria i num |
| Dokumenty<br>wprowadzone |                                                                   | Rejestr płatników<br>Płatnik Narzedzia Pomoc |                           |                              |                         |           | ×           |             |
| - 🤹                      |                                                                   | 🗋 🚵 🏖 🗶 Wybierz do                           | kontekstu 🥏               |                              |                         |           |             |             |
| Dokumenty                |                                                                   | Kliknij dwukrotnie na wybraną pozyc          | ię, aby wybrać płatnika o | lo kontekstu.                |                         |           | _           |             |
| wysłane                  |                                                                   | Symbol                                       | / Nazwa skrócor           | là                           | Nazwisko                |           |             |             |
| 4                        |                                                                   | LISTOPAD2019                                 | LISTOPAD202               | )                            |                         |           |             |             |
| Wszystkie<br>dokumenty   |                                                                   | Puchatek                                     | Ctrl+N                    |                              |                         |           | •           |             |
|                          |                                                                   | Dtwórz                                       | Ctrl+O                    |                              |                         |           |             |             |
| Typy dokumentów          |                                                                   | 🗙 Usuń                                       | Ctrl+Del                  |                              |                         |           |             |             |
| - 🍊                      |                                                                   | <u> Wybier</u>                               | z do kontekstu            |                              |                         |           |             |             |
| Dokumenty                |                                                                   | •                                            |                           |                              |                         |           | •           |             |
| pratnicze                |                                                                   | Aktualne dane identyfikacyjne płatn          | ka "Puchatek"             |                              |                         |           |             |             |
|                          |                                                                   | NIP 593                                      | 12251364                  | REGON                        | 013179434               | 4         |             |             |
| iformacje ZUS IWA        |                                                                   | PESEL                                        |                           | Rodzaj<br>dokumentu          | Seria i nr<br>dokumentu |           |             |             |
| - 🎺                      |                                                                   | Nazwa skrócona PU                            | CHATEK                    |                              |                         |           |             |             |
| ZUS ZSWA                 |                                                                   | NEZWISKO                                     |                           |                              |                         |           |             |             |
| - 🍝                      |                                                                   | Imię pierwsze                                |                           | Data urodzenia<br>(dd-mm-mr) |                         | •         |             |             |
| ZUS RIA                  |                                                                   |                                              |                           |                              |                         |           | -           |             |
| Zestawy                  |                                                                   |                                              |                           |                              |                         |           |             |             |
| Przekaz                  |                                                                   |                                              |                           |                              |                         |           |             |             |
| Informacie z ZUS         |                                                                   |                                              |                           |                              |                         |           |             |             |

| S & S &                |                                                                           |                                  |                                         |                              |                         |     |             |             |  |
|------------------------|---------------------------------------------------------------------------|----------------------------------|-----------------------------------------|------------------------------|-------------------------|-----|-------------|-------------|--|
| Ubezpieczeni           | Dokumenty wprowadzone                                                     |                                  |                                         |                              |                         |     |             |             |  |
| Dokumenty              |                                                                           |                                  |                                         |                              |                         |     |             |             |  |
|                        | Dokumenti<br>Typ dokumentu IdentyfikatData wypełnienia / Status weryfikac | i Oddział                        | Nazwisko                                | Imię                         | PESEL                   | NIP | Rodzaj doku | Seria i num |  |
| Dokumenty              | [                                                                         | 😰 Rejestr płatników              |                                         |                              |                         |     | ×           |             |  |
|                        |                                                                           | Platnik Narzędzia Pomoc          |                                         |                              |                         |     |             |             |  |
| <                      |                                                                           | 🗋 🗟 🔊 🗶 🔏 Wybierz                | : do kontekstu 🤣                        |                              |                         |     |             |             |  |
| Dokumentu              |                                                                           | Kliknij dwukrotnie na wybraną pr | ozycję, aby wybrać přatníka do ko       | ontekstu.                    |                         |     |             |             |  |
| wysłane                |                                                                           | Symbol                           | / Nazwa skrócona                        |                              | Nazwisko                |     |             |             |  |
| 2                      |                                                                           | LISTOPAD2019<br>LISTOPAD2020     | LISTOPAD 2020                           |                              |                         |     |             |             |  |
| Wszystkie<br>dokumenty |                                                                           | Puchatek                         | PUCHATEK                                |                              |                         |     | -           |             |  |
| <i>i</i>               |                                                                           |                                  |                                         |                              |                         |     |             |             |  |
| Typy dokumentów        |                                                                           | •]                               |                                         |                              |                         |     | 1           |             |  |
|                        |                                                                           | Aktualne dane identyfikacyjne pi | katnika "Puchatek"                      |                              |                         |     |             |             |  |
| 4                      |                                                                           | NIP                              | 5932251364                              | REGON                        | 013179434               |     |             |             |  |
| Informacje ZUS IWA     |                                                                           | PESEL                            |                                         | Rodzaj<br>dokumentu          | Seria i nr<br>dokumentu |     |             |             |  |
|                        |                                                                           | Nazwa skłócona                   | PUCHATEK                                | Contraction of the           |                         |     |             |             |  |
|                        |                                                                           | Nazwisko                         |                                         |                              |                         |     |             |             |  |
| ZUS ZSWA               |                                                                           | Inię pierwsze                    | . · · · · · · · · · · · · · · · · · · · | Data urodzenia<br>(dd-mm-mil |                         |     | -           |             |  |
| <b>1</b>               |                                                                           |                                  |                                         |                              |                         |     |             |             |  |
|                        |                                                                           |                                  |                                         |                              |                         |     |             |             |  |
| Zestawy                |                                                                           |                                  |                                         |                              |                         |     |             |             |  |
| Przekaz                |                                                                           |                                  |                                         |                              |                         |     |             |             |  |
| Informacje z ZUS       |                                                                           |                                  |                                         |                              |                         |     |             |             |  |

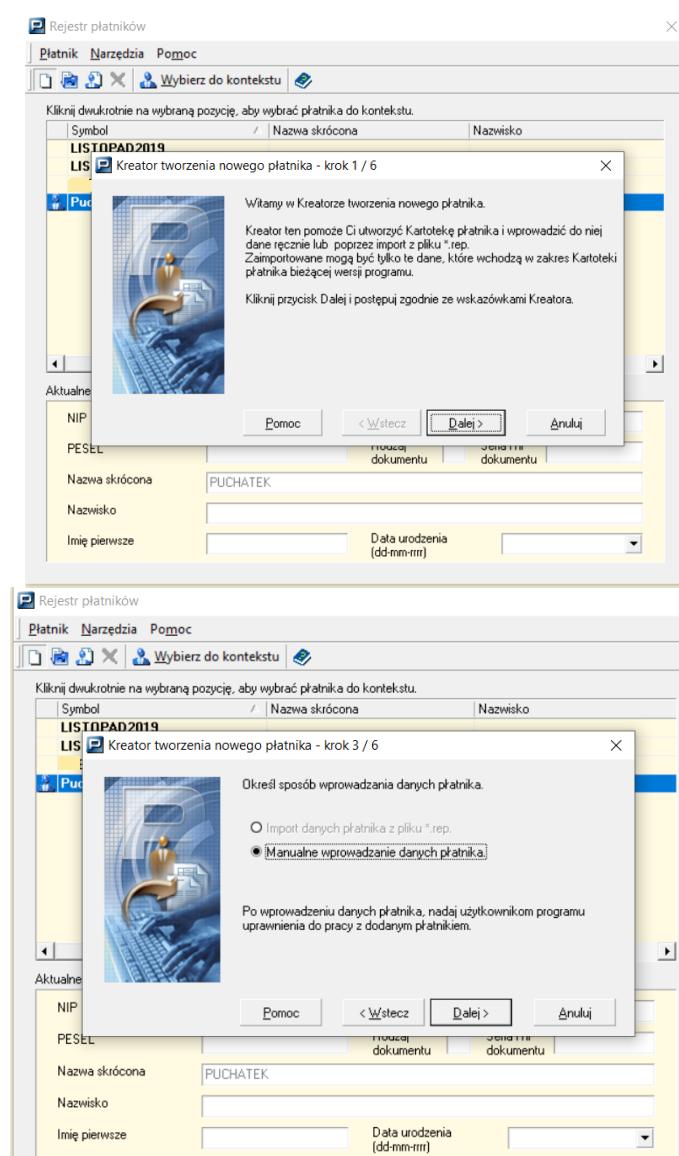

|                                                   | noc                                                                                                    |     |
|---------------------------------------------------|----------------------------------------------------------------------------------------------------|-----|
| l 🖻 🏖 🗙 🤽 Wyb                                     | /bierz do kontekstu 🥏                                                                                                    |     |
| (liknij dwukrotnie na wybrar                      | aną pozycję, aby wybrać płatnika do kontekstu.                                                                                       |     |
| Symbol                                            | A Nazwa skrócona Nazwisko                                                                                                    | _   |
| LIS 🛃 Kreator two                                 | orzenia nowego płatnika - krok 2 / 6                                                                                                 | <   |
|                                                   | Morouradă austeali untiera tur eksteika                                                                                              |     |
|                                                   | Sumbal akatelar                                                                                                    |     |
| 176                                               | nowy płatnik                                                                                                    |     |
|                                                   | Płatnik - osoba fizyczna                                                                                                    |     |
|                                                   | O Płatnik - osoba prawna                                                                                                    |     |
|                                                   | Program umożliwia utworzenie płatnika, który ma możliwość przekazywar<br>dokumentów za innuch płatników Jeśli płatnik jest podpistem | nia |
|                                                   | upoważnionym zaznacz pole wyboru.                                                                                                    |     |
| Aktualne                                          | Posiadam uprawnienia do przesyłania dokumentów za siebie i za<br>innych płatników.                                                   |     |
| NIP                                               | Barras (Mahan Dahi) Amhi                                                                                                    |     |
| PESE                                              |                                                                                                    |     |
| I LOLL                                            | dokumentu dokumentu                                                                                                    |     |
| Nazwa skrocona                                    | PUCHATEK                                                                                                    |     |
| Nazwisko                                          |                                                                                                    |     |
| Imię pierwsze                                     | Data urodzenia<br>(dd-mm-rrrr)                                                                                                    | •   |
|                                                   |                                                                                                    |     |
| Rejestr płatników                                 | 23/03/13/0                                                                                                    | 020 |
| łatnik <u>N</u> arzędzia Po <u>m</u> o            | Joc                                                                                                    |     |
| ) 🗟 🕺 🗙 🤽 🕸                                       | bierz do kontekstu 🥏                                                                                                    |     |
| Kliknij dwukrotnie na wybran                      | aną pozycję, aby wybrać płatnika do kontekstu.                                                                                       |     |
| Symbol                                            | / Nazwa skrócona Nazwisko                                                                                                    |     |
| LISTOPAD202 Platn                                 | tnik X                                                                                                    |     |
| Puchatek                                          |                                                                                                    |     |
|                                                   | Płatnik 'TEST' został dodany do rejestru płatników.                                                                                  |     |
|                                                   | -                                                                                                    |     |
|                                                   | ОК                                                                                                    |     |
|                                                   |                                                                                                    |     |
|                                                   |                                                                                                    |     |
|                                                   |                                                                                                    |     |
| <                                                 |                                                                                                    | >   |
| <                                                 | "<br>ine pratnika "Puchatek"                                                                                                    | >   |
| <<br>Aktualne dane identyfikacyjn<br>NIP          | ine płatnika "Puchałek"<br>5932251364 REGDN 013179434                                                                                | >   |
| <<br>Aktualne dane identylikacyjn<br>NIP<br>PESEL | ine přetnika "Puchatek"<br>5932251364 REGON 013179434<br>Rođzaj Seria i nr<br>dokumentu                                              | >   |
| <                                                 | ine płatnika "Puchatek"<br>5932251364 REGON 013179434<br>Rodzaj Seria i nr<br>dokumentu dokumentu                                    | >   |
| <                                                 | ine płatnika "Puchatek"<br>5932251364 PEGON 013179434<br>Podzaj Seria i nr<br>dokumentu dokumentu                                    | >   |

📃 Płatnik - Puchatek  $\times$ Program Edycja Płatnik Widok Narzędzia Administracja Przekaz Okno Pomoc i 🕼 🔔 🕷 🗋 🗎 🗟 🗙 🗸 👺 Dokumenty wprowa Ubezpieczeni \_ X R <u>P</u>łatnik <u>E</u>dycja <u>O</u>peracje <u>N</u>arzędzia Pomoc Typ dokumentu Identyfikat... Data w 틙 🕌 Zapisz i zam<u>k</u>nij 🗸 <u>W</u>eryfikuj 🕕 Pokaż <u>b</u>łąd 🤣 Rejestr ubezpieczonych Dane identyfikacyjne 🛛 Adres siedziby 🛛 Adres zamieszkania 🖾 Adres do korespondencji 🖾 Adres prowadzenia działalności gospodarczej 🗌 Inne dane 🖉 Dane do wyliczeń i weryfikacji 🗨 🕩 Informacje o płatniku Typ płatnika Osoba prawna Zakład pracy chronionej lub aktywności zawodowej • Data ostatniego Płatnik jest podmiotem upoważnionym do wysyłania 01-11-2005 • zgłoszenia dokumentów w imieniu innych płatników Data ostatniego • wyrejestrowania Dane identyfikacyjne NIP REGON 5932251364 013179434 Rodzaj Seria i nr PESEL • dokumentu dokumentu Nazwa skrócona PUCHATEK Nazwa / Firma PUCHATEK SP ZOO Nazwisko Data urodzenia Imię pierwsze • (dd-mm-rrrr) Zakres danych pobieranych podczas aktualizacji kartotek ubezpieczonych Zakres Oddział Pełny zakres -<sup>D</sup>ełny zakres Opis zakresu h ubezpieczonych zgłoszonych przez płatnika. W ramach zakresu wczytywane są komplety rozliczeniowe z ZUS z 0-89. Pracownicy Świadczeniobiorcy Pracownicy ZUS Świadczeniobiorcy ZUS Bez aktualizacji kartotek Dokumenty Zestawy Zgłoszony . Przekaz Informacje z ZUS

| Platnik Edycja Operacje Narzędzia Pomoc         Image: Stantynij ✓ Weryfikuj Image: Ades do Korespondencji Ades prowadzenia dalałaności gospodarczej Inne dane Dane do wyśczeń i weryfikucji ✓          Ades siedziby planika składek         Kod pocztowy         Image: Misiowość         Gmina / Dziełnica         Ulica         Numer tokału         Numer tokału         Symbol paśritwa - zagraniczny kod pocztowy         elektronicznej | P          | Kartoteka płatnika - PUCł             | HATEK                            |                                             |                             |                               | - 0                           | ×   |
|----------------------------------------------------------------------------------------------------|------------|---------------------------------------|----------------------------------|---------------------------------------------|-----------------------------|-------------------------------|-------------------------------|-----|
| Carlie dertyfikaciji V Weryfikuj D Pokaz bład      Adres siedziby Adres siedziby Adres zamieszkania Adres do korespondencji Adres prowadzenia disiałaności gospodarczej Inne dane Dane do wyliczeń i weryfikaciji     Adres siedziby płatnika składet     Kod pocztowy     Mejscowość     Gmina / Dziełnica     Ulica     Numer lokalu     Numer lokalu     Symbol paźritwa - zagraniczny kod pocztowy     elektronicznej                       | <u>P</u> ł | atnik <u>E</u> dycja <u>O</u> peracje | <u>N</u> arzędzia Po <u>m</u> oc |                                             |                             |                               |                               |     |
| Dane identylikacyjne Adres siedziby Adres zamieszkania Adres do korespondencji Adres prowadzenia działaności gospodarczej Inne dane Dane do wyliczeń i werylikacji Adres siedziby prłatnika składek.  Kod pocztowy  Miejscowość  Gmina / Dzielnica Ulica Numer tokalu Numer tokalu Numer tokalu Symbol poristwa - zagraniczny kod pocztowy elektronicznej                                                                                       |            | 📕 Zapisz i zam <u>k</u> nij 🔦         | 🗸 <u>W</u> eryfikuj 🚺 Po         | każ <u>b</u> łąd 🤣                          |                             |                               |                               |     |
| Adres siedaby płanka składek         Kod pocztowy                                                                                                    | Da         | ne identyfikacyjne Adres si           | iedziby Adres zamies:            | zkania 🛛 Adres do korespondencji            | Adres prowadzenia działalno | ości gospodarczej 🛛 Inne dane | Dane do wyliczeń i weryfikacj | + • |
| Kod posztowy   Miejscowość   Gmina / Dziełnica   Ulica   Numer domu   Numer lokału   Numer telefonu   Symbol państwa-   zagraniczny kod posztowy   elektronicznej                                                                                                    | A          | dres siedziby płatnika składe         | k                                |                                             |                             |                               |                               |     |
| Miejscowość Gmina / Dzielnica Ulica Numer domu Numer lokalu Numer telefonu Symbol państwa - zagraniczny kod pocztowy - elektronicznej                                                                                                    |            | Kod pocztowy                          | :                                |                                             | ( <u>#4</u>                 |                               |                               |     |
| Grinina / Dziełnica         Ulica         Numer domu         Numer lelefonu         Symbol państwa - zagraniczny kod pocztowy         Adres poczty         elektronicznej                                                                                                    |            | Miejscowość                           |                                  |                                             |                             |                               |                               |     |
| Ulica       Numer domu       Numer lokalu         Numer telefonu       Symbol paristwa - zagraniczny kod pocztowy       -         Adres poczty       -       -         elektronicznej       -       -                                                                                                    |            | Gmina / Dzielnica                     |                                  |                                             |                             |                               |                               |     |
| Numer domu       Numer lokalu         Numer telefonu       Symbol państwa - zagraniczny kod pocztowy         Adres poczty       elektronicznej                                                                                                    |            | Ulica                                 |                                  |                                             |                             |                               |                               |     |
| Numer telefonu       Symbol państwa - zagraniczny kod pocztowy         Adres poczty       elektronicznej                                                                                                    |            | Numer domu                            |                                  | Numer lokalu                                |                             |                               |                               |     |
| Adres poczty<br>elektronicznej                                                                                                    |            | Numer telefonu                        |                                  | Symbol państwa -<br>zagraniczny kod pocztow | vy 🛄 ·                      |                               |                               |     |
|                                                                                                    |            | Adres poczty<br>elektronicznej        |                                  |                                             |                             |                               |                               |     |
|                                                                                                    |            |                                       |                                  |                                             |                             |                               |                               |     |
|                                                                                                    |            |                                       |                                  |                                             |                             |                               |                               |     |
|                                                                                                    |            |                                       |                                  |                                             |                             |                               |                               |     |
|                                                                                                    |            |                                       |                                  |                                             |                             |                               |                               |     |
|                                                                                                    |            |                                       |                                  |                                             |                             |                               |                               |     |
|                                                                                                    |            |                                       |                                  |                                             |                             |                               |                               |     |
|                                                                                                    |            |                                       |                                  |                                             |                             |                               |                               |     |
|                                                                                                    |            |                                       |                                  |                                             |                             |                               |                               |     |
|                                                                                                    |            |                                       |                                  |                                             |                             |                               |                               |     |
|                                                                                                    |            |                                       |                                  |                                             |                             |                               |                               |     |
|                                                                                                    |            |                                       |                                  |                                             |                             |                               |                               |     |
| Zgłoszony 🕑                                                                                                    |            |                                       |                                  |                                             |                             | Z                             | głoszony                      |     |

| P Adres             |                                   |        |            | —          |        | $\times$ |
|---------------------|-----------------------------------|--------|------------|------------|--------|----------|
| Kod pocztowy: Szuk  | aj                                |        |            |            |        |          |
| Miejscowość: GDAŃSK |                                   |        |            |            |        |          |
| Kod poc Miejscowość | Gmina 🛛 🛆                         | Powiat | W          | ojewództwo |        |          |
| GDAŃSK              | GDAŃSK                            | GDAŃSK | PO         | MORSKIE    |        |          |
|                     |                                   |        |            |            |        |          |
|                     |                                   |        |            |            |        |          |
|                     |                                   |        |            |            |        |          |
|                     |                                   |        |            |            |        |          |
|                     |                                   |        |            |            |        |          |
|                     |                                   |        |            |            |        |          |
|                     |                                   |        |            |            |        |          |
|                     | [ [ [ [ [ [ [ [ [ [ [ [ [ [ [ [ [ |        |            |            |        |          |
| Ulica: GRUNWALDZKA  |                                   |        |            |            |        |          |
| Numer domu: Szuk    | aj                                |        |            |            |        |          |
| Ulica               |                                   | /      | Numery     | 🛆 🛛 Kod po | cztowy | ^        |
| GRUNWALDZKA         |                                   |        | 1-20       | 80236      |        |          |
| GRUNWALDZKA         |                                   |        | 131-141(N) | 80264      |        |          |
| GRUNWALDZKA         |                                   |        | 132-148(P) | 80264      |        |          |
| GRUNWALDZKA         |                                   |        | 154-170(P) | 80258      |        |          |
| GRUNWALDZKA         |                                   |        | 163-269(N) | 80266      |        |          |
| GRUNWALDZKA         |                                   |        | 174-238(P) | 80266      |        |          |
| GRUNWALDZKA         |                                   |        | 21-73(N)   | 80241      |        |          |
| GRUNWALDZKA         |                                   |        | 22-32(F)   | 80229      |        |          |
| GRUNWALDZKA         |                                   |        | 244-27F P) | 80314      |        |          |
| GRUNWALDZKA         |                                   |        | 305-497 NI | 00200      |        |          |
| CDUNAUA DZKA        |                                   |        |            | 00303      |        |          |
| GRUNWALDZKA         |                                   |        | 40-62(P)   | 80241      |        | ~        |

|                                                                   |                                          |                                             |                                  |            | ~  |
|-------------------------------------------------------------------|------------------------------------------|---------------------------------------------|----------------------------------|------------|----|
|                                                                   | -                                        |                                             | _                                | Ш          | ~  |
| <u>P</u> łatnik <u>E</u> dycja <u>O</u> peracje <u>N</u> arzędzia | Po <u>m</u> oc                           |                                             |                                  |            |    |
| 🖶   🖶 Zapisz i zam <u>k</u> nij   💙 <u>W</u> eryfikuj             | Up Pokaż <u>b</u> łąd 🧇                  |                                             |                                  |            |    |
| Dane identyfikacyjne Adres siedziby   Adre                        | s zamieszkania   Adres do korespondencji | Adres prowadzenia działalności gospodarczej | Inne dane   Dane do wyliczeń i w | eryfikacji | •• |
| Adres siedziby płatnika składek                                   |                                          |                                             |                                  |            | _  |
| Kod pocztowy 80-746                                               |                                          | <i>8</i> %                                  |                                  |            |    |
| Miejscowość GDAŃSK                                                |                                          |                                             |                                  |            |    |
| Gmina / Dzielnica GDAŃSK                                          |                                          |                                             |                                  |            |    |
| Ulica ZIELONA                                                     |                                          |                                             |                                  |            |    |
| Numer domu 20                                                     | Numer lokalu                             |                                             |                                  |            |    |
| Numer telefonu                                                    | Symbol państwa                           |                                             |                                  |            |    |
| Adres poczty                                                      | zagraniczny kod pocztov                  | yı i                                        |                                  |            |    |
| elektronicznej                                                    |                                          |                                             |                                  |            |    |
|                                                                   |                                          |                                             |                                  |            |    |
|                                                                   |                                          |                                             |                                  |            |    |
|                                                                   |                                          |                                             |                                  |            |    |
|                                                                   |                                          |                                             |                                  |            |    |
|                                                                   |                                          |                                             |                                  |            |    |
|                                                                   |                                          |                                             |                                  |            |    |
|                                                                   |                                          |                                             |                                  |            |    |
|                                                                   |                                          |                                             |                                  |            |    |
|                                                                   |                                          |                                             |                                  |            |    |
|                                                                   |                                          |                                             |                                  |            |    |
|                                                                   |                                          |                                             |                                  |            |    |
|                                                                   |                                          |                                             |                                  |            |    |
|                                                                   |                                          |                                             | Zgłoszony                        | •          |    |

### Pamiętaj Uzupełnij numer domu i numer lokalu

Interaktywny Płatnik Plus

### Pobieranie danych

**Dane z ZUS** (dane z dokumentów zgłoszeniowych i rozliczeniowych, statusy przetworzenia dokumentów, aktualizacja danych osób ubezpieczonych) **są pobierane:** 

• Przed wysyłką zestawu

 Przed utworzeniem informacji miesięcznej lub rocznej dla ubezpieczonego

- Na żądanie użytkownika (po wybraniu odpowiedniego polecenia w menu)
- Przy starcie programu (wg zdefiniowanego w ustawieniach harmonogramu)

Aby pobrać dane z ZUS (na żądanie) z menu **Administracja** należy wybrać polecenie: **Aktualizuj komponenty programu i dane płatnika** 

| Płatni <u>k W</u> idok <u>N</u> arzędzia<br>□ 🗎 👁 🗙 ✔ 🗳<br>Dokumenty wpro | Administracja P <u>r</u> zekaz <u>Okno</u> Po <u>m</u> oc<br>Ustawienia programu<br>Ustawienia <u>b</u> azy danych<br>U <u>s</u> tawienia archiwum |
|---------------------------------------------------------------------------|----------------------------------------------------------------------------------------------------|
| Typ dokumentu Identyfikat D                                               | <u>Z</u> mień dane administratora                                                                                                    |
|                                                                           | Archiwizuj dziennik <u>o</u> peracji                                                                                                    |
|                                                                           | Archiwizuj zestaw dokumentów                                                                                                    |
|                                                                           | Odtwórz zestaw z archiwum                                                                                                    |
|                                                                           | Aktualizuj listy TSL                                                                                                    |
|                                                                           | Aktualizuj komponenty programu - z dysku                                                                                                    |
|                                                                           | Aktualizuj komponenty programu i dane płatnika                                                                                                    |

#### Pojawi się okno: *Aktualizacja komponentów programu danych płatnika*

| kt | ualizacja programu i danych płatnika                                                       | $\times$ |
|----|--------------------------------------------------------------------------------------------|----------|
|    | Zainstalowana wersja programu: 10.02.002<br>Zainstalowana wersja metryki: 219 (2021-05-13) |          |
|    | Informacja o przebiegu aktualizacji                                                        | _        |
|    | Sprawdzanie aktualności komponentów i danych programu:                                     |          |
|    | 1. Komponenty i słowniki programu                                                          |          |
|    | 2. Dane w rejestrze płatnika                                                               |          |
|    | <ol><li>Statusy przetworzenia dokumentów</li></ol>                                         |          |
|    | Jeśli chcesz pobrać aktualizacje naciśnij przycisk<br>[Pobierz aktualizacje].              |          |
|    | Przebieg aktualizacji Pobierz aktualizacje Anuluj                                          | []       |

Jeśli dane płatnika i ubezpieczonych znajdujące się w kartotekach będą nieaktualne w stosunku do danych, które znajdują się w ZUS, wówczas pojawi się okno:

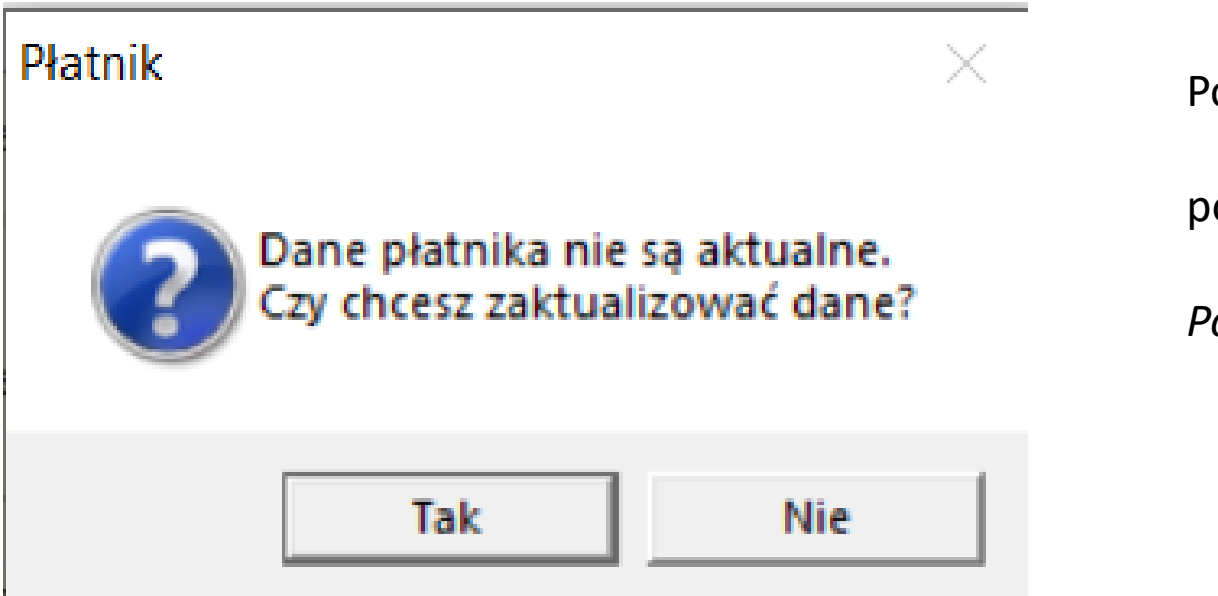

Po wybraniu opcji *TAK* 

pojawi się okno

*Pobieranie danych z ZUS* 

| bieranie danych z ZUS                                                                                                    | ×                |
|----------------------------------------------------------------------------------------------------|------------------|
| odpis oświadczenia Regulamin dostępu Zmiany w regulaminie                                                                                                    |                  |
| Nazwa skrócona: Puchatek<br>NIP: 764125799<br>REGON: 1365487<br>PESEL:                                                                                                    | ^                |
|                                                                                                    | ~                |
| Proszę podać wartość z pola IV.37 Kwota składek na ubezpieczenia społeczne, które powinien przekazać płatnik na dokur<br>dentyfikatorem deklaracji 01.032021                                                                                                    | mencie DRA z     |
| Proszę podać wartość z pola IV.37 Kwota składek na ubezpieczenia społeczne, które powinien przekazać płatnik na dokur<br>dentyfikatorem deklaracji 01 032021<br>189888,80<br>Certyfikat osoby pobierającej dane<br>Właściciel: I I I I I I I I I I I I I I I I I I I                                                                                                    | nencie DRA z     |
| Proszę podać wartość z pola IV.37 Kwota składek na ubezpieczenia społeczne, które powinien przekazać płatnik na dokur<br>dentyfikatorem deklaracji 01 032021<br>189888,80<br>Certyfikat osoby pobierającej dane<br>Właścicieł: I tokowie w wartowie w wartowie | vietl certyfikat |
| Proszę podać wartość z pola IV.37 Kwota składek na ubezpieczenia społeczne, które powinien przekazać płatnik na dokur<br>dentyfikatorem deklaracji 01 032021<br>189888,80<br>Certyfikat osoby pobierającej dane<br>Właścicieł: I 1 1 2 2 2 2 2 2 2 2 2 2 2 2 2 2 2 2 2                                                                                                    | wietl certyfikat |

Warunkiem rozpoczęcia pobierania danych jest zaznaczenie pola Oświadczam, że zapoznałem się z regulaminem dostępu oraz złożenie podpisu certyfikatem kwalifikowanym

| Pobieranie danych z ZUS                                                                                                    | ×                      |
|----------------------------------------------------------------------------------------------------|------------------------|
| Podpis oświadczenia Regulamin dostępu Zmiany w regulaminie                                                                                                    |                        |
| Nazwa skrócona: Puchatek<br>NIP: 764125799<br>REGON: 1365487<br>PESEL:                                                                                                    | ^                      |
| Proszę podać wartość z pola IV.37 Kwota składek na ubezpieczenia społeczne, które powinien przekazać płatnik na doku<br>identyfikatorem deklaracji 01 032021<br>189888,80<br>Certyfikat osoby pobierającej dane | mencie DRA z           |
| Właściciel: 11 2000 2000 2000 2000 2000 2000 2000                                                                                                    | aku<br>artości w<br>ży |
|                                                                                                    |                        |
| <u>Pomoc</u> <u>R</u> aport z podpisu <u>Z</u> apisz zawartość <u>Pokaż zawartość</u>                                                                                                    | nuluj <u>P</u> odpisz  |

Po zakończeniu pobierania komponentów programu i danych pojawi się okno:

| Akt | ualizacja programu i danych płatn                                                          | ika              |              | × |  |  |  |  |
|-----|--------------------------------------------------------------------------------------------|------------------|--------------|---|--|--|--|--|
|     | Zainstalowana wersja programu:<br>Zainstalowana wersja metryki:                            | 10.02.002<br>219 | (2021-05-13) |   |  |  |  |  |
|     | Informacja o przebiegu aktualizacji                                                        |                  |              | _ |  |  |  |  |
|     | Sprawdzanie aktualności kompone                                                            | entów i danych p | rogramu:     |   |  |  |  |  |
|     | 1. Komponenty i słowniki programu                                                          | I                | aktualne     |   |  |  |  |  |
|     | 2. Dane w rejestrze płatnika                                                               | zaktualizowano   |              |   |  |  |  |  |
|     | 3. Statusy przetworzenia dokumen                                                           | tów              | aktualne     |   |  |  |  |  |
|     | Jeśli chcesz sprawdzić przebieg aktualizacji naciśnij przycisk<br>[Przebieg aktualizacji]. |                  |              |   |  |  |  |  |
|     | Prze <u>b</u> ieg aktualizacji                                                             | Zamknij          | Anuluj       |   |  |  |  |  |

Raport z przebiegu aktualizacji

zawiera następujące informacje:

• data pobrania,

• status operacji,

° zakres pobranych danych,

 dane o użytkowniku, który wykonał zadanie.

## Interaktywny Płatnik Plus

Kartoteka Płatnika

Kartoteka płatnika jest odzwierciedleniem danych w ZUS, zawiera wszystkie dane pobrane z konta płatnika w ZUS.

| Kartoteka płatnika - PUCHATEK [do odczytu]                                       | 🛃 Kartoteka płatnika [potwierdzona w ZUS] -                                                                                                    | X                                                                                                    |
|----------------------------------------------------------------------------------|----------------------------------------------------------------------------------------------------|----------------------------------------------------------------------------------------------------|
|                                                                                  | <u>P</u> łatnik <u>E</u> dycja <u>O</u> peracje <u>N</u> arzędzia Po <u>m</u> oc                                                                                                    |                                                                                                    |
| <u>P</u> łatnik <u>E</u> dycja <u>O</u> peracje <u>N</u> arzędzia Po <u>m</u> oc | F 📲 Zapisz i zam <u>k</u> nij 🗸 <u>W</u> eryfikuj 🕩 Pokaż <u>b</u> łąd 🥏                                                                                                    |                                                                                                    |
| 📳 📳 Zapisz i zamknij 🗸 Weryfikuj 🕩 Pokaż bład 🤣                                  | Adres siedziby   Adres zamieszkania   Adres do korespondencji   Adres prowa                                                                                                    | adzenia działalności gospodarczej   Inne dane   Dane do wyliczeń i weryfikacji   Dane o spółkach   Da 🔹                         |
|                                                                                  | Dane na koncie přatnika                                                                                                    | Ubowiązek opłacania składek<br>Data zołoszenia / Data wyreiestrowania                                                           |
| Dane identyfikacyjne   Adres siedziby   Adres zamieszkania   Adres do            | Status aktywności płatnika A - Aktywne                                                                                                    | 13-10-2014                                                                                                    |
| Informacje o płatniku                                                            | Cecha płatnika 0 - Płatnik zwykły Ostatnie zgłoszenie na podstawie dokumentu ZPA                                                                                                    |                                                                                                    |
| Typ płatnika Osoba prawna 💌 🗆 Zakł                                               | Status płatnika (osoby prawnej)                                                                                                    | Dane o obowiązku wypełniania IWA                                                                                                |
| Data ostatniego 01-11-2005 Płati doku                                            | Data od         Data do         Status         \(\nabla\)           Październik<br>2014         P - Osoba prawna lub jednostka<br>organizacyjna nie posiadająca osobowości         \(\nabla\) | Rok         Status            Styczeń 2017         2 - płatnik ma obowiązek złożenia dokumentu ZUS IWA za dany rok kalendarzowy |
| Data ostatniego                                                                  | Podstawa wymiaru składek na ubezpieczenia emerytalno rentowe                                                                                                    |                                                                                                    |
| wyrejestrowania                                                                  | Rok, na który jest ustalona podstawa wymiaru składek<br>na ubezpieczenia emerytalne i rentowe                                                                                                 | dokumentu                                                                                                    |
|                                                                                  | Dane z działalności za ubiegły rok kalendarzowy:                                                                                                    |                                                                                                    |
| Dane identyfikacyjne                                                             | Przychód Kwota podstawy                                                                                                    | Dachád                                                                                                    |
|                                                                                  | Forma opodatkowania oraz przychód i dochód                                                                                                    | Liczba dni prowadzenia działalności                                                                                             |
|                                                                                  | Kwota przychodu<br>Karta podatkowa                                                                                                    | Kwota dochodu L. dni prow. działal 🗸   Rok za który wyliczono liczbę dni   Data ustalenia liczby dni                            |

Do kartoteki pobierana jest z ZUS m.in. **stopa procentowa na ubezpieczenie wypadkowe**, numer rachunku składkowego, numery rachunków płatnika oraz informacja czy płatnik złożył oświadczenie o zamiarze przekazywania raportów informacyjnych.

| 뢷 Kartoteka płatnika [potwierdzona w ZUS] -                                                                                    |                                         |                               |                                        | – 🗆 X                    |           |
|----------------------------------------------------------------------------------------------------|-----------------------------------------|-------------------------------|----------------------------------------|--------------------------|-----------|
| <u>P</u> łatnik <u>Edycja Operacje Narzędzia Pomoc</u>                                                                         |                                         |                               |                                        |                          |           |
| 📮 🚛 Zanisz i zamknii 🖌 Wervfikui 🗈 Pok                                                                                         | aź bład \land 🔊                         |                               |                                        |                          |           |
| Adres do korespondencji Adres prowadzenia działalni<br>Stopa procentowa składki na ubezpieczenie wypadkow<br>Dodaj Otwórz Uguń | ści gospodarczej Inne dane Dane d<br>we | lo wyliczeń i weryfikacji   [ | Dane o spółkach   Dane historyczne   V | /yniki weryfikacji 🛛 🔹 🕨 |           |
| Data od 🛛 Data do 🗡 Wa                                                                                                    | rtość Nr początku zakresu               | Nr końca zakresu              |                                        | <b>^</b>                 |           |
| Kwiecień 2021 Marzec 2022                                                                                                    | 1,08 40                                 | 49                            |                                        |                          |           |
| Kwiecień 2021 Marzec 2022                                                                                                    | 1,08 51                                 | 69                            |                                        |                          |           |
| Kwiecień 2021 Marzec 2022                                                                                                    | 1,08 70                                 | 79                            |                                        | _                        |           |
| Necien 2021 Marzec 2022                                                                                                    | 1,08 80                                 | 03                            |                                        | •                        |           |
| Indywidualne numery rachunków NRS<br>Dodaj <u>O</u> twórz P <u>o</u> każ <u>U</u> suń                                          |                                         |                               |                                        |                          |           |
| NRS                                                                                                    | ∇ Nr początku z                         | akresu Nr końca zakresu       |                                        |                          |           |
| 426000002026001                                                                                                    |                                         | 1 39                          |                                        |                          |           |
| Rachuniki bankowe płatnika składek<br>Dodajtwórz P_gkażsuń                                                                     | Oświadczenie o zamiarze przekazywar     | nia raportów informacyjnych   |                                        |                          |           |
| Numer rachunku bankowego                                                                                                    |                                         |                               | Pkatnik akojuk pierwezu                |                          |           |
|                                                                                                    | Data zgłoszenia ZUS OSW                 | •                             | dokument ZUS RIA                       |                          |           |
|                                                                                                    | Data odwołania ZUS OSW                  | •                             |                                        |                          |           |
|                                                                                                    |                                         |                               |                                        |                          |           |
| Dane o biurze rachunkowym                                                                                                    |                                         |                               |                                        |                          |           |
| Numer NIP                                                                                                    | Numer REGON                             |                               |                                        |                          |           |
| Nazwa skrócona                                                                                                    |                                         |                               |                                        |                          |           |
|                                                                                                    |                                         |                               |                                        |                          |           |
| 1                                                                                                    |                                         |                               |                                        |                          |           |
|                                                                                                    |                                         |                               |                                        |                          |           |
|                                                                                                    |                                         |                               |                                        |                          |           |
|                                                                                                    |                                         |                               |                                        |                          |           |
|                                                                                                    |                                         |                               | Zgłoszony                              | (?)                      | 1         |
|                                                                                                    |                                         |                               |                                        | www.infora               | ikademia. |

| Kartoteka płatnika [potwierdzona w ZUS] -                                                                                                    |                                    |                                                                         | - 🗆 ×                     |
|----------------------------------------------------------------------------------------------------|------------------------------------|-------------------------------------------------------------------------|---------------------------|
| <u>P</u> łatnik <u>E</u> dycja <u>O</u> peracje <u>N</u> arzędzia Po <u>m</u> oc                                                                                                    |                                    |                                                                         |                           |
| 🛛 🔚 📲 Zapisz i zam <u>k</u> nij 🖌 <u>W</u> eryfikuj 🕕 Pokaż <u>b</u> łąd 🛷                                                                                                    |                                    |                                                                         |                           |
| Adres siedziby Adres zamieszkania Adres do korespondencji Adres pro                                                                                                    | wadzenia działalności gospodarczej | Inne dane Dane do wyliczeń i weryfikacji                                | Dane o spółkach 🛛 Da 🔸 🕨  |
| Dane na koncie płatnika                                                                                                    | Obowiązek opłacania składek        |                                                                         |                           |
| Status aktuwności płatnika 🖉 Aktuwne                                                                                                    | Data zgłoszenia                    | 🛆 🛛 Data wyrejestrowania                                                |                           |
|                                                                                                    | 13-10-2014                         |                                                                         |                           |
| 0 · Płatnik zwykły                                                                                                    |                                    |                                                                         |                           |
| podstawie dokumentu ZPA                                                                                                    |                                    |                                                                         |                           |
|                                                                                                    |                                    |                                                                         |                           |
| Status pratnika (osoby prawnej)                                                                                                    | Dane o obowiązku wypełniania IW    | /A                                                                      |                           |
| Październik P-Osoba prawna lub jednostka                                                                                                    | Styczeń 2017                       | 2 - płatnik ma obowiazek złożenia doku                                  | mentu ZUS IWA za 📃        |
| 2014 organizacyjna nie posiadająca osobowości                                                                                                    |                                    | dany rok kalendarzowy                                                   | <b>-</b>                  |
| Podstawa wymiaru składek na ubezpieczenia emerytalno rentowe                                                                                                    |                                    |                                                                         |                           |
| Rok, na który jest ustalona podstawa wymiaru składek<br>na ubezpieczenia emerytalne i rentowe                                                                                                    | Identyfikator     dokumentu        |                                                                         |                           |
| Dane z działalności za ubiegły rok kalendarzowy:                                                                                                    |                                    |                                                                         |                           |
| Przychód Kwota podstawy                                                                                                    | Dochód                             |                                                                         |                           |
| Fores and the second second seco | , Linda daina                      |                                                                         |                           |
| Forma opodatkowania oraz przychod i dochod                                                                                                    | Liczba dni pro                     | owadzenia działalności<br>działal – 💭 Bok za któru wuliczono liczbe dni | Data ustalania liczbu dni |
| Kwota przychodu                                                                                                    | Kwota dochodu                      | מצומרמו אין דוסג צמ גנטוץ איצווכצטרס ווכצטק מווו                        | Data ustalenia liczby dni |
| Karta podatkowa                                                                                                    |                                    |                                                                         |                           |
| Ryczałt od przychodów ewidencjonowanych                                                                                                    |                                    |                                                                         |                           |
| Opodatkowanie na zasadach ogólnych                                                                                                    |                                    |                                                                         |                           |
| (podatek wedrug skall lub podatek liniowy)                                                                                                    |                                    |                                                                         |                           |
|                                                                                                    |                                    |                                                                         |                           |
|                                                                                                    |                                    |                                                                         |                           |
|                                                                                                    |                                    |                                                                         |                           |
|                                                                                                    |                                    |                                                                         |                           |
|                                                                                                    |                                    | Zgłoszony                                                               | (?)                       |

Kartoteka płatnika potwierdzona w ZUS jest zablokowana do ręcznej edycji. Aby zmienić dane w kartotece należy wysłać dokument zmiany/korekty(CEIDG lub KRS) i pobrać aktualizację.

\_

Kartoteka płatnika - PUCHATEK [do odczytu]

| <u>P</u> łatnik <u>E</u> dycja | <u>O</u> peracje <u>V</u> arzędzia Po <u>m</u> oc                                     |                                                            |  |  |
|--------------------------------|---------------------------------------------------------------------------------------|------------------------------------------------------------|--|--|
| 📑 🖷 Zapisz i                   | Zgłoszenie <u>p</u> łatnika                                                           |                                                            |  |  |
| Adres do korespon              | Zmiana / korekta danych identyfikacyjnych płatnika                                    | yfikacji   Dane o spółkach   Dane historyczne   Wyniki v   |  |  |
| Dane na koncie r               | Z <u>m</u> iana / korekta pozostałych danych płatnika                                 |                                                            |  |  |
|                                | Zgłoszenie / zamknięcie numerów rachunków <u>b</u> ankowych                           | / Data wyrejestrowania                                     |  |  |
| Status aktywr                  | Zgłoszenie / wyrejestrowanie <u>a</u> dresów prowadzenia działalności                 |                                                            |  |  |
| Cecha płatnił                  | Wyrejestrowanie płatnika                                                              |                                                            |  |  |
| Ostatnie zgło                  | Korekta wyrejestrowania płatnika                                                      |                                                            |  |  |
| podstawie do                   | Utworzenie <u>d</u> eklaracji rozliczeniowej                                          |                                                            |  |  |
| Status płatnika (o             | <u>U</u> tworzenie informacji ZUS IWA                                                 | IWA                                                        |  |  |
| Data od I                      | Utworzenie oświadczenia o zamiarze przekazania raportów informacyjnych                | Status                                                     |  |  |
|                                | Utworzenie deklaracji rozliczeniowej cz. II                                           |                                                            |  |  |
|                                | Utworzenie imiennego raportu cz. II                                                   |                                                            |  |  |
| Podstawa wymian                | u składek na ubezpieczenia emerytalno rentowe                                         |                                                            |  |  |
| Rok, na który<br>na ubezpiecz  | jest ustalona podstawa wymiaru składek 🛛 🔽 Identyfikator<br>enia emerytalne i rentowe | Ī                                                          |  |  |
| Dane z działa                  | Iności za ubiegły rok kalendarzowy:                                                   |                                                            |  |  |
| Przychód                       | Kwota podstawy Dochód                                                                 |                                                            |  |  |
| Forma opodatkow                | ania oraz przychód i dochód Liczba dn                                                 | i prowadzenia działalności                                 |  |  |
|                                | Kwota przychodu Kwota dochodu L. dni pro                                              | w. działal 🔽   Rok za który wyliczono liczbę dni   Data us |  |  |
| Karta podatko                  | wa                                                                                    |                                                            |  |  |

# **Interaktywny Płatnik Plus**

# Kartoteka ubezpieczonego

## Kartoteka ubezpieczonego

#### Tworzenie kartoteki

📃 Płatnik - Puchatek

| <u>P</u> rogram <u>E</u> dycja            | Płatni <u>k</u> <u>W</u> idok <u>N</u> arzędzia A <u>d</u> ministracja P <u>r</u> zekaz <u>Okno</u> Po <u>m</u> oc                                                                                                    |                        |
|-------------------------------------------|----------------------------------------------------------------------------------------------------|------------------------|
| ) 🖨 🕩 🤱 関                                 | □ □ □ <u>Ubezpieczeni</u> • <u>R</u> ejestr ubezpieczonych F2                                                                                                    |                        |
| Ubezpieczeni<br>Rejestr<br>ubezpieczonych | Bill       Dokumenty       Pizekaz       Pizekaz | nego<br>bezpieczonych. |
|                                           | PIEKARSKI PAWEŁ                                                                                                    |                        |

## Kartoteka ubezpieczonego

#### Tworzenie kartoteki

| 📃 Płatnik - Puchate            | k                                   |                            |                       |                          |             |             |                |           |           |               |
|--------------------------------|-------------------------------------|----------------------------|-----------------------|--------------------------|-------------|-------------|----------------|-----------|-----------|---------------|
| <u>P</u> rogram <u>E</u> dycja | Płatni <u>k W</u> idok <u>N</u> arz | zędzia A <u>d</u> ministra | icja P <u>r</u> zekaz | <u>O</u> kno Po <u>r</u> | <u>m</u> oc |             |                |           |           |               |
| i 🕼 🔔 🐌                        | 🗋 🗟 🗟 🗙 🗸                           | <b>\$</b>                  |                       |                          |             |             |                |           |           |               |
| Ubezpieczeni                   | Rejestr ubez                        | zpieczonycł                | า                     |                          |             |             |                |           |           |               |
|                                | Nazwisko 🗡                          | Imię                       | PESEL                 | NIP                      | Rodzaj doku | Seria i num | Data urodzenia | ATRYBUT 1 | ATRYBUT 2 | Data założeni |
|                                | ADAMCZYK                            | EWA                        | 59051106227           |                          |             |             | 11-05-1959     |           |           | 19-11-2020    |
| Rejestr                        | BARLIKOWSKA-KOST                    | ANNA                       | 70092303080           | 1                        |             |             | 23-09-1970     |           |           | 19-11-2020    |
| ubezpieczonych                 | BIELSKI                             | ADAM                       | 73052003291           |                          |             |             | 20-05-1973     |           |           | 19-11-2020    |
|                                | CHMIEL                              | ZOFIA                      | 84102108365           | i                        |             |             | 21-10-1984     |           |           | 19-11-2020    |
|                                | DUSZYŃSKI                           | ŁUKASZ                     | 71051713412           | 2                        |             |             | 17-05-1971     |           |           | 19-11-2020    |
|                                | GAJDA                               | JANINA                     | 57121902843           | 1                        |             |             | 19-12-1957     |           |           | 19-11-2020    |
|                                | JANKOWSKA                           | AGATA                      | 74061606868           | 1                        |             |             | 16-06-1974     |           |           | 19-11-2020    |
|                                | KOSS                                | IRENA                      | 61021403560           | 1                        |             |             | 14-02-1961     |           |           | 19-11-2020    |
|                                | KOWALSKA                            | EDYTA                      | 81092418968           | 1                        |             |             | 24-09-1981     |           |           | 23-11-2020    |
|                                | LEŚNIEWSKA                          | DOROTA                     | 48031800208           | 1                        |             |             | 18-03-1948     |           |           | 23-11-2020    |
|                                | MAZUR                               | DARIUSZ                    | 72053101533           | 1                        |             |             | 31-05-1972     |           |           | 23-11-2020    |
|                                | PIEKARSKI                           | PAWEŁ                      | 83072107972           | 2                        |             |             | 21-07-1983     |           |           | 19-11-2020    |
|                                |                                     |                            |                       |                          |             |             |                | 555       |           |               |
|                                |                                     |                            |                       |                          |             |             |                |           |           |               |

#### Tworzenie Kartoteki ubezpieczonego

Na ekranie wyświetlony został widok **Rejestr ubezpieczonych**. Aktualnie rejestr nie zawiera danycł żadnego ubezpieczonego. Teraz nauczysz się tworzyć nową Kartotekę ubezpieczonego. Aby zarejestrować w niej dane, wykonaj następujące polecenia.

Wybierz menu Program.

## Kartoteka ubezpieczonego

#### Tworzenie kartoteki

| Płatnik - DAMOR                                  |                                       |                      |                |                          |                |             |                | _ 8 × |  |
|--------------------------------------------------|---------------------------------------|----------------------|----------------|--------------------------|----------------|-------------|----------------|-------|--|
| Program Edycja P                                 | łatnik <u>W</u> idok <u>N</u> arzędzi | a Administracja      | Przekaz Okno   | Pomoc                    |                |             |                |       |  |
| Nowy Ctrl+                                       | N B & X V                             | 1                    |                |                          |                |             |                |       |  |
| 🖬 Qtwórz Ctrl+<br>🗃 🗟 Bokaz                      | jestr ube                             | jestr ubezpieczonych |                |                          |                |             |                |       |  |
| 🗙 Usuń Ctri+D                                    | el sko                                | Imię                 | PESEL          | NIP                      | Rodzaj doku    | Seria i num | Data urodzenia | ATRYB |  |
| Podgląd wydruka<br>Drukuj Ctri+<br>Zakończ Ctri+ | и<br>не<br>н <b>z</b>                 |                      |                |                          |                |             |                |       |  |
|                                                  |                                       |                      |                |                          |                |             |                |       |  |
|                                                  |                                       |                      |                |                          |                |             |                |       |  |
|                                                  |                                       |                      |                |                          |                |             |                |       |  |
|                                                  |                                       |                      |                |                          |                |             |                | 5     |  |
| Dokumenty                                        |                                       |                      |                | Two                      | rzenie Kartote | eki ubezpi  | eczonego       |       |  |
| Zestawy                                          | stawy                                 |                      |                | Wybierz polecenie Nowy   |                |             |                |       |  |
| Przekaz elektroniczny                            |                                       |                      |                | tryblerz polecenie Hony. |                |             |                |       |  |
| Informacje z ZUS                                 | •                                     |                      |                |                          |                |             |                |       |  |
| Administracija                                   | Liczba elementów: 0 /                 | DMINISTRATOR         | Baza danych: C | AAZ.                     |                |             |                | _     |  |
| :<br>ad   🥏<br>wania, zamieszkania   A<br>NIP | dres do korespondencji                                                                           | Członkowie rodziny                                                                                                    | Inne dane                                                                                                    | Zgłoszenia do u                                                                                                    |  |  |
|-----------------------------------------------|--------------------------------------------------------------------------------------------------|----------------------------------------------------------------------------------------------------|----------------------------------------------------------------------------------------------------|----------------------------------------------------------------------------------------------------|--|--|
| ad<br>wania, zamieszkania 🛛 A<br>NIP          | dres do korespondencji                                                                           | Członkowie rodziny                                                                                                    | Inne dane                                                                                                    | Zgłoszenia do u                                                                                                    |  |  |
| vania, zamieszkania   A<br>NIP                | dres do korespondencji                                                                           | Członkowie rodziny                                                                                                    | Inne dane                                                                                                    | Zgłoszenia do u                                                                                                    |  |  |
| NIP                                           |                                                                                                  |                                                                                                    |                                                                                                    |                                                                                                    |  |  |
| NIP                                           |                                                                                                  |                                                                                                    |                                                                                                    |                                                                                                    |  |  |
|                                               | 1                                                                                                |                                                                                                    |                                                                                                    |                                                                                                    |  |  |
|                                               |                                                                                                  |                                                                                                    |                                                                                                    |                                                                                                    |  |  |
|                                               |                                                                                                  |                                                                                                    |                                                                                                    |                                                                                                    |  |  |
| Data urodzenia<br>(dd-mm-rrrr)                |                                                                                                  | •                                                                                                    |                                                                                                    |                                                                                                    |  |  |
|                                               |                                                                                                  |                                                                                                    |                                                                                                    |                                                                                                    |  |  |
| ATRYBUT 1                                     | 111111                                                                                           |                                                                                                    |                                                                                                    |                                                                                                    |  |  |
| ATRYBUT 2                                     | Tworzenie Ka                                                                                     | irtoteki ubezp                                                                                                    | leczoneg                                                                                                    | 0                                                                                                    |  |  |
|                                               | Na ekranie wyświetlone zostało okno Kartoteka<br>ubezpieczonego. Dane w nim zawarte prezentowane |                                                                                                    |                                                                                                    |                                                                                                    |  |  |
|                                               | są na poszczeg<br>należy uzupełn                                                                 | gólnych zakładk<br>ić dane identyfi                                                                                                    | ikacyjne ul                                                                                                    | erwszej z nicł<br>pezpieczoneg                                                                                                    |  |  |
|                                               | <ul> <li>jego atrybuty o<br/>Funduszu Zdro</li> </ul>                                            | oraz dane oddzi<br>owia, do którego                                                                                                    | ału Narodo<br>o należy.                                                                                                    | owego                                                                                                    |  |  |
|                                               | Pamiętaj, że nie<br>we wszystkich z<br>ubezpieczoneg<br>uzupełnione au<br>kartoteki ubezp        | e musisz uzupe<br>zakładkach. Jeż<br>jo znajdują się w<br>utomatycznie po<br>pieczonego.                                                                                                    | Iniać dany<br>teli dane d<br>w systemie<br>odczas pot                                                                                                    | ch zawartych<br>otyczące<br>ZUS, zostana<br>wierdzania                                                                                                    |  |  |
|                                               | Data urodzenia<br>(dd-mm-rrrr)<br>ATRYBUT 1<br>ATRYBUT 2                                         | Data urodzenia<br>(dd-mm-rm)<br>ATRYBUT 1<br>ATRYBUT 2<br>Na ekranie wys<br>ubezpieczone<br>są na poszczeg<br>należy uzupełni<br>jego atrybuty o<br>Funduszu Zdro<br>Pamiętaj, że ni<br>we wszystkich z<br>ubezpieczoneg<br>uzupełnione au<br>kartoteki ubezpieczoneg | Data urodzenia<br>(dd-mm-rm)         ATRYBUT 1         ATRYBUT 2         Tworzenie Kartoteki ubezp         Na ekranie wyświetlone został<br>ubezpieczonego. Dane w ni<br>są na poszczególnych zakładł<br>należy uzupełnić dane identyfi<br>jego atrybuty oraz dane oddzi<br>Funduszu Zdrowia, do którego<br>Pamiętaj, że nie musisz uzupe<br>we wszystkich zakładkach. Jeż<br>ubezpieczonego znajdują się w<br>uzupełnione automatycznie po<br>kartoteki ubezpieczonego. | Data urodzenia<br>(dd-mm-rm)         ATRYBUT 1         ATRYBUT 2         Ma ekranie wyświetlone zostało okno Ka<br>ubezpieczonego. Dane w nim zawarte<br>są na poszczególnych zakładkach. Na pi<br>należy uzupełnić dane identyfikacyjne ub<br>jego atrybuty oraz dane oddziału Narodo<br>Funduszu Zdrowia, do którego należy.<br>Pamiętaj, że nie musisz uzupełniać dany<br>we wszystkich zakładkach. Jeżeli dane d<br>ubezpieczonego znajdują się w systemie<br>uzupełnione automatycznie podczas pot<br>kartoteki ubezpieczonego. |  |  |

| 🔁 Kartoteka ubezpieczoneg                      | o - KOSS IRENA              |                                |                                                           |                                                     |
|------------------------------------------------|-----------------------------|--------------------------------|-----------------------------------------------------------|-----------------------------------------------------|
| <u>U</u> bezpieczony <u>E</u> dycja <u>O</u> p | eracje <u>N</u> arzędzia Po | <u>m</u> oc                    |                                                           |                                                     |
| 📑 🖶 Zapisz i zam <u>k</u> nij 🤄                | 🗸 <u>W</u> eryfikuj 🚺 Poka  | aż <u>b</u> łąd 🤣              |                                                           |                                                     |
| Dane identyfikacyjne   Dane e                  | ewidencyjne   Adres zame    | eldowania, zamieszkania   Ad   | dres do korespondencji   Członkowie rodzi                 | ny   Inne dane   Zgłoszenia do ube                  |
| Dane identyfikacyjne                           |                             |                                |                                                           |                                                     |
| PESEL                                          | 61021403560                 | NIP                            |                                                           |                                                     |
| Rodzaj<br>dokumentu Se                         | eria i nr<br>okumentu       |                                |                                                           |                                                     |
| Nazwisko                                       | KOSS                        |                                |                                                           |                                                     |
| lmię pierwsze                                  | IRENA                       | Data urodzenia<br>(dd-mm-rrrr) | 14-02-1961                                                |                                                     |
| Atrybuty osoby ubezpieczonej                   |                             |                                |                                                           |                                                     |
| Status ubezpieczonego                          | Zgłoszony                   | ATRYBUT 1                      | Tworzenie Kartoteki ubez                                  | zpieczonego                                         |
| Obywatelstwo                                   | POLSKIE                     | ATRYBUT 2                      | W prezentowanym przykładz                                 | zie Kartoteka                                       |
| Dane o oddziale Narodowego                     | Funduszu Zdrowia            |                                | ubezpieczonego została wyp<br>zakładce Dane identyfikac   | pełniona za Cieble. W<br>syjne wpisane zostały dane |
| Kod oddziału NFZ                               | 11B                         |                                | identyfikacyjne ubezpieczon<br>ubezpieczonej oraz dane od | ego, atrybuty osoby                                 |
| Nazwa oddziału NFZ                             | POMORSKI ODDZIAŁ            | WOJEWÓDZKI NARODOWI            | GO Funduszu Zdrowia.                                      | abala Halodonego                                    |
|                                                |                             |                                | <ul> <li>Przejdź do zakładki Da</li> </ul>                | ine ewidencyjne.                                    |

| 😰 Kartoteka ubezpieczonego - PIEKARSKI PAWEŁ                                          |                |               |            |   |            |            |            |          |          |          |
|---------------------------------------------------------------------------------------|----------------|---------------|------------|---|------------|------------|------------|----------|----------|----------|
| <u>U</u> bezpieczony <u>E</u> dycja <u>O</u> peracje <u>N</u> arzędzia Po <u>m</u> oc |                |               |            |   |            |            |            |          |          |          |
| 🔚 🛃 Zapisz i zam <u>k</u> nij 🗸 <u>W</u> eryfikuj 🕼 Pokaż <u>b</u> łąd 🤣              |                |               |            |   |            |            |            |          |          |          |
| Dane identyfikacyjne   Dane ew                                                        | videncyjne Ad  | Adres         |            |   |            |            |            |          |          | $\times$ |
| Adres zameldowania na stałe m                                                         | niejsce pobytu | Kod pocztowy: |            | 9 | Szukaj     |            |            |          |          |          |
| Kod pocztowy                                                                          |                | Miejscowość:  | GDAŃSK     |   |            |            |            |          |          |          |
| Miejscowość                                                                           |                | Kod poc   Mi  | iejscowość |   | Gmina      | ∠   Powiat | Woj        | ewództwo |          |          |
| Gmina / Dzielnica                                                                     |                |               |            |   |            |            |            |          |          |          |
| Ulica                                                                                 |                |               |            |   |            |            |            |          |          |          |
| Numer domu                                                                            |                |               |            |   |            |            |            |          |          |          |
| Numer telefonu                                                                        |                |               |            |   |            |            |            |          |          |          |
| Adres zamieszkania                                                                    |                |               |            |   |            |            |            |          |          |          |
| Kod pocztowy                                                                          | <u>`</u>       |               |            |   |            |            |            |          |          |          |
| Miejscowość                                                                           |                | Ulica:        | TCZEWSKA   |   | ☐ fragment |            |            |          |          |          |
| Gmina / Dzielnica                                                                     |                | Numer domu:   |            |   | Szukaj     |            |            |          |          |          |
| Ulica                                                                                 |                | Ulica         |            |   |            |            | ∠   Numery | ∧  Kod   | pocztowy |          |
| Numer domu                                                                            |                |               |            |   |            |            |            |          |          |          |
| Numer telefonu                                                                        |                |               |            |   |            |            |            |          |          |          |
|                                                                                       |                |               |            |   |            |            |            |          |          |          |
|                                                                                       |                |               |            |   |            |            |            |          |          |          |
|                                                                                       |                |               |            |   |            |            |            |          |          |          |

| Kartoteka ubezpieczonego - KOSS IRENA                                                                                                    | - D X                                                                                                    |
|----------------------------------------------------------------------------------------------------|----------------------------------------------------------------------------------------------------|
| <u>U</u> bezpieczony <u>E</u> dycja <u>O</u> peracje <u>N</u> arzędzia Po <u>m</u> oc                                                             |                                                                                                    |
| 📳 📲 Zapisz i zam <u>k</u> nij 🗸 Weryfikuj 🕼 Pokaż <u>błą</u> d 🤣                                                                                  |                                                                                                    |
| Dane identyfikacyjne   Dane ewidencyjne   Adres zameldowania, zamieszkania   Adres do korespondencji   Członkowie rodziny   Inne dane   Zgłoszeni | a do ubezpieczeń Historia Wyniki weryfikacji                                                                                                    |
| Kliknij dwukrotnie na wybranym błędzie, aby przejść do odpowiedniego pola na formularzu                                                           |                                                                                                    |
| LP Nr błędu / ostrzeżenia   Klasa   Blok   Pole   Nazwa                                                                                           |                                                                                                    |
|                                                                                                    |                                                                                                    |
|                                                                                                    | Tworzenie Kartoteki ubezpieczonego                                                                                                    |
|                                                                                                    | Po wprowadzeniu danych do Kartoteki ubezpieczonego<br>powinieneś dokonać ich weryfikacji. Weryfikacja dotyczy<br>zarówno poprawności wypełnienia odpowiednich pól, jal<br>i zależności pomiędzy nimi. Teraz zweryfikujesz<br>Kartotekę ubezpieczonego. |
| Opis                                                                                                    | Wybierz menu Narzedzia                                                                                                    |
| Dane nie zawierają błędów.                                                                                                    | tryodzindiu Harzędzia.                                                                                                    |

N/A

Informacje ZUS IWA

#### Tworzenie dokumentu zgłoszeniowego za osobę ubezpieczoną

#### Płatnik - Puchatek Płatnik Widok Narzędzia Administracja Przekaz Okno Pomoc Program Edycja 🗋 📾 🏵 🗙 🗸 🛃 in 🕄 🌒 Dokumenty zgłoszeniowe ZUS ZUA Ubezpieczeni Dokumenty rozliczeniowe **ZUS ZIUA** Dokumenty Dane osoby ubezpieczonej **ZUS ZCNA** PESEL Ro Typ dokumentu Identyfikat... Data wypełnienia Nazwisko Imię NIP . **ZUS ZWUA** ZUS ZZA Dokumenty ZUS ZPA wprowadzone **ZUS ZFA ZUS ZIPA** ZUS ZWPA Dokumenty wysłane ZUS ZBA ZUS ZAA **ZUS OSW** Wszystkie dokumenty Typy dokumentów **See** Utworzenie dokumentu zgłoszeniowego ubezpieczonego za pomocą polecenia Nowy płatnicze

Rozwinięte zostało kolejne menu, zawierające wszystkie typy dokumentów zgłoszeniowych. Powinieneś wskazać ten typ dokumentu, który chcesz utworzyć. W omawianym przykładzie utworzysz dokument **ZUS ZUA**.

Wybierz typ dokumentu ZUS ZUA.

#### Tworzenie dokumentu zgłoszeniowego za osobą ubezpieczoną

| 📔 Płatnik - Puchatel     | k                                                                                            |                                                                |                                     |                 |                    |                                          |                                                     |                                                     |                                                   |                                                     | - 0                                   |
|--------------------------|----------------------------------------------------------------------------------------------|----------------------------------------------------------------|-------------------------------------|-----------------|--------------------|------------------------------------------|-----------------------------------------------------|-----------------------------------------------------|---------------------------------------------------|-----------------------------------------------------|---------------------------------------|
| Program Edycja           | Płatni <u>k W</u> idok <u>N</u> arzędzia A <u>d</u> ministracja P <u>r</u> zekaz <u>Okno</u> | Pomoc                                                          |                                     |                 |                    |                                          |                                                     |                                                     |                                                   |                                                     |                                       |
| ) 🍜 🕩 🔔 👰                | 🗋 🖻 👁 🗙 🗸 👺                                                                                  |                                                                |                                     |                 |                    |                                          |                                                     |                                                     |                                                   |                                                     |                                       |
| Ubezpieczeni             | Dokumenty wprowadzone                                                                        |                                                                |                                     |                 |                    |                                          |                                                     |                                                     |                                                   |                                                     |                                       |
| Dokumenty                | Delument                                                                                     |                                                                | F                                   |                 | Dava arabu d       |                                          |                                                     |                                                     |                                                   |                                                     |                                       |
|                          | Typ dokumentu Identyfikat   Data wypełnienia 🧭   Status weryfik                              | acji   Oddział                                                 | Nazwisko                            | Imię            | PESEL              | NIP                                      | Rodzaj doku                                         | Seria i num                                         |                                                   |                                                     |                                       |
| Dokumenty<br>wprowadzone |                                                                                              | Lista ubezpieczonych - tworzenie dokumer                       | ntu ZUS ZUA                         |                 |                    |                                          | ×                                                   |                                                     |                                                   |                                                     |                                       |
| <b>\$</b>                |                                                                                              | Wskaż ubezpieczonych, dla których należy                       | utworzyć nowe dokume                | enty.           |                    |                                          |                                                     |                                                     |                                                   |                                                     |                                       |
| Dokumenty<br>wysłane     |                                                                                              | Wybór Nazwisko Imię<br>ADAMCZYK EWA<br>BARLIKOWSKA-KOSTEN ANNA | PESEL<br>590511062<br>700923030     | NIP<br>27<br>80 | Rodzaj doku        | Seria i num                              | Data urc<br>11-05-15<br>23-09-15                    |                                                     |                                                   |                                                     |                                       |
| <b></b>                  |                                                                                              | BIELSKI ADAM<br>CHMIEL ZOFIA                                   | 730520032<br>841021083              | 91<br>65        |                    |                                          | 20-05-15<br>21-10-15                                |                                                     |                                                   |                                                     |                                       |
| Wszystkie<br>dokumenty   |                                                                                              | DUSZYŃSKI ŁUKASZ<br>GAJDA JANINA                               | 710517134<br>571219028<br>740515059 | 12<br>43        |                    |                                          | 17-05-15<br>19-12-15                                |                                                     |                                                   |                                                     |                                       |
| <i>i</i>                 |                                                                                              | KOSS IRENA                                                     | 610214035<br>810924189              | 60<br>68        |                    |                                          | 14-02-15<br>24-09-15                                |                                                     |                                                   |                                                     |                                       |
| Typy dokumentów          |                                                                                              | LEŚNIEWSKA DOROTA<br>MAZUR DARIUS                              | 480318002<br>Z 720531015            | 08<br>33        |                    |                                          | 18-03-15<br>31-05-15                                |                                                     |                                                   |                                                     |                                       |
| Dokumenty<br>płatnicze   |                                                                                              |                                                                | 830721073                           | 12              |                    |                                          | 21-07-12                                            |                                                     |                                                   |                                                     |                                       |
| Informacje ZUS IWA       |                                                                                              |                                                                |                                     |                 | -070               |                                          |                                                     |                                                     |                                                   |                                                     |                                       |
| <i>🎸</i>                 |                                                                                              | Pokaż filtr Zaznacz wszystkich                                 | Odwróć zaznaczenie                  |                 | Utw                | orzenie de                               | okumentu zgł                                        | oszeniowego                                         | ubezpieczon                                       | ego za pomoc:                                       | a polecenia                           |
| ZUS ZSWA                 |                                                                                              |                                                                | -                                   |                 |                    | -12<br>-                                 |                                                     |                                                     |                                                   |                                                     |                                       |
| <i>6</i>                 |                                                                                              | Liczba ubezpieczonych: 12                                      |                                     |                 | Na e<br>ZUS<br>dan | ekranie wyś<br>ZUA, w któ<br>ego płatnik | wietlone został<br>rym zawarta je<br>a. W oknie tym | o okno Lista u<br>st lista ubezpie<br>powinieneś ws | bezpieczonyc<br>eczonych zareje<br>kazać ubezpiec | h – tworzenie<br>strowanych w ko<br>zonego, dla któ | dokumentu<br>ontekście<br>rego ma być |
| ZUS RIA<br>Zestawy       |                                                                                              |                                                                |                                     |                 | dan                | ego ubezpi                               | eczonego, mus<br>dzie on dostep                     | i być on wcześ<br>ny na wymienia                    | niej dodany do<br>onej liście do wy               | Rejestru ubez                                       | pieczonych.                           |
| Przekaz                  |                                                                                              |                                                                |                                     |                 |                    |                                          | 11                                                  |                                                     |                                                   |                                                     |                                       |
| Informacie z 711S        |                                                                                              |                                                                |                                     |                 | -                  |                                          |                                                     |                                                     |                                                   |                                                     |                                       |

### Tworzenie dokumentu zgłoszeniowego za osobę ubezpieczoną

| 🛃 Płatnik - Puchatek   |                                                                   |                                    |                                  |                         |                                                          |                                          |                |  |  |  |  |
|------------------------|-------------------------------------------------------------------|------------------------------------|----------------------------------|-------------------------|----------------------------------------------------------|------------------------------------------|----------------|--|--|--|--|
| Program Edycja         | Płatni <u>k W</u> idok <u>N</u> arzędzia A <u>d</u> ministracja P | rzekaz <u>O</u> kno Po <u>m</u> oc |                                  |                         |                                                          |                                          |                |  |  |  |  |
| 🍯 🕒 🔔 🛃                | 🗋 🖻 👁 🗙 🗸 👺                                                       |                                    |                                  |                         |                                                          |                                          |                |  |  |  |  |
| Ubezpieczeni           | Dokumenty wprowadzone                                             |                                    |                                  |                         |                                                          |                                          |                |  |  |  |  |
| Dokumenty              |                                                                   | Dokument                           |                                  |                         | Dana osobu ubaznia                                       | ozonaj                                   |                |  |  |  |  |
|                        | Typ dokumentu Identyfikat Data wypełnienia 🥢                      | ZUS ZUA - ZOFIA CHMIE              | L.                               |                         | Dane 0000y ubezpie                                       | - 0                                      | ×              |  |  |  |  |
| Dokumenty              |                                                                   | Dokument Edycja Narze              | edzia Po <u>m</u> oc             |                         |                                                          |                                          |                |  |  |  |  |
| wprowadzone            |                                                                   | Zapisz i zam <u>k</u> nij          | 🎒 😰 🖌 🖌 🔮                        | Pokaż <u>b</u> łąd 🧔    | ;                                                        |                                          |                |  |  |  |  |
| <i>4</i>               |                                                                   |                                    | -XII XIII - XIV   Wyniki weryfik | acji                    |                                                          |                                          |                |  |  |  |  |
| <b>~</b>               |                                                                   | I. Dane organizacyjne              |                                  |                         |                                                          |                                          |                |  |  |  |  |
| Dokumenty<br>wysłane   |                                                                   | 01. O Zgłoszenie do ub             | ezpieczeń                        |                         |                                                          |                                          |                |  |  |  |  |
|                        | 02. Zgłoszenie zmiany / korekty danych osoby ubezpieczonej        |                                    |                                  |                         |                                                          |                                          |                |  |  |  |  |
| Wezvetkie              | II. Dane identyfikacyjne płatnika składek                         |                                    |                                  |                         |                                                          |                                          |                |  |  |  |  |
| dokumenty              |                                                                   | 01. Numer NIP                      | 5932251364                       | 02. Numer RE            | GON 013179434                                            |                                          |                |  |  |  |  |
| <i>🎸</i>               |                                                                   | 03. Numer PESEL                    |                                  | 04. Rodzaj<br>dokumentu | 05. Seria i nr<br>dokumentu                              |                                          |                |  |  |  |  |
| Typy dokumentów        |                                                                   | 06. Nazwa skrócona                 | PUCHATEK                         |                         |                                                          |                                          |                |  |  |  |  |
| 14                     |                                                                   | 07. Nazwisko                       |                                  |                         |                                                          |                                          |                |  |  |  |  |
| <b>S</b>               |                                                                   | 08. Imię pierwsze                  |                                  | 09. Data urodz          | CHIEFE C                                                 |                                          |                |  |  |  |  |
| Dokumenty<br>płatnicze |                                                                   | III. Dane identyfikacyjne osob     | y zgłaszanej do ubezpieczeń      |                         | Utworzenie dokumentu zg<br>ubezpieczonego za pomo        | płoszeniowego<br>ca polecenia Now        |                |  |  |  |  |
| <b>6</b>               |                                                                   | 01. Numer PESEL                    | 84102108365                      | 02.                     | Na ekranie wyświetlony zosta                             | al formularz wskazan                     | ego pr         |  |  |  |  |
| Informacie ZUS IWA     |                                                                   | 03. Rodzaj<br>dokumentu doku       | Seria i nr<br>umentu             |                         | Clebie dokumentu ZUS ZUA                                 | dla ubezpieczonego                       | ego pr         |  |  |  |  |
|                        |                                                                   | 05. Nazwisko                       | CHMIEL                           |                         | oznaczonego jako ZOI                                     | FIA CHMIEL                               | Zwróć          |  |  |  |  |
| Sec. 1                 |                                                                   | 06. Imię pierwsze                  | ZOFIA                            | 07. Data urodz          | zostały automatycznie dane                               | identyfikacyjne płatn                    | ika            |  |  |  |  |
| ZUS ZSWA               |                                                                   |                                    |                                  |                         | składek oraz dane ubezpiecz                              | zonego, które pocho                      | dzą z          |  |  |  |  |
| <i>🎸</i>               |                                                                   |                                    |                                  |                         | danymi, zgodnie z obowiązuj<br>sformalizowanych dokument | ącymi zasadami wyp<br>ów ubezpieczeniowy | einiani<br>ch. |  |  |  |  |
| ZUS RIA                |                                                                   |                                    |                                  |                         |                                                          |                                          |                |  |  |  |  |

43

Tworzenie dokumentu zgłoszeniowego za osobę ubezpieczoną

| ZUS ZUA - MARCIN ADAMCZAK       | CERTIFIC CONTRACTOR                                                                                                    |
|---------------------------------|----------------------------------------------------------------------------------------------------|
| ⊇okument Edycja Narzędzia Pomoc | Utworzenie dokumentu zgłoszeniowego<br>ubezpieczonego za pomocą polecenia Nowy<br>Po przeprowadzeniu weryfikacji danych w dokumencie<br>program automatycznie przeszedł do zakładki Wyniki<br>weryfikacji. W zakładce tej pojawić się mogą ostrzeżen<br>lub informacje o błędach w aktualnie wypełnianym<br>dokumencie. Dokument nie zawiera żadnych błędów, c<br>potwierdza informacja w bloku Opis oraz symbol status<br>weryfikacji na pasku stanu dokumentu. |
| •                               |                                                                                                    |
| Opis                            |                                                                                                    |
| Dane nie zawierają błędów.      | Wprowadzony                                                                                                    |

#### Tworzenie dokumentu zgłoszeniowego za osobę ubezpieczoną

| Dokumenty              |              |           |                                                                                                    | Dokumont        |                        |                                                                                                    |                                         | Dom                           |                          | ninozonoj            |
|------------------------|--------------|-----------|----------------------------------------------------------------------------------------------------|-----------------|------------------------|----------------------------------------------------------------------------------------------------|-----------------------------------------|-------------------------------|--------------------------|----------------------|
|                        | Tup dokum    | Identufik | Data uupaknienia                                                                                                    | Status werefit  | Oddaiat                | Narwisko                                                                                                    |                                         | Uan                           |                          | NIP                  |
|                        | 7119 711A    | Tueritynk | 25.06.2021                                                                                                    | Brak bladów     | Uuuziar                |                                                                                                    | ( ) ( ) ( ) ( ) ( ) ( ) ( ) ( ) ( ) ( ) | MARCIN                        | FESEL                    | INF                  |
|                        | ZUS 274      |           | 25.06.2021                                                                                                    | Brak błędów     |                        | ADAMOZA                                                                                                    | `                                       | MARCIEL                       |                          |                      |
| Dokumenty              | ZUS ZWUA     | 1         | 25-06-2021                                                                                                    | Brak bredów     |                        |                                                                                                    | /107                                    | SYLWESTER                     | -                        | 1                    |
| wprowadzone            |              |           | And a first of the first of the |                 |                        |                                                                                                    |                                         |                               | -                        | -                    |
| <b>\$</b>              |              |           |                                                                                                    |                 |                        |                                                                                                    |                                         |                               |                          |                      |
| Dokumenty<br>wysłane   |              |           |                                                                                                    |                 |                        |                                                                                                    |                                         |                               |                          |                      |
| <b>\$</b>              |              |           |                                                                                                    |                 |                        |                                                                                                    |                                         |                               |                          |                      |
| Wszystkie<br>dokumenty |              |           |                                                                                                    |                 |                        |                                                                                                    |                                         |                               |                          |                      |
| <i>🎸</i>               |              |           |                                                                                                    |                 |                        |                                                                                                    |                                         |                               |                          |                      |
| Typy dokumentów        |              |           |                                                                                                    |                 |                        |                                                                                                    |                                         |                               |                          |                      |
| <b>6</b>               |              |           |                                                                                                    |                 |                        |                                                                                                    |                                         |                               |                          |                      |
| Dokumenty<br>płatnicze |              |           |                                                                                                    |                 |                        |                                                                                                    |                                         |                               |                          |                      |
| <b>S</b>               |              |           |                                                                                                    |                 |                        |                                                                                                    |                                         |                               |                          |                      |
| Informacje ZUS IWA     |              |           |                                                                                                    |                 |                        | ACCOUNT OF A DECIMAL OF A DECIMAL OF A DECIM |                                         |                               |                          |                      |
| <i>🍫</i>               |              |           |                                                                                                    |                 |                        | Utworzenie do<br>ubezpieczone                                                                                                    | okumentu<br>go za po                    | zgłoszeniow<br>mocą polece    | wego<br>nia Nowy         |                      |
| ZUS ZSWA               |              |           |                                                                                                    |                 |                        |                                                                                                    | -                                       |                               |                          |                      |
| <i>i</i>               |              |           |                                                                                                    |                 |                        | Zauważ, że po z<br>do okna Dokur                                                                                                    | amknięciu<br>nenty wp                   | o dokumentu p<br>rowadzone, o | orogram po<br>co oznacza | owrócił<br>a         |
| ZUS RIA                |              |           |                                                                                                    |                 |                        | oknie programu                                                                                                    | pojawiła                                | się nowa pozy                 | go dokum<br>cja, która i | entu. W<br>informuje |
| Zestawy                |              |           |                                                                                                    |                 |                        | uwage, że prog                                                                                                    | ram zaktu                               | alizował także                | informacie               | e o liczbie          |
| Przekaz                |              |           |                                                                                                    |                 |                        | elementów w oł                                                                                                    | mie.                                    |                               |                          |                      |
| Informacia a 700       |              |           |                                                                                                    |                 |                        |                                                                                                    |                                         |                               |                          |                      |
| informacje z 205       |              |           | ADA UNUCTO ATO D                                                                                                    | D               |                        | No.                                                                                                    |                                         |                               |                          | -                    |
| Administracja          | Liczba eleme | entów: 3  | ADMINISTRATOR                                                                                                    | Baza danych: S: | BAZY PLAINIK PLATNIK_L |                                                                                                    | ·····,···                               |                               |                          |                      |

W Rejestrze Ubezpieczonych znajdują się kartoteki wszystkich osób zgłoszonych do ubezpieczeń. Mogą mieć status:

- Potwierdzona w ZUS
- Niepotwierdzona w ZUS

| Program Edycja | Płatni <u>k W</u> idok <u>I</u> | Narzędzia A <u>d</u> ministr | acja P <u>r</u> zekaz | <u>O</u> kno P | o <u>m</u> oc |             |                |           |           |                         |             |                    |                       |
|----------------|---------------------------------|------------------------------|-----------------------|----------------|---------------|-------------|----------------|-----------|-----------|-------------------------|-------------|--------------------|-----------------------|
| ) 🖨 🐌 🔏 🛃      |                                 |                              |                       |                |               |             |                |           |           |                         |             |                    |                       |
| Ubezpieczeni   | Rejestr ub                      | ezpieczonycl                 | h                     |                |               |             |                |           |           |                         |             |                    |                       |
|                | Nazwisko                        | ∧ Imię                       | PESEL                 | NIP            | Rodzaj doku   | Seria i num | Data urodzenia | ATRYBUT 1 | ATRYBUT 2 | Data założenia kartotek | ti Status   | Status weryfikacji | Potwierdzenie w ZUS   |
|                | ADAMCZAK                        | MARCIN                       |                       |                |               |             |                |           |           | 09-03-2018              | Wyrejestrow | Niezweryfikowany   | liepotwierdzona w∠US  |
| Rejestr        | AGATA                           | MACIEJ                       |                       |                |               |             |                |           |           | 18-10-2018              | Wyrejestrow | Niezweryfikowany   | liepotwierdzona w ZUS |
| ubezpieczonych | ANKUDOWICZ                      | SYLWESTER                    |                       |                |               |             |                |           |           | 07-01-2019              | Zgłoszony   | Niezweryfikowany   | Potwierdzona w ZUS    |
|                | ANTONIEWICZ                     | DARIUSZ                      |                       |                |               |             |                |           |           | 09-10-2018              | Zgłoszony   | Niezweryfikowany   | Potwierdzona w ZUS    |
|                | BANAŚ                           | MARIUSZ                      |                       |                |               |             |                |           |           | 20-12-2017              | Zgłoszony   | Niezweryfikowany   | Potwierdzona w ZUS    |
|                | BEDNAREK                        | KRZYSZTOF                    |                       |                |               |             |                |           |           | 14-01-2021              | Zgłoszony   | Niezweryfikowany   | Potwierdzona w ZUS    |
|                | BELINIAK                        | MAREK                        |                       |                |               |             |                |           |           | 05-10-2018              | Zgłoszony   | Niezweryfikowany   | Potwierdzona w ZUS    |
|                | BIEDER                          | ZBIGNIEW                     |                       |                |               |             |                |           |           | 20-12-2017              | Wyrejestrow | Niezweryfikowany   | liepotwierdzona w ZUS |
|                | BŁASZCZYK                       | PAWEŁ                        |                       |                |               |             |                |           |           | 10-12-2019              | Zgłoszony   | Niezweryfikowany   | Potwierdzona w ZUS    |
|                | BOGDANOWICZ                     | PIOTR                        |                       |                |               |             |                |           |           | 03-01-2020              | Zgłoszony   | Niezweryfikowany   | Potwierdzona w ZUS    |
|                | BORKOWSKI                       | ROBERT                       |                       |                |               |             |                |           |           | 03-04-2018              | Wyrejestrow | Niezweryfikowany   | liepotwierdzona w ZUS |
|                | BOŻEK                           | MIROSŁAW                     |                       |                |               |             |                |           |           | 31-07-2018              | Wyrejestrow | Niezweryfikowany   | liepotwierdzona w ZUS |
|                | BRESIŃSKI                       | MICHAŁ                       |                       |                |               |             |                |           |           | 05-10-2018              | Zgłoszony   | Niezweryfikowany   | Potwierdzona w ZUS    |
|                | BRUSKI                          | PIOTR                        |                       |                |               |             |                |           |           | 21-11-2018              | Zgłoszony   | Niezweryfikowany   | Potwierdzona w ZUS    |
|                | BUGALSKA                        | MAGDALENA                    |                       |                |               |             |                |           |           | 21-02-2018              | Wyrejestrow | Niezweryfikowany   | liepotwierdzona w ZUS |
|                | CĘBROWSKI                       | ANDRZEJ                      |                       |                |               |             |                |           |           | 06-04-2018              | Zgłoszony   | Niezweryfikowany   | Potwierdzona w ZUS    |
|                | CHOŁUJ                          | ZBIGNIEW                     |                       |                |               |             |                |           |           | 22-01-2018              | Zgłoszony   | Niezweryfikowany   | Potwierdzona w ZUS    |
|                | CHOMICZ                         | MAREK                        |                       |                |               |             |                |           |           | 22-06-2018              | Zgłoszony   | Niezweryfikowany   | Potwierdzona w ZUS    |
|                | CHROMIK                         | ARTUR                        |                       |                |               |             |                |           |           | 03-04-2018              | Zgłoszony   | Niezweryfikowany   | Potwierdzona w ZUS    |
|                | CHUDZIAK                        | KRZYSZTOF                    |                       |                |               |             |                |           |           | 22-01-2018              | Wyrejestrow | Niezweryfikowany   | liepotwierdzona w ZUS |
|                | CICHUTA                         | DAWID                        |                       |                |               |             |                |           |           | 03-12-2020              | Zgłoszony   | Niezweryfikowany   | Potwierdzona w ZUS    |
|                | CZAJA                           | ŁUKASZ                       |                       |                |               |             |                |           |           | 28-02-2018              | Zgłoszony   | Niezweryfikowany   | Potwierdzona w ZUS    |
|                | CZERWIŃSKI                      | MATEUSZ                      |                       |                |               |             |                |           |           | 11-08-2020              | Zgłoszony   | Niezweryfikowany   | Potwierdzona w ZUS    |

Kartoteka **Niepotwierdzona w ZUS** oznacza, ze osoba została wyrejestrowana z ubezpieczeń więcej niż 6 miesięcy wstecz. Taka kartoteka nie zawiera żadnych informacji odnośnie ubezpieczonego, nie jest też aktualizowana.

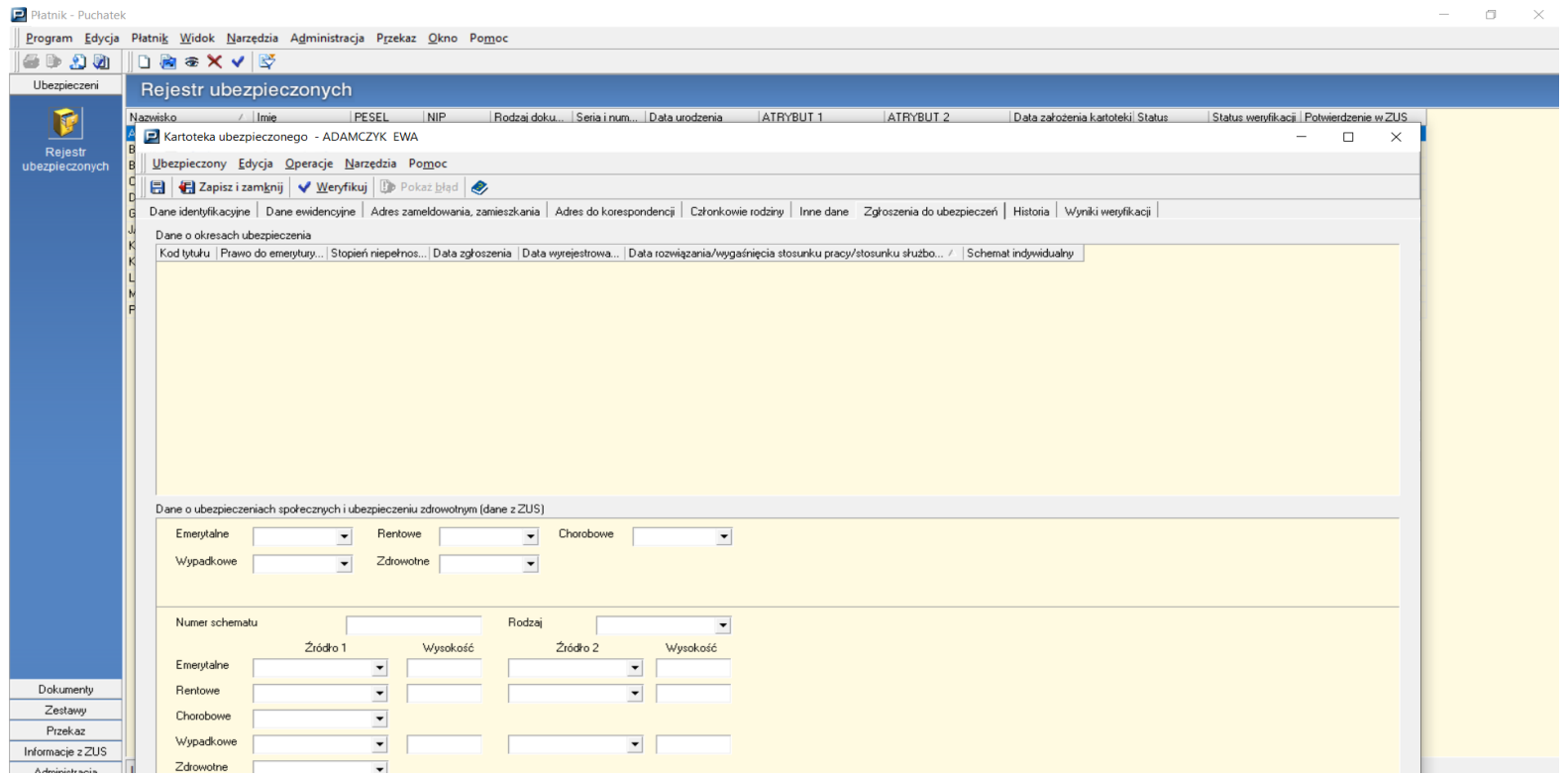

! W przypadku konieczności np. skorygowania okresu ubezpieczeń takiej osoby, należy najpierw samodzielnie potwierdzić kartotekę.

W celu potwierdzenia kartoteki oraz pobrania danych z konta ubezpieczonego w ZUS należy:

- Otworzyć niepotwierdzoną kartotekę
- Wybrać polecenie NARZĘDZIA Oznacz do potwierdzenia w ZUS
- Pobrać komponenty Administracja Aktualizuj komponenty programu i dane płatnika

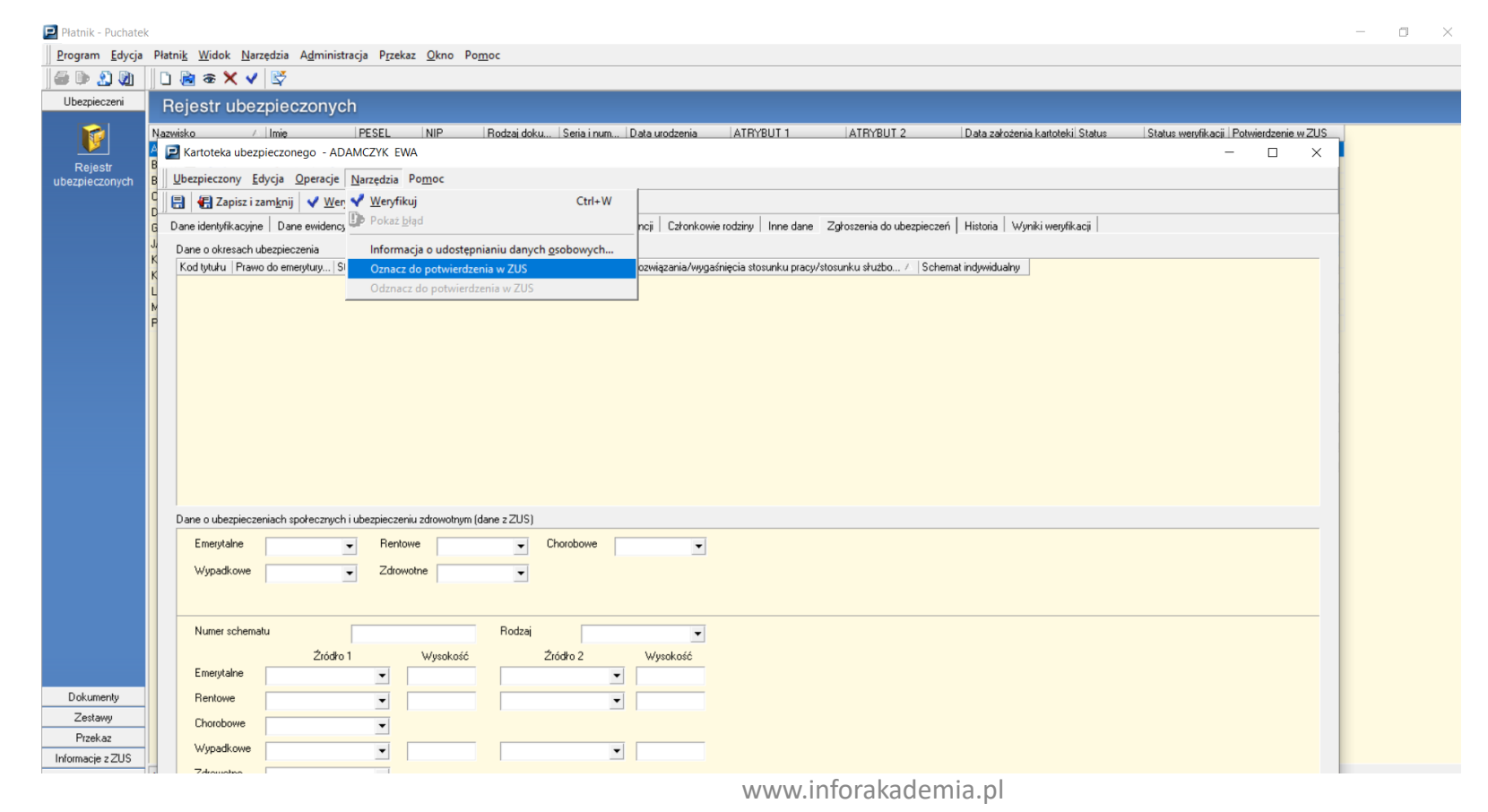

Kartoteka Potwierdzona w ZUS oznacza, że osoba:

- Jest aktualnie zgłoszona do ubezpieczeń
- Została wyrejestrowana z ubezpieczeń przez płatnika, ale od wyrejestrowania nie upłynęło więcej niż 6 miesięcy
- Użytkownik samodzielnie potwierdził kartotekę.

#### Kartoteka Potwierdzona w ZUS jest zablokowana do ręcznej edycji.

Wszelkie zmiany w danych ubezpieczonego (np. zmiana adresu) będą widoczne po wysłaniu i przetworzeniu odpowiedniego dokumentu i pobraniu aktualizacji.

Dane identyfikacyjne osoby ubezpieczonej (imię, nazwisko, data urodzenia) aktualizują się w kartotece potwierdzonej na podstawie Rejestru Urzędowego PESEL.

Dla osób zgłoszonych na podstawie numeru PESEL nie ma potrzeby wysyłania dokumentu ZUS ZIUA ( zmiana danych identyfikacyjnych).

! Po wyrejestrowaniu osoby z ubezpieczeń – od daty wyrejestrowania nie są już aktualizowane żadne informacje odnośnie tej osoby. Każda aktualizacja powoduje pobranie danych identyfikacyjnych obowiązujących na dzień wyrejestrowania.

Co zawiera potwierdzona kartoteka ubezpieczonego:

- dane identyfikacyjne ubezpieczonego
- dane ewidencyjne ubezpieczonego ( w tym data zgonu )
- adres zameldowania, zamieszkania oraz adres do korespondencji
- dane o okresach ubezpieczenia
- dane o pracy w szczególnych warunkach / o szczególnych charakterze
- dane członków rodzin ubezpieczonego

### Widok zakładki **Dane ewidencyjne** oraz **Adres zameldowania**

|                   |                                                                                                    | Obezpieczeni      | Ubezpieczony Edycja                                 | <u>Operacje N</u> arzędzia Po <u>m</u> oc |                                              |                             |                                                                                 |             |    |  |
|-------------------|----------------------------------------------------------------------------------------------------|-------------------|-----------------------------------------------------|-------------------------------------------|----------------------------------------------|-----------------------------|---------------------------------------------------------------------------------|-------------|----|--|
| Program Edycja P  | Patni <u>k W</u> idok <u>N</u> arzędzia A <u>d</u> ministracja P <u>r</u> zekaz <u>O</u> kno Po <u>m</u> oc                                                                                                    |                   | 📙 🖶 Zapisz i zam <u>k</u> nij                       | 🖌 🗸 Weryfikuj 🛛 🚺 Pokaż <u>b</u> ł        | ąd 🤣                                         |                             |                                                                                 |             |    |  |
|                   |                                                                                                    | Rejestr PS        | Dane identyfikacyjne   Dan                          | e ewidencyjne 🛛 Adres zameldov            | vania, zamieszkania   Adres do I             | korespondencji   Członkowie | rodziny   Inne dane   Zgłoszenia do ubezpieczeń   Historia   Wyniki weryfikacji |             |    |  |
| Ubezpieczeni      | Zeria Province and Series and Series and | ubezpieczonych PL | PU Adres zameldowania na stałe miejsce pobytu<br>RA |                                           |                                              |                             |                                                                                 |             |    |  |
|                   | <u>U</u> bezpieczony <u>E</u> dycja <u>O</u> peracje <u>N</u> arzędzia Po <u>m</u> oc                                                                                                    | RA                | Kod pocztowy                                        | 83-000                                    |                                              | <i>d</i> <b>'</b> h         |                                                                                 |             |    |  |
|                   | a 🔚 🤀 Zapisz i zam <u>k</u> nij 🔍 Weryfikuj 🕼 Pokaż <u>b</u> łąd 🤣                                                                                                    | - RE              | Miejscowość                                         | PRUSZCZ GDAŃSKI                           |                                              |                             |                                                                                 |             |    |  |
| Rejestr P         | S Dane identyfikacyjne Dane ewidencyjne Adres zameldowania, zamieszkania Adres do korespondencji Członkowie rodziny Inr                                                                                                    | ie 🔐              | Gmina / Dzielnica                                   | PRUSZCZ GDAŃSKI                           |                                              |                             |                                                                                 |             |    |  |
| ubezpieczonych Pl | U Dane ewidencyine                                                                                                    | - RY              | Ulica                                               | JANA Z KOLNA                              |                                              |                             |                                                                                 |             |    |  |
| R                 | μ Imię drugie                                                                                                    | SA                | Numer domu                                          | 1                                         | Numer lokalu                                 | 5                           |                                                                                 |             |    |  |
| RI                | R Nazwisko rodowe ZAWADZKA                                                                                                    | SE                | Numer telefonu                                      |                                           | Symbol państwa                               |                             |                                                                                 |             |    |  |
| B                 | Płeć KOBIETA                                                                                                    | SE                |                                                     |                                           | zagraniczny kod pocztowy                     |                             |                                                                                 |             |    |  |
| Ri<br>B'          |                                                                                                    | SI                | Adres zamieszkania                                  |                                           |                                              | read                        |                                                                                 |             | _  |  |
| SA                | A Informacja o zgonie osoby ubepieczonej (dane z ZUS)                                                                                                    | SK                | Kod pocztowy                                        |                                           |                                              | <u>@%</u>                   |                                                                                 |             |    |  |
| S                 | C Data zgonu                                                                                                    | SK                | Miejscowość                                         |                                           |                                              |                             |                                                                                 |             |    |  |
| SI                | E                                                                                                    | SC                | Gmina / Dzielnica                                   |                                           |                                              |                             |                                                                                 |             |    |  |
| SI                | Lé<br>Ik                                                                                                    | SE                | Ulica                                               |                                           |                                              |                             |                                                                                 |             |    |  |
| SI                | le<br>Le                                                                                                    | ST                | Numer domu                                          |                                           | Numer lokalu                                 |                             |                                                                                 |             |    |  |
| SI                | K                                                                                                    | ST                | Numer telefonu                                      |                                           | Symbol państwa -<br>zagraniczny kod pocztowy |                             |                                                                                 |             |    |  |
| SI                | ĸ                                                                                                    | SZ<br>SZ          |                                                     |                                           |                                              |                             |                                                                                 |             |    |  |
| S                 | 0                                                                                                    | SZ                |                                                     |                                           |                                              |                             |                                                                                 |             |    |  |
| SI                | P                                                                                                    | SZ<br>SZ          |                                                     |                                           |                                              |                             |                                                                                 |             |    |  |
| S                 | T                                                                                                    | SZ<br>SZ          |                                                     |                                           |                                              |                             |                                                                                 |             |    |  |
| S                 | T                                                                                                    | SZ                |                                                     |                                           |                                              |                             |                                                                                 |             |    |  |
| SZ<br>SZ          | 2                                                                                                    | Dokumenty SC      |                                                     |                                           |                                              |                             |                                                                                 |             |    |  |
| SZ                | Z                                                                                                    | Zestawy Śv        |                                                     |                                           |                                              |                             |                                                                                 |             |    |  |
| 52                | 2                                                                                                    | Przekaz TA        |                                                     |                                           |                                              |                             |                                                                                 | Zalorzomu   | 0  |  |
| SZ                | Z                                                                                                    |                   | 1                                                   |                                           |                                              |                             |                                                                                 | Ligitoszony |    |  |
| SZ                | 2                                                                                                    |                   |                                                     |                                           |                                              |                             |                                                                                 |             |    |  |
| Dokumentu         | z                                                                                                    |                   |                                                     |                                           |                                              |                             |                                                                                 |             |    |  |
| Zestawu           | C<br>4                                                                                                    |                   |                                                     |                                           |                                              |                             |                                                                                 |             |    |  |
| Przekaz T/        | ۵                                                                                                    |                   |                                                     |                                           |                                              |                             |                                                                                 |             |    |  |
| Informacje z ZUS  |                                                                                                    |                   |                                                     | Zgłos                                     | szony 🕐                                      |                             | ,                                                                               |             |    |  |
|                   |                                                                                                    |                   | www.in                                              | forakademia                               | lq.                                          |                             |                                                                                 |             | 52 |  |

Program Edycja Płatnik Widok Narzędzia Administracja Przekaz Okno Pomoc

Kartoteka ubezpieczonego [potwierdzona w ZUS] - ROZENKIEWICZ MONIKA

- 0

#### Widok zakładki **Zgłoszenia do ubezpieczeń**

| atni <u>k W</u> idok <u>N</u> arzędzia A <u>d</u> ministracja P <u>r</u> zekaz <u>O</u> kno Po <u>m</u> oc                                                                        | 🛃 Kartoteka ubezpieczonego [potwierdzona w ZUS] - KOWALCZYK ŁUKASZ                                                                                                    |
|----------------------------------------------------------------------------------------------------|----------------------------------------------------------------------------------------------------|
| Z Kartoteka ubezpieczonego [potwierdzona w ZUS] - KOWALCZYK ŁUKASZ                                                                                                    | <u>U</u> bezpieczony <u>E</u> dycja <u>O</u> peracje <u>N</u> arzędzia Po <u>m</u> oc                                                                                        |
| <u>U</u> bezpieczony <u>E</u> dycja <u>O</u> peracje <u>N</u> arzędzia Po <u>m</u> oc                                                                                             | 📙 🖶 Zapisz i zamknij 🛛 Veryfikuj 🕼 Pokaż błąd 🤣                                                                                                    |
| 📗 🖶 Zapisz i zam <u>k</u> nij 🖌 Weryfikuj 🕼 Pokaż <u>b</u> łąd 🤣                                                                                                    | Dane identyfikacyjne   Dane ewidencyjne   Adres zameldowania, zamieszkania   Adres do korespondencji   Członkowie rodziny   Inne dane   Zgłoszenia do ubezpieczeń   Historia |
| Dane identyfikacyjne   Dane ewidencyjne   Adres zameldowania, zamieszkania   Adres do korespondenciji   Członkowie rodziny   Inne dane   Zgłoszenia do ubezpieczeń   Historia   W | Dane o okresach ubezpieczenia                                                                                                    |
| Dane o okresach ubezpieczenia                                                                                                    | Kod tytułu   Prawo do emerytury   Stopień niepełnos   Data zgłoszenia   Data wyrejestrowa   Data rozwiązania/wygaśnięcia stosunku pracy/stosunku służbo /   Schemat indywidu |
| Kod tytułu Prawo do emerytury Stopień niepełnos Data zgłoszenia Data wyrejestrowa Data rozwiązania/wygaśnięcia stosunku pracy/stosunku służbo / Schemat indywidualny              |                                                                                                    |
| 0411 0 0 07-11-2018 01-04-2019                                                                                                    | 0411 0 0/11/2016 01/04/2015                                                                                                    |
|                                                                                                    |                                                                                                    |
| Dane o ubezpieczeniach społecznych i ubezpieczeniu zdrowotnym (dane z ZUS)                                                                                                    | Dane o ubezpieczeniach społecznych i ubezpieczeniu zdrowotnym (dane z 205)                                                                                                   |
| Emerytalne obowiązkowe V Rentowe obowiązkowe V Chorobowe obowiązkowe V                                                                                                    | Emerytalne Rentowe Chorobowe                                                                                                    |
| Wypadkowe obowiązkowe Zdrowotne obowiązkowe                                                                                                    | Wypadkowe Zdrowotne obowiązkowe                                                                                                    |

#### Widok zakładki Członkowie rodzin

📃 Kartoteka ubezpieczonego [potwierdzona w ZUS] - PASTWA MAREK

| <u>U</u> bezpieczony <u>E</u> dycja <u>O</u> pe | eracje <u>N</u> arzędzia | Po <u>m</u> oc     |                  |           |                      |              |                   |
|-------------------------------------------------|--------------------------|--------------------|------------------|-----------|----------------------|--------------|-------------------|
| 🔒 🖶 Zapisz i zam <u>k</u> nij 👒                 | <u>W</u> eryfikuj        | Pokaż <u>b</u> łąd |                  |           | _                    |              |                   |
| Dane identyfikacyjne   Dane ev                  | videncyjne   Adres       | zameldowania,      | zamieszkania     | Adres     | do korespondencj     | Członkowie r | odziny   nne dane |
| Członkowie rodziny                              |                          |                    |                  |           |                      |              |                   |
| Nazwisko                                        | Imię pierwsze            | Data urodzeni      | a PESEI          | NIP       |                      |              |                   |
| PASTWA                                          | ALBERT                   | 03-10-2019         |                  |           |                      |              |                   |
| PASTWA                                          | ADELA                    | 03-10-2019         |                  |           |                      |              |                   |
|                                                 |                          |                    |                  |           |                      |              |                   |
|                                                 |                          |                    |                  |           |                      |              |                   |
|                                                 |                          |                    |                  |           |                      |              |                   |
|                                                 |                          |                    |                  |           |                      |              |                   |
|                                                 |                          |                    |                  |           |                      |              |                   |
|                                                 |                          |                    |                  |           |                      |              |                   |
|                                                 |                          |                    |                  |           |                      |              |                   |
|                                                 |                          |                    |                  |           |                      |              |                   |
|                                                 |                          |                    |                  |           |                      |              |                   |
|                                                 |                          |                    |                  |           |                      |              |                   |
|                                                 |                          |                    |                  |           |                      |              |                   |
| Maguiaka                                        | (Duaruu                  |                    |                  |           |                      |              |                   |
| NdzWISKU                                        | PASTWA                   |                    |                  |           |                      |              |                   |
| Imię pierwsze                                   | ALBERT                   | D                  | ata urodzenia    |           | 03-10-2019           | -            |                   |
| PESEL                                           |                          | N                  | IP               |           |                      |              |                   |
| B 1 1 1 1                                       |                          |                    |                  |           |                      |              |                   |
| Rodzaj dokumentu                                |                          | 50                 | eria i nr dokumi | entu      |                      |              |                   |
| Data uzyskania uprawnień                        | do ubezpieczenia z       | drowotnego         |                  | — Г       | 03-10-2019           | -            |                   |
|                                                 |                          |                    |                  | – L       | 1                    |              |                   |
|                                                 |                          |                    |                  |           |                      |              |                   |
| Kod stopnia pokrewieństwa                       | a / powinowactwa         |                    | d                | ziecko wł | .,przysposob. lub ma | ałż.         |                   |
| Czu pozostaje we wspó                           | ilnum gospodarstwie      | e domowum z os     | oha uhezniecz    | 20na?     |                      |              |                   |
| Kadalamianiand                                  | ang (n)                  | somonym 2 0s       | ooq abospicos    | .o. iq:   |                      |              |                   |
| Kod stopnia niepełnospraw                       | nosci osc                | oba nieposiadają   | ąca orzeczenia   | o niepełr | nosprawności         |              |                   |

W Rejestrze ubezpieczonych dla każdej osoby ubezpieczonej powinna istnieć tylko jedna kartoteka, bez względu na liczbę zgłoszeń i posiadane kody tytułów ubezpieczenia.

Jeżeli z jakichś powodów dla ubezpieczonego istnieje więcej niż jednak kartoteka, należy je połączyć

Aby połączyć kartoteki należy wybrać polecenie: Narzędzia – Łącz kartoteki ubezpieczonego

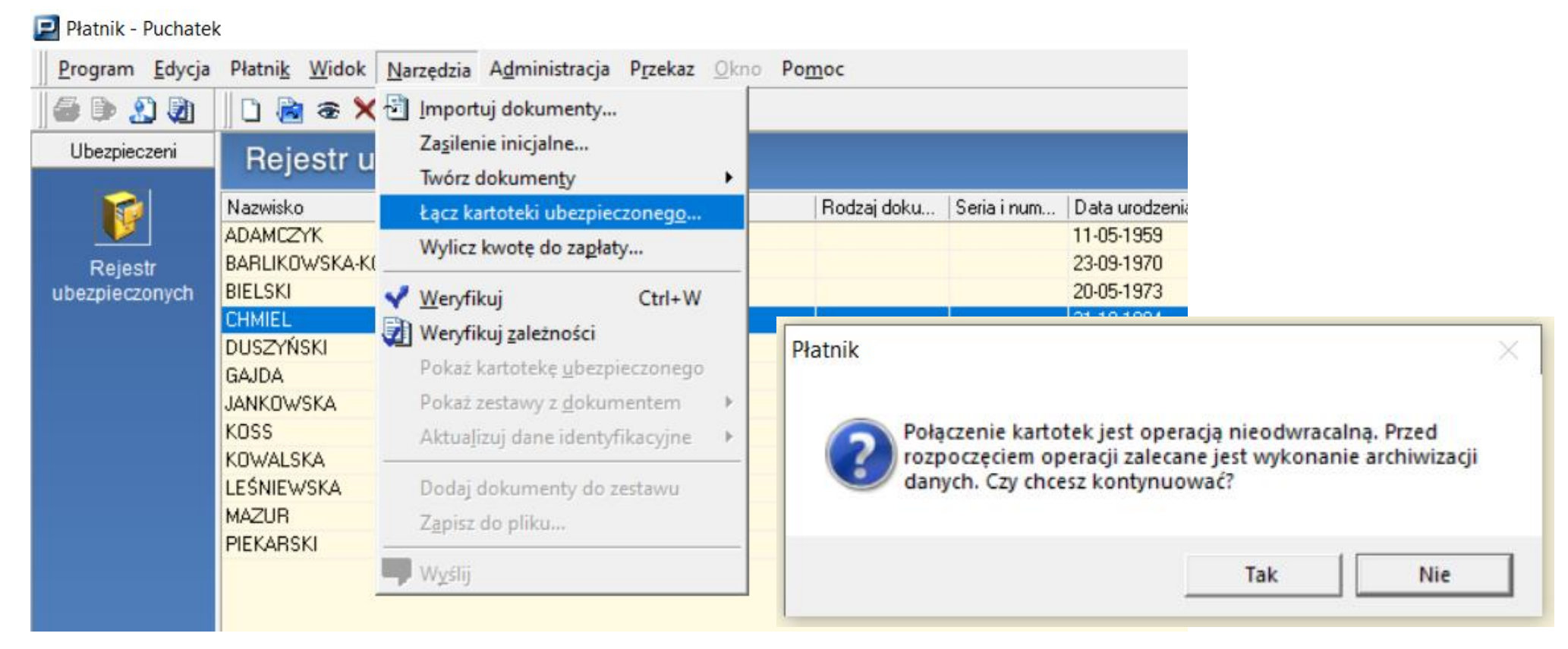

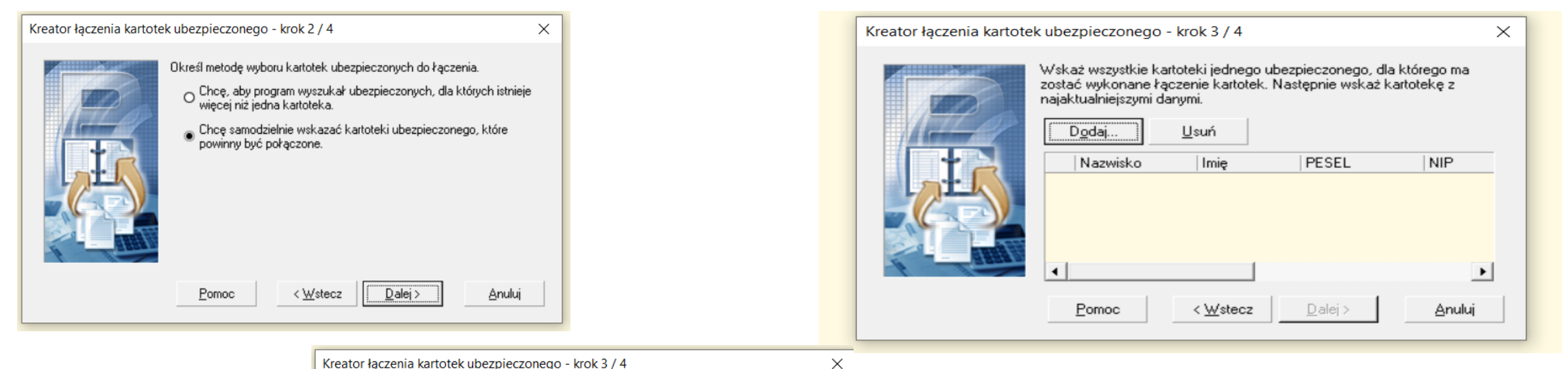

#### Pojawi się kreator łączenia kartotek:

|     | 1 2                                                               |                                                 |                                              |                      |
|-----|-------------------------------------------------------------------|-------------------------------------------------|----------------------------------------------|----------------------|
|     | Wskaż wszystkie ka<br>zostać wykonane łą<br>najaktualniejszymi da | rtoteki jednego u<br>czenie kartotek.<br>anymi. | bezpieczonego, dla k<br>Następnie wskaż kart | tórego ma<br>otekę z |
|     | D <u>o</u> daj                                                    | <u>U</u> suń                                    |                                              |                      |
| N   | Nazwisko                                                          | Imię                                            | PESEL                                        | NIP                  |
|     | CHMIEL                                                            | ZOFIA                                           | 84102108365                                  |                      |
|     | BIELSKI                                                           | ADAM                                            | 73052003291                                  |                      |
| 1 1 | <                                                                 |                                                 |                                              | >                    |
|     | Pomoc                                                             | < <u>₩</u> stecz                                | <u>D</u> alej >                              | <u>A</u> nuluj       |

Jeżeli płatnik składek nie widzi w programie prawidłowych danych ( np. po przesłaniu dokumentu Zgłoszeniowego dla osoby ubezpieczonej w kartotece ubezpieczonego nie widać aktualnego okresu ubezpieczenia) konieczne może być:

- Anulowanie potwierdzenia danych
- Ponowne pobranie danych

Żeby anulować dotychczasowe potwierdzenie wyszukujemy kartotekę danego płatnika- z menu "PŁATNIK" wybieramy "Rejestr płatników", naciskamy prawy klawisz myszy i wybieramy "otwórz"

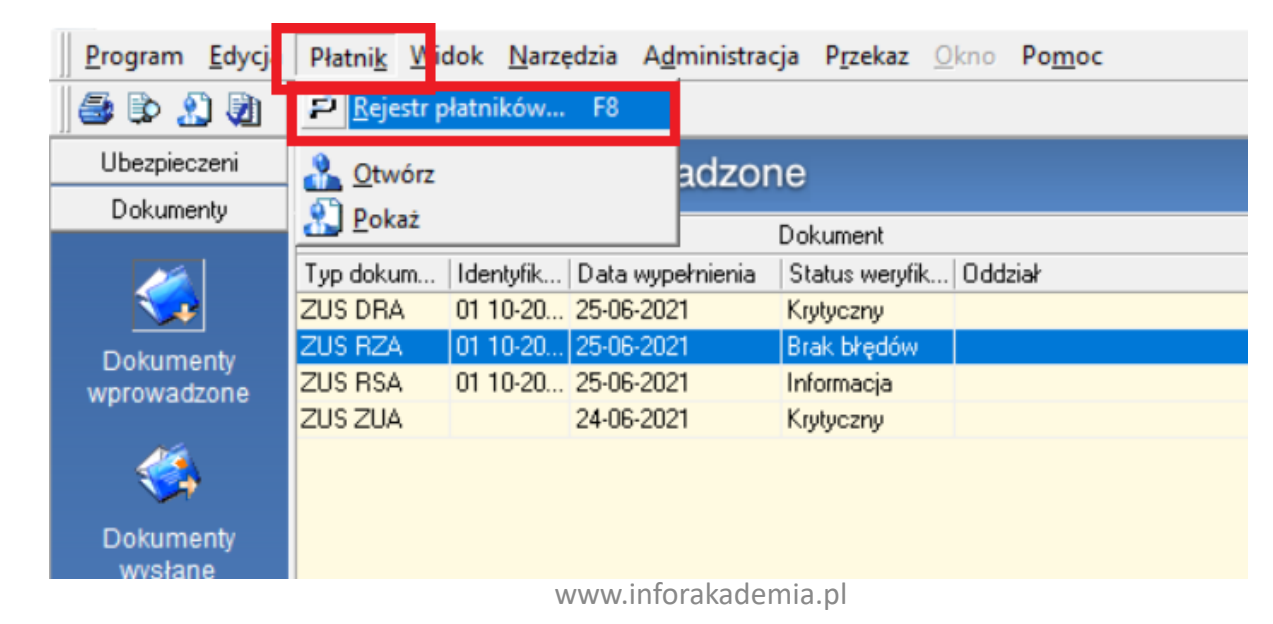

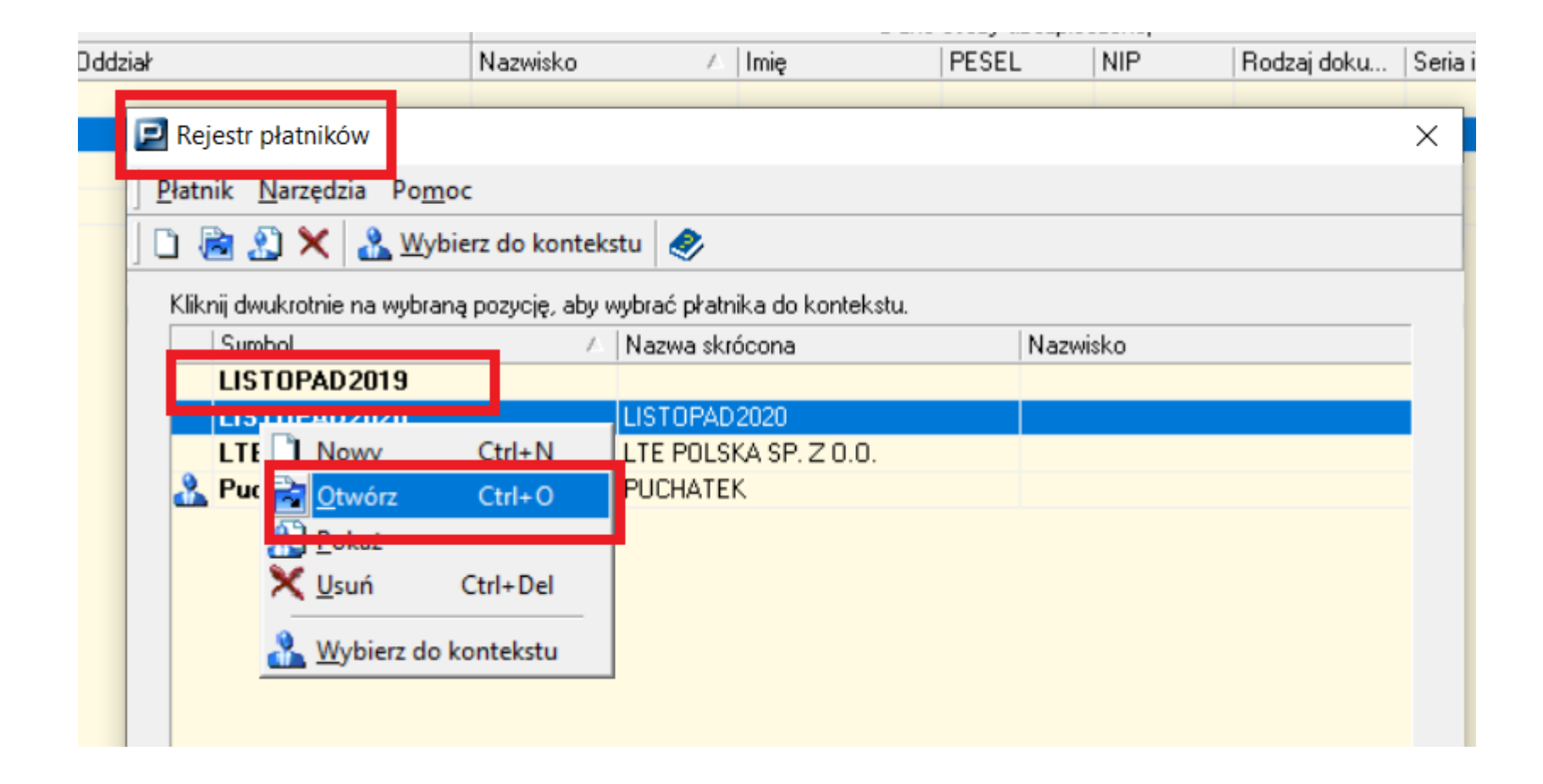

Płatnik Płatnik posiada dokumenty ubezpieczeniowe, które zawierają dane z kartoteki płatnika. Czy chcesz otworzyć kartotekę w trybie edycji? Nie Tak

Po otwarciu kartoteki z menu "Narzędzia" wybieramy opcję "Anuluj potwierdzenie danych w ZUS i zamykamy kartotekę

| 🛛 📴 Kartoteka płatnika – PUCH           | IATEK                   |                              |                                                                     |
|-----------------------------------------|-------------------------|------------------------------|---------------------------------------------------------------------|
| Płatnik <u>E</u> dycja <u>O</u> peracje | Narzędzia o <u>m</u> oc |                              |                                                                     |
| 📗 🖶 🛛 🖶 Zapisz i zam <u>k</u> nij 🗖     | Y Weryfikuj             | Ctrl+W                       |                                                                     |
| Dane identyfikacyjne   Adres s          | Pokaż <u>b</u> łąd      |                              | ndencji 🛛 Adres prowadzenia działalności gospodarcze                |
| Informacje o płatniku                   | Anuluj potwierdzenie    | danych w ZUS                 |                                                                     |
| Typ płatnika                            | <u>S</u> łowniki        |                              | chronionej lub aktywności zawodowej                                 |
| Data ostatniego<br>zgłoszenia           | 01-11-2005              | Płatnik jest j<br>dokumentów | podmiotem upoważnionym do wysyłania<br>v w imieniu innych płatników |
| Data ostatniego<br>wyrejestrowania      | •                       |                              |                                                                     |
| Dane identyfikacyjne                    |                         |                              |                                                                     |

Po anulowaniu danych pobieramy je ponownie poprzez aktualizację – z menu "Administracja" Wybieramy "Aktualizuj komponenty programu i dane płatnika":

| Płatni <u>k W</u> idok <u>N</u> arzędzia | A <u>d</u> ministracja <u>r</u> zekaz <u>Okno</u> Po <u>m</u> oc<br><u>U</u> stawienia programu<br>Ustawienia <u>b</u> azy danych<br>U <u>s</u> tawienia archiwum |
|------------------------------------------|----------------------------------------------------------------------------------------------------|
| Typ dokumentu Identyfikat D              | <ul> <li>Zmień dane administratora</li> <li>Archiwizuj dziennik operacji</li> <li>Archiwizuj zestaw dokumentów</li> <li>Odtwórz zestaw z archiwum</li> </ul>      |
|                                          | Aktualizuj listy TSL<br>Altualizuj komponenty programu i dane płatnika                                                                                            |

Po pobraniu aktualizacji sprawdzamy czy dane się potwierdziły poprawnie

### Interaktywny Płatnik Plus

### Tworzenie i wysyłanie dokumentów rozliczeniowych

| <u>P</u> rogram <u>E</u> dycja | Płatni <u>k W</u> id | ok <u>N</u> arzędz | ia A <u>d</u> ministracja | P <u>r</u> zekaz <u>O</u> kno | Po <u>m</u> oc     |              |                                        |                     |           |
|--------------------------------|----------------------|--------------------|---------------------------|-------------------------------|--------------------|--------------|----------------------------------------|---------------------|-----------|
| 🎒 🕃 🏖 🗿                        | 🗋 🗟 👁                | × 🗸 🖹              | Ž                         |                               |                    |              |                                        |                     |           |
| Ubezpieczeni                   | Wezvet               | kie dok            | umentv                    |                               |                    |              |                                        |                     |           |
| Dokumentv                      | WSZyS                |                    | unienty                   |                               |                    |              |                                        |                     |           |
| Dokumorky                      |                      |                    |                           |                               | Dokun              | nent         |                                        |                     |           |
| 1                              | Typ dokument         | u Identyfikat      | Data wypełnienia          | Status                        | Status weryfikacji | Status w ZUS | Oddział                                | Nazwisko            | Imię      |
|                                | ZUS RCA              | 01 05-2021         | 11-06-2021                | Potwierdzony                  | Informacja         | Przetworzony |                                        |                     |           |
| Dokumenty                      | ZUS RZA              | 01 05-2021         | 11-06-2021                | Potwierdzony                  | Informacja         | Przetworzony |                                        |                     |           |
| wprowadzone                    | ZUS RSA              | 01 05-2021         | 11-06-2021                | Potwierdzony                  | Brak błędów        | Przetworzony |                                        |                     |           |
| inpromatization                | ZUS DRA              | 01 05-2021         | 11-06-2021                | Potwierdzony                  | Brak błędów        | Przetworzony |                                        |                     |           |
| 24                             | ZUS ZZA              |                    | 10-06-2021                | Potwierdzony                  | Brak błędów        | Przetworzony |                                        | MOSKWA              | MARCIN    |
| <b>S</b>                       | ZUS ZCNA             |                    | 07-06-2021                | Potwierdzony                  | Brak błędów        | Przetworzony |                                        | GAWĘDA              | RAFAŁ     |
| Dokumentv                      | ZUS ZUA              |                    | 07-06-2021                | Potwierdzony                  | Brak błędów        | Przetworzony |                                        | ORZECHOWSKI         | PIOTR     |
| wysłane                        | ZUS ZUA              |                    | 07-06-2021                | Potwierdzony                  | Brak błędów        | Przetworzony |                                        | GAWĘDA              | RAFAŁ     |
|                                | ZUS ZWUA             |                    | 07-06-2021                | Potwierdzony                  | Brak błędów        | Przetworzony |                                        | GAWĘDA              | RAFAŁ     |
|                                | ZUS ZCNA             |                    | 01-06-2021                | Potwierdzony                  | Brak błędów        | Przetworzony |                                        | KIJEK               | ARTUR     |
|                                | ZUS ZWUA             |                    | 31-05-2021                | Potwierdzony                  | Brak błędów        | Przetworzony |                                        | DŁUGOSZ             | ANDRZEJ   |
| Wszystkie                      | ZUS ZZA              |                    | 25-05-2021                | Potwierdzony                  | Brak błędów        | Przetworzony |                                        | PORWIT              | MICHAŁ    |
| dokumenty                      | ZUS ZWUA             |                    | 24-05-2021                | Potwierdzony                  | Brak błędów        | Przetworzony |                                        | DULAK               | PIOTR     |
| <b>.</b>                       | ZUS ZWUA             |                    | 24-05-2021                | Potwierdzony                  | Brak błędów        | Przetworzony |                                        | DULAK               | PIOTR     |
|                                | ZUS ZUA              |                    | 24-05-2021                | Potwierdzony                  | Brak błędów        | Przetworzony |                                        | DULAK               | PIOTR     |
| $\sim$                         | ZUS ZUA              |                    | 19-05-2021                | Potwierdzony                  | Brak błędów        | Przetworzony |                                        | DULAK               | PIOTR     |
| Typy dokumentów                | ZUS RSA              | 01 04-2021         | 17-05-2021                | Potwierdzony                  | Brak błędów        | Przetworzony |                                        |                     |           |
|                                | ZUS RZA              | 01 04-2021         | 17-05-2021                | Potwierdzony                  | Informacja         | Przetworzony |                                        |                     |           |
| <u> </u>                       | ZUS DRA              | 01 04-2021         | 17-05-2021                | Potwierdzony                  | Brak błędów        | Przetworzony |                                        |                     |           |
| <b>V</b> 2                     | ZUS RCA              | 01 04-2021         | 17-05-2021                | Potwierdzony                  | Informacja         | Przetworzony |                                        |                     |           |
| Dokumenty                      | ZUS ZCNA             |                    | 14-05-2021                | Wysłany                       | Brak błędów        |              |                                        | JAKUBIAK            | ANDRZEJ   |
| płatnicze                      | ZUS ZUA              |                    | 10-05-2021                | Wysłany                       | Brak błędów        |              |                                        | DULAK               | PIOTR     |
|                                | ZUS ZZA              |                    | 05-05-2021                | Wysłany                       | Brak błędów        |              |                                        | JASKUŁA             | LESZEK    |
| <u> </u>                       | ZUS ZZA              |                    | 05-05-2021                | Wysłany                       | Brak błędów        |              |                                        | GARSZTKA            | MICHAŁ    |
| NW/S                           | ZUS ZCNA             |                    | 19-04-2021                | Potwierdzony                  | Brak błędów        | Przetworzony |                                        | BRUSKI              | PIOTR     |
| Informacje ZUS IWA             | ZUS DRA              | 01 03-2021         | 14-04-2021                | Potwierdzony                  | Brak błędów        | Przetworzony |                                        |                     |           |
|                                | ZUS RZA              | 01 03-2021         | 14-04-2021                | Potwierdzony                  | Informacja         | Przetworzony | 5555577                                |                     | 5         |
|                                | ZUS RCA              | 01 03-2021         | 14-04-2021                | Potwierdzony                  | Informacja         | Przetworzony | Utworzenie imiennego raj               | oortu miesieczne    | ao        |
|                                | ZUS RSA              | 01 03-2021         | 14-04-2021                | Potwierdzony                  | Brak błędów        | Przetworzony | j                                      |                     | 3-        |
| ZUS ZSWA                       | ZUS ZUA              |                    | 13-04-2021                | Potwierdzony                  | Brak błędów        | Przetworzony | W tej części kursu nauczysz            | sie tworzyć imienne | raporty   |
|                                | ZUS ZWUA             |                    | 12-04-2021                | Wysłany                       | Brak błędów        |              | miesieczne za pomoca polec             | enia Nowy w widol   | Dokumenty |
|                                | ZUS ZUA              |                    | 06-04-2021                | Potwierdzony                  | Brak błędów        | Przetworzony | wprowadzone Dowiesz sie                | także w jaki sposó  | b należy  |
|                                | ZUS ZWUA             |                    | 06-04-2021                | Potwierdzony                  | Brak błędów        | Przetworzony | dodawać do raportów pozyci             | e za ubeznieczony   | ch        |
| ZUS RIA                        | ZUS ZZA              |                    | 29-03-2021                | Potwierdzony                  | Brak błędów        | Przetworzony | active do raportow pozycj              | e za ubezpicezonye  |           |
|                                | ZUS ZZA              |                    | 29-03-2021                | Potwierdzony                  | Brak błędów        | Przetworzony |                                        |                     |           |
| Zestawy                        | ZUS DRA              | 01 02-2021         | 15-03-2021                | Potwierdzony                  | Brak błędów        | Przetworzony |                                        |                     |           |
| Przekaz                        | ZUS RCA              | 01 02-2021         | 15-03-2021                | Potwierdzony                  | Informacja         | Przetworzony | ************************************** |                     |           |

| Program Edvci       | ia Płatnik | <u>W</u> idok <u>N</u> arzędzia | A <u>d</u> ministracja | P <u>r</u> zekaz <u>O</u> kno Po <u>m</u> oc |          |                                   |                                  |                      |                                       |             |
|---------------------|------------|---------------------------------|------------------------|----------------------------------------------|----------|-----------------------------------|----------------------------------|----------------------|---------------------------------------|-------------|
| Nowy C              | Ctrl+N     | @ X V 🗳                         |                        |                                              |          |                                   |                                  |                      |                                       |             |
| Dtworz C            | Ltri+U     | umenty wpro                     | owadzone               |                                              |          |                                   |                                  |                      |                                       |             |
| Usuń Ct             | rl+Del     |                                 |                        | Dokument                                     |          |                                   | Dane osoby ubezp                 | ieczonej             |                                       |             |
|                     |            | mentu Identyfikat D             | ata wypełnienia 🕖      | Status weryfikacji Oddział                   | Nazwisko | Imię                              | PESEL                            | NIP                  | Rodzaj doku                           | Seria i num |
| Podgląd <u>w</u> yd | druku      |                                 |                        |                                              |          |                                   |                                  |                      |                                       |             |
| Drukuj (            | Ctrl+P     |                                 |                        |                                              |          |                                   |                                  |                      |                                       |             |
| Zakończ (           | Ctrl+Z     |                                 |                        |                                              |          |                                   |                                  |                      |                                       |             |
| (3)                 |            |                                 |                        |                                              |          |                                   |                                  |                      |                                       |             |
| Delumentu           |            |                                 |                        |                                              |          |                                   |                                  |                      |                                       |             |
| wysłane             |            |                                 |                        |                                              |          |                                   |                                  |                      |                                       |             |
| 🥪                   |            |                                 |                        |                                              |          |                                   |                                  |                      |                                       |             |
| Wszystkie           |            |                                 |                        |                                              |          | IIIII .                           |                                  |                      |                                       | 5           |
| dokumenty           |            |                                 |                        |                                              |          | Utworzenie im                     | iennego rap                      | ortu mie             | sięcznego                             |             |
| <i>🎺</i>            |            |                                 |                        |                                              |          | Aby utworzyć ra<br>polecenia Nowy | port rozliczeni<br>również z poz | owy, moż<br>ziomu me | esz skorzystad<br>nu <b>Program</b> . | ż           |
| Typy dokumentów     | v          |                                 |                        |                                              |          |                                   |                                  |                      |                                       |             |
|                     |            |                                 |                        |                                              |          |                                   | _                                | _                    | _                                     |             |

| <u>P</u> rogram <u>E</u> dycja | Płatni <u>k W</u> idok <u>N</u> arzędzia A <u>d</u> mir                                                                                                    | nistracja P <u>r</u> zek | az <u>O</u> kno Po <u>m</u> oc |                                                                                                    |                |                |                  |
|--------------------------------|----------------------------------------------------------------------------------------------------|--------------------------|--------------------------------|----------------------------------------------------------------------------------------------------|----------------|----------------|------------------|
| i 🕼 🔔 🗐                        | 🗋 🗋 👁 🗙 🖌 👺                                                                                                    |                          |                                |                                                                                                    |                |                |                  |
| Ubezpieczeni                   | Dokumenty wprowad                                                                                                    | zone                     |                                |                                                                                                    |                |                |                  |
| Dokumenty                      |                                                                                                    | Doł                      | kument                         |                                                                                                    |                |                | Dane osobv ubezr |
| <u></u>                        | Typ dokumentu Identyfikat Data wype                                                                                                    | ahnienia ∧  Sta          | tus weryfikacji   Oddział      |                                                                                                    | Nazwisko       | Imię           | PESEL            |
| Dokumenty<br>wprowadzone       | Nowy Chrónz Chrónz Chr | Ctrl+N                   | J                              |                                                                                                    |                |                |                  |
| 🔇                              | X Usuń<br>✓ Weryfikuj                                                                                                    | Ctrl+Del<br>Ctrl+W       |                                |                                                                                                    |                |                |                  |
| Dokumenty<br>wysłane           | Utwórz kopię dokumentu<br>Pokaż kartotekę ubezpieczoneg                                                                                                    | IO                       |                                |                                                                                                    |                |                |                  |
| <b></b>                        | Aktualizuj dane identyfikacyjne<br>Pokaż zestawy z dokumentem<br>Dodaj dokumenty do zestawu                                                                                                    | • •                      |                                |                                                                                                    |                |                |                  |
| Wszystkie<br>dokumenty         | Importuj dokumenty                                                                                                    |                          |                                |                                                                                                    |                |                |                  |
| <i>i</i>                       | 🗳 Otwórz filtr                                                                                                    | Ctrl+F                   |                                |                                                                                                    |                |                |                  |
| Typy dokumentów                | Dodaj / Usuń kolumnę<br>Przywróć domyślne ustawienia                                                                                                    | kolumn                   |                                |                                                                                                    |                |                |                  |
| - 🍕                            |                                                                                                    |                          |                                | miii                                                                                                    |                |                |                  |
| Dokumenty<br>płatnicze         |                                                                                                    |                          |                                | Utworzenie imienne                                                                                                    | go raportu m   | iesięcznego    |                  |
|                                |                                                                                                    |                          |                                | Ta sama opcja jest do<br>podręcznego.                                                                                                    | stępna również | ż z poziomu me | nu               |
| nformacje ZUS IWA              |                                                                                                    |                          |                                |                                                                                                    |                |                |                  |
| <b></b>                        |                                                                                                    |                          |                                | r contraction of the second second se |                |                |                  |

| Program Edycja  | Płatni <u>k</u> <u>W</u> idok <u>N</u> arzędzia A <u>d</u> ministracja | Przekaz Okno Pom        | ioc                                                                                                    |                     |               |                       |
|-----------------|------------------------------------------------------------------------|-------------------------|----------------------------------------------------------------------------------------------------|---------------------|---------------|-----------------------|
| 🏼 🖨 🕩 🔔 🐲       | 🗋 🖻 @ X 🗸 💕                                                            | H.                      |                                                                                                    |                     |               |                       |
| Ubezpieczeni    | Dokumenty zgłoszeniowe >                                               |                         |                                                                                                    |                     |               |                       |
| Dokumenty       | Dokumenty rozliczeniowe >                                              |                         |                                                                                                    |                     |               |                       |
|                 |                                                                        | Dokument                |                                                                                                    |                     | 14.14         | Dane osoby ubezpie    |
|                 | Typ dokumentu Identytikat Data wypełnienia                             | Status weryfikacji   Ud | ldział                                                                                                    | Nazwisko            | Imię          | PESEL                 |
|                 |                                                                        |                         |                                                                                                    |                     |               |                       |
| Dokumenty       |                                                                        |                         |                                                                                                    |                     |               |                       |
| wprowadzone     |                                                                        |                         |                                                                                                    |                     |               |                       |
| <b>4</b>        |                                                                        |                         |                                                                                                    |                     |               |                       |
| Dokumenty       |                                                                        |                         |                                                                                                    |                     |               |                       |
| wysłane         |                                                                        |                         |                                                                                                    |                     |               |                       |
|                 |                                                                        |                         |                                                                                                    |                     |               |                       |
| - <u></u>       |                                                                        |                         | FFFEF                                                                                                    |                     |               | 1                     |
|                 |                                                                        |                         | Utworzenie imie                                                                                                    | nnego raportu       | miesięczne    | go                    |
| dokumentv       |                                                                        |                         |                                                                                                    |                     |               |                       |
| donamoniy       |                                                                        |                         | Wyświetlona zosta                                                                                                    | ała lista pozycji u | imożliwiająca | wybór rodzaju         |
|                 |                                                                        |                         | tworzonych dokum                                                                                                    | nentów. Przykłac    | dotyczy doku  | umentów               |
|                 |                                                                        |                         | rozliczeniowych, p                                                                                                    | owinienes więc      | wskazać druga | ą pozycję.            |
| Typy dokumentów |                                                                        |                         | Maket non                                                                                                    |                     |               | -                     |
| 25              |                                                                        |                         | <ul> <li>vvskaz pozyc</li> </ul>                                                                                                    | cję Dokumenty       | rozliczeniov  | ve.                   |
| <b>S</b>        |                                                                        |                         |                                                                                                    |                     |               |                       |
| Dokumenty       |                                                                        |                         |                                                                                                    |                     |               |                       |
|                 |                                                                        |                         | A CONTRACTOR OF A CONTRACTOR OF A CONTRACTOR OF A CONTRACTOR OF A CONTRACTOR OF A CONTRACTOR OF A CONTRACTOR OF A CONTRACTOR OF A CONTRACTOR OF A CONTRACTOR A CONTRACTOR A CO |                     |               | and the second second |

#### 🗾 Płatnik - Puchatek

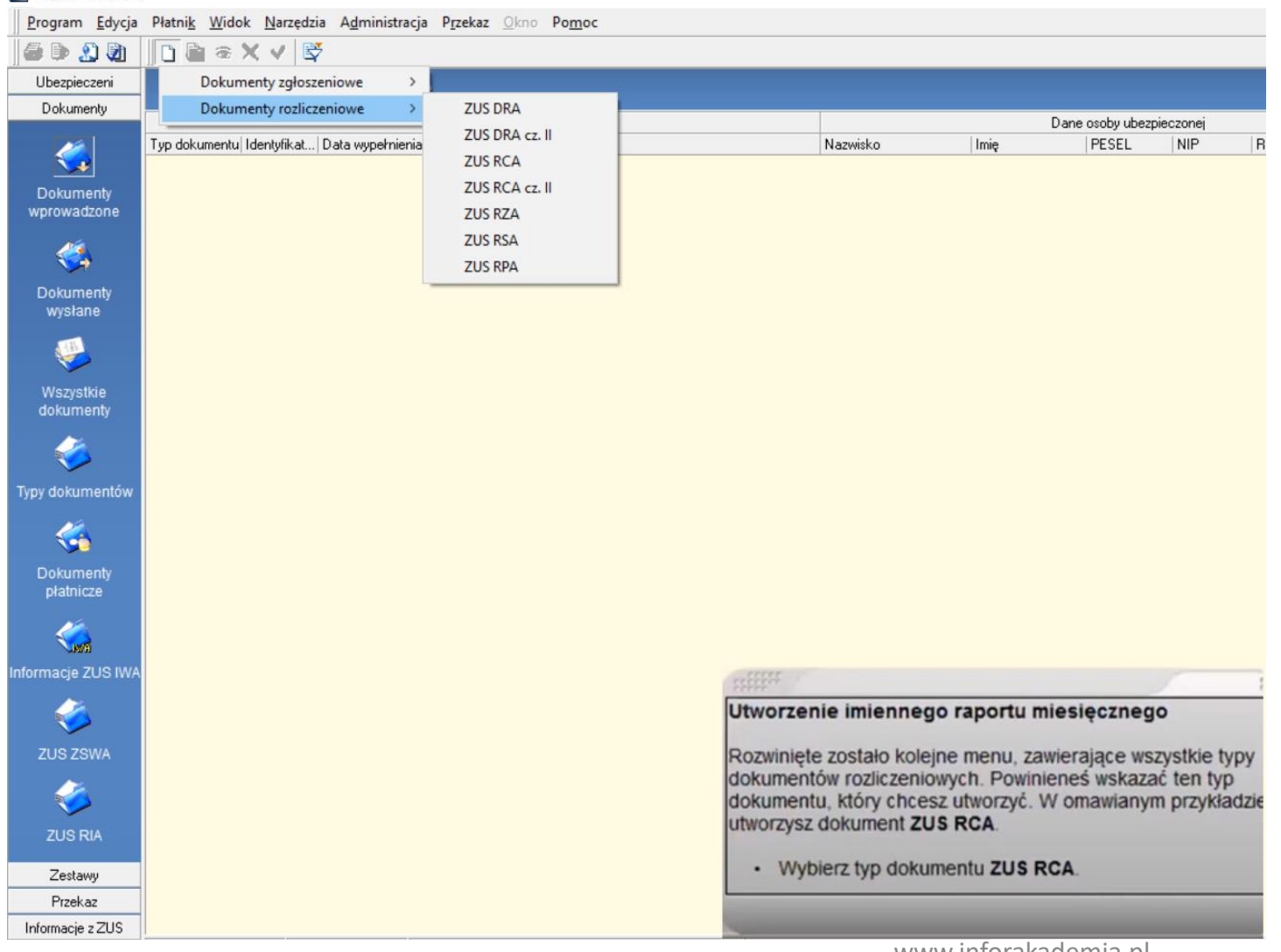

| 🔁 ZUS RCA - 01 10-2020 - P          | JCHATEK                           |                                                      | - 🗆 ×                                                        |    |
|-------------------------------------|-----------------------------------|------------------------------------------------------|--------------------------------------------------------------|----|
| Dokument Edycja Narzęc              | Izia O <u>k</u> no Po <u>m</u> oc |                                                      |                                                              |    |
| 🛛 🖶 🛛 🧲 Zapisz i zam <u>k</u> nij 🖌 | 🐌 🍺 🧱 Wylicz                      | 🖌 Weryfikuj 🚺 Pokaż b                                | ląd 🛷                                                        |    |
| I - II, V   III - IV   Wyniki weryf | ikacji                            |                                                      |                                                              |    |
| I. Dane organizacyjne               |                                   |                                                      |                                                              |    |
| 01. Identyfikator raportu (n        | umer mm-rrrr)                     |                                                      | 01 10-2020                                                   |    |
|                                     | 11.11                             |                                                      |                                                              |    |
| II. Dane identyrikacyjne pratnik    | la skradek                        |                                                      |                                                              |    |
| 01. Numer NIP                       | 5932251364                        | 02. Numer REGON                                      | 013179434                                                    |    |
| 03. Numer PESEL                     |                                   | 04. Rodzaj 0<br>dokumentu d                          | 5. Seria i nr<br>okumentu                                    |    |
| 06. Nazwa skrócona                  | PUCHATEK                          | piii <sup>ii</sup>                                   |                                                              | -  |
| 07. Nazwisko                        |                                   | Utworzenie imiennego r                               | raportu miesięcznego                                         |    |
| 08 Imie nierwsze                    |                                   | Program automatycznie uz                             | upełnił danymi blok II. Dane                                 |    |
| co. mię pierneże                    | -                                 | identyfikacyjne platnika                             | składek. Dane te pochodzą z                                  |    |
|                                     |                                   | Kartoteki płatnika, w konte                          | kście którego aktualnie pracujesz.                           |    |
| V. Oświadczenie płatnika skła       | dek                               | Zauważ, że danych tych nie                           | e można edytować.                                            |    |
| 01. Data wypełnienia (dd-r          | nm-rrrr)                          | W omawianym przykładzie<br>uzupełniony o dane identy | dokument ZUS RCA został<br>fikacyjne płatnika o nazwie DAMOR | R. |
| Liczba pozycji raportu: 0           |                                   |                                                      |                                                              | 1  |

| ZUS RCA - 01 10      | -2020 - PUCHATEK                          |                                                                        |                                                     | 2-26                                     |      | ×     |
|----------------------|-------------------------------------------|------------------------------------------------------------------------|-----------------------------------------------------|------------------------------------------|------|-------|
| Dokument Edycja      | <u>Narzędzia Okno Por</u>                 | noc                                                                    |                                                     |                                          |      |       |
| 📑 🖶 Zapisz i za      | m <u>k</u> nij 🥔 🐌 🔛 Wyli                 | c <u>z</u> 🗸 <u>W</u> eryfikuj                                         | 🚺 Pokaż <u>b</u> łąd                                | 2                                        |      |       |
| I-ILV III-IV W       | yniki weryfikacji 🛛                       |                                                                        |                                                     |                                          |      |       |
| Dod <u>aj</u> Dtv    | vórz <u>P</u> okaż <u>U</u> su            | ń <u>F</u> iltruj                                                      |                                                     |                                          |      |       |
| LP Nazwisko          | Imię                                      | Typ identyfikatora                                                     | Identyfikator                                       | Kod tytułu ubezpi                        | ec / | Statu |
|                      | Cathoda -                                 |                                                                        |                                                     |                                          |      |       |
| 4                    | Utworze<br>Aby utwo<br>ubezpiec<br>• Klik | nie imienneg<br>orzyć pozycję do<br>zonego, skorzy<br>knij przycisk Do | o raportu r<br>okumentu Z<br>vstaj z przyci<br>daj. | miesięczneg<br>US RCA dla<br>isku Dodaj. | go   |       |
| Liczba pozycji rapor | tu: 0                                     |                                                                        |                                                     |                                          |      |       |

| Dokument         Edy           E         E | 10-2020 - PUCHATEK<br>vcja <u>N</u> arzędzia O <u>kno</u> Poj<br>i zam <u>k</u> nij <b>(                                   </b> | <u>m</u> oc<br>lic <u>z</u>                  | 🕩 Pokaż <u>b</u> ł                                                         | ląd 🧶                                       |                                                                                | ×                                                      |                    |
|--------------------------------------------|----------------------------------------------------------------------------------------------------|----------------------------------------------|----------------------------------------------------------------------------|---------------------------------------------|--------------------------------------------------------------------------------|--------------------------------------------------------|--------------------|
| I · II, V III · IV Li                      | sta ubezpieczonych - tworze<br>Wskaż ubezpieczonych, dla k                                                                      | enie dokumentu ZUS<br>tórych należy utworzyć | RCA                                                                        | enty.                                       |                                                                                |                                                        | ×                  |
| LP Nazwis                                  | Wybór Nazwisko                                                                                                    | Imie                                         | PESEL                                                                      | NIP                                         | Rodzai doku                                                                    | Seria i num                                            | Data urc           |
| LI INGZWIS                                 | ADAMCZYK                                                                                                    | EWA                                          | 590511062                                                                  | 27                                          |                                                                                |                                                        | 11-05-19           |
|                                            | BARLIKOWSKA-KOS                                                                                                    | TEN ANNA                                     | 700923030                                                                  | 180                                         |                                                                                |                                                        | 23-09-15           |
|                                            | BIELSKI                                                                                                    | ADAM                                         | 730520032                                                                  | .91                                         |                                                                                |                                                        | 20-05-19           |
|                                            | CHMIEL                                                                                                    | ZOFIA                                        | 841021083                                                                  | 65                                          |                                                                                |                                                        | 21-10-15           |
|                                            | DUSZYŃSKI                                                                                                    | ŁUKASZ                                       | 710517134                                                                  | 12                                          |                                                                                |                                                        | 17-05-19           |
|                                            | GAJDA                                                                                                    | JANINA                                       | 571219028                                                                  | 43                                          |                                                                                |                                                        | 19-12-15           |
|                                            | JANKOWSKA                                                                                                    | AGATA                                        | 740616068                                                                  | 68                                          |                                                                                |                                                        | 16-06-15           |
|                                            | KOSS                                                                                                    | IRENA                                        | 610214035                                                                  | 60                                          |                                                                                |                                                        | 14-02-15           |
|                                            | KOWALSKA                                                                                                    | EDYTA                                        | 810924189                                                                  | 68                                          |                                                                                |                                                        | 24-09-15           |
|                                            | LEŚNIEWSKA                                                                                                    | DOROTA                                       | 480318002                                                                  | 208                                         |                                                                                |                                                        | 18-03-15           |
|                                            | MAZUR                                                                                                    | DARIUSZ                                      | 720531015                                                                  | 33                                          |                                                                                |                                                        | 31-05-19           |
|                                            | PIEKARSKI                                                                                                    | PAWEŁ                                        | 830721079                                                                  | 172                                         |                                                                                |                                                        | 21.07.19           |
| Liczba pozycji                             |                                                                                                    |                                              | Utworzen<br>Najpierw z<br>kontekście<br>ubezpieczi<br>raportu.<br>Pamietaj | dostępnej<br>wybraneg<br>onego, dla         | ego raportu mie<br>listy ubezpieczony<br>o płatnika musisz<br>którego ma być u | sięcznego<br>ych zarejestr<br>wskazać<br>itworzona poz | owanych w<br>zycja |
| Liv                                        | ✓ Pokaż filtr Zaznacz w<br>czba ubezpieczonych: 12                                                                              | vszystkich <u>Od</u> wróć :                  | dokument<br>ubezpiec<br>wymienion                                          | , musi być v<br>zonych. Ty<br>ej liście wyl | vcześniej dodany<br>/lko wtedy będzie<br>boru.                                 | do <b>Rejestru</b><br>dostępny na                      | 1                  |

| Wybór | Nazwisko                        | Imię                   | PESEL                        | NIP                 | Rodzaj doku   | Seria i num          | Data u  |
|-------|---------------------------------|------------------------|------------------------------|---------------------|---------------|----------------------|---------|
|       | ADAMCZYK                        | EWA                    | 5905110622                   | 27                  |               |                      | 11-05-1 |
|       | BARLIKOWSKA-KOSTEN              | ANNA                   | 7009230308                   | 30                  |               |                      | 23-09-1 |
|       | BIELSKI                         | ADAM                   | 7305200329                   | 91                  |               |                      | 20-05-1 |
|       | CHMIEL                          | ZOFIA                  | 8410210838                   | 65                  |               |                      | 21-10-1 |
|       | DUSZYŃSKI                       | ŁUKASZ                 | 7105171341                   | 12                  |               |                      | 17-05-1 |
|       | GAJDA                           | JANINA                 | 5712190284                   | 13                  |               |                      | 19-12-1 |
|       | JANKOWSKA                       | CONTRACT OF CONTRACT   |                              |                     |               |                      |         |
|       | KOWALSKA<br>LEŚNIEWSKA<br>MAZUR | Utworzer<br>W dolnej ( | nie imienne<br>części wyświe | go rapo<br>etionego | okna znajduja | nego<br>ą się przyci | ski     |

| /ybór            | Nazwisko        | Imię                    | PESEL         | NIP | Rodzaj doku | Seria i num | Data urc   |                                                                                                    |
|------------------|-----------------|-------------------------|---------------|-----|-------------|-------------|------------|----------------------------------------------------------------------------------------------------|
| ~                | ADAMCZYK        | EWA                     | 59051106227   |     |             |             | 11-05-19   |                                                                                                    |
|                  | BARLIKOWSKA-KOS | TEN ANNA                | 70092303080   |     |             |             | 23-09-15   |                                                                                                    |
|                  | BIELSKI         | ADAM                    | 73052003291   |     |             |             | 20-05-15   |                                                                                                    |
|                  | CHMIEL          | ZOFIA                   | 84102108365   |     |             |             | 21-10-15   |                                                                                                    |
|                  | DUSZYŃSKI       | ŁUKASZ                  | 71051713412   |     |             |             | 17-05-15   |                                                                                                    |
| ]                | GAJDA           | JANINA                  | 57121902843   |     |             |             | 19-12-15   |                                                                                                    |
| ]                | JANKOWSKA       | AGATA                   | 74061606868   |     |             |             | 16-06-15   |                                                                                                    |
|                  | KOSS            | IRENA                   | 61021403560   |     |             |             | 14-02-15   |                                                                                                    |
| ]                | KOWALSKA        | EDYTA                   | 81092418968   |     |             |             | 24-09-15   |                                                                                                    |
| ]                | LEŚNIEWSKA      | DOROTA                  | 48031800208   |     |             |             | 18-03-15   |                                                                                                    |
| ]                | MAZUR           | DARIUSZ                 | 72053101533   |     |             |             | 31-05-19   |                                                                                                    |
|                  | PIEKARSKI       | PAWEŁ                   | 83072107972   |     |             |             | 21.07.10   |                                                                                                    |
|                  |                 |                         |               |     |             |             | 21-07-18   |                                                                                                    |
| <sup>y</sup> ok: | aź filtr        | szystkich <u>Od</u> wró | ć zaznaczenie |     | <u>0</u>    | K Ar        | ><br>nuluj | Utworzenie imiennego raportu miesięcznego<br>Wykonanie tej operacji spowodowało uaktywnienie przyci<br>OK, służącego do zatwierdzenia dokonanego wyboru. Ch<br>zrezygnować z tworzenia nowego dokumentu, powinieneś<br>wybrać przycisk Anuluj. |
| P | ZUS RCA - EWA AD                         | DAMCZYK                                         |                               |                                                                                                    | _                               |                  | ×                 |
|---|------------------------------------------|-------------------------------------------------|-------------------------------|----------------------------------------------------------------------------------------------------|---------------------------------|------------------|-------------------|
|   | okument <u>E</u> dycja                   | <u>N</u> arzędzia Po <u>m</u> oc                |                               |                                                                                                    |                                 |                  |                   |
| E | 🔒 👍 Zapisz i zam                         | <u>k</u> nij 🗙 <u>U</u> suń składki             | 🔛 Wylic <u>z</u> 💙 <u>W</u> e | <b>ryfikuj 🕼</b> Pokaż <u>b</u> łąd <i></i>                                                                                                    | ;                               |                  |                   |
| V | /ybierz schemat wyli                     | iczeń                                           |                               |                                                                                                    |                                 |                  |                   |
|   | . A III. B.   III. B. (c.                | d.) • III. D.   Wyniki wery                     | fikacji                       |                                                                                                    |                                 |                  |                   |
| ļ | II. A. Dane identyfikac                  | yjne osoby ubezpieczonej                        |                               |                                                                                                    |                                 |                  |                   |
|   | 01. Nazwisko                             | ADAMCZYK                                        |                               |                                                                                                    |                                 |                  |                   |
|   | 02. Imię pierwsze                        | EWA                                             | 03. Typ                       | P 04. Identyfikator 5905                                                                                                    | 1106227                         |                  | - 1               |
| Ľ |                                          |                                                 |                               |                                                                                                    |                                 |                  |                   |
|   | II. B. Zestawienie nale                  | żnych składek na ubezpie                        | eczenia społeczne             |                                                                                                    |                                 |                  |                   |
|   | 01. Kod tytułu ube                       | zpieczenia                                      |                               | -                                                                                                    |                                 |                  |                   |
|   | 02. Informacja o pr<br>ubezpieczenia ema | zekroczeniu rocznej podst<br>srutalne i rentowe | awy wymiaru składek r         | a                                                                                                    |                                 |                  | •••               |
|   | 03. Wymiar czasu j                       | pracy                                           |                               |                                                                                                    | /                               |                  | _                 |
|   |                                          |                                                 |                               |                                                                                                    |                                 | ,                |                   |
|   | Ubezpieczenie                            | :: Emerytalne                                   | Rentowe                       | Chorobowe                                                                                                    | رw                              | padkowe          |                   |
|   | Podstawa wymiaru                         | składki 04.                                     |                               | 05.                                                                                                    | 06.                             |                  | _                 |
|   | Składka finansowa                        | ana przez:                                      |                               | and the second second s |                                 | 1                | -                 |
|   | ubezpieczonego                           | 07.                                             | 08.                           | Utworzenie imiennego rapo                                                                                                    | ortu miesięcz                   | inego            |                   |
|   | nkatnika składak                         | 11                                              | 12                            | W wyświetlonej pozycji dokume<br>ubezpieczonego Marka Dembi                                                                                                    | ntu ZUS RCA                     | dla<br>natycznie |                   |
|   |                                          | 15                                              | 12.                           | wprowadzone zostały jego dan<br>Kartoteki ubezpieczonego. W r                                                                                                    | e identyfikacy<br>aporcie nie m | jne, poch        | odzące z<br>tować |
|   | budžet państwa                           | 15.                                             | 16.                           | tych danych.                                                                                                    |                                 |                  |                   |
|   | PFRON                                    | 19.                                             | 20.                           |                                                                                                    |                                 |                  |                   |

| ZUS RCA - EWA ADAN                                                                                                    | MCZYK                                      |                                     |                                                   | - 🗆 ×                 |  |  |  |
|----------------------------------------------------------------------------------------------------|--------------------------------------------|-------------------------------------|---------------------------------------------------|-----------------------|--|--|--|
| <u>D</u> okument <u>E</u> dycja <u>N</u> a                                                                                                    | irzędzia Po <u>m</u> oc                    |                                     |                                                   |                       |  |  |  |
| 🔒  🖶 Zapisz i zam <u>k</u> nij                                                                                                    | j 🗙 <u>U</u> suń składki 🚦                 | 🙀 Wylic <u>z</u> 🛛 🗸 <u>W</u> eryfi | <b>kuj</b> 🕕 Pokaż <u>b</u> łąd 🤣                 |                       |  |  |  |
| Wybierz schemat wylicze                                                                                                    | :ń                                         |                                     |                                                   |                       |  |  |  |
| II. A III. B.   III. B. (c.d.)                                                                                                    | -III. D. 🕴 Wyniki weryfika                 | acji                                |                                                   |                       |  |  |  |
| III. A. Dane identyfikacyjne                                                                                                    | e osoby ubezpieczonej                      |                                     |                                                   |                       |  |  |  |
| 01. Nazwisko                                                                                                    | ADAMCZYK                                   |                                     |                                                   |                       |  |  |  |
| 02. Imię pierwsze                                                                                                    | EWA                                        | 03. Typ P                           | 04. Identyfikator 5905110622                      | 27                    |  |  |  |
| III. B. Zestawienie należny                                                                                                    | ch składek na ubezpiecz                    | enia społeczne                      |                                                   |                       |  |  |  |
| 01. Kod tytułu ubezpie                                                                                                    | eczenia                                    |                                     | 01 10 0                                           |                       |  |  |  |
| 02. Informacja o przek<br>ubezpieczenia emeryty                                                                                                    | roczeniu rocznej podstaw<br>alne i rentowe | vy wymiaru składek na               |                                                   | •••                   |  |  |  |
| 03. Wymiar czasu prac                                                                                                    | су                                         |                                     | 1                                                 | / 1                   |  |  |  |
| Ubezpieczenie:                                                                                                    | Emerytalne                                 | Rentowe                             | Chorobowe                                         | Wypadkowe             |  |  |  |
| Podstawa wymiaru skł                                                                                                    | radki 04.                                  | 2800,00                             | 05. 2800,00 06.                                   | 2800,00               |  |  |  |
| Składka finansowana                                                                                                    | przez:                                     |                                     | Iltworzenie imiennego raportu mi                  |                       |  |  |  |
| ubezpieczonego 07                                                                                                    | 7. 273,28                                  | 08. 42,00                           | W omawianym przykładzie dane w blo                |                       |  |  |  |
| płatnika składek 11. 273,28 12. 182,00 wypełnione za Ciebie przykładowymi danymi. Jeśli żle wyliczyleś składki, możesz usunąć ręcznie po kolej wszystkie błędne wadości ub wabrać przykład w zaciebie przykładwymi danymi. Jeśli żle wyliczyleś |                                            |                                     |                                                   |                       |  |  |  |
| budżet państwa 15                                                                                                    | 5. 0,00 1                                  | 16. 0,00                            | za pomocą którego usuniesz wszystki               | e kwoty jednocześnie. |  |  |  |
| PFRON 19                                                                                                    | 9. 0,00 2                                  | 20. 0,00                            | Skorzystaj z druglego sposobu.                    |                       |  |  |  |
| 1                                                                                                    |                                            |                                     | <ul> <li>Niknij przycisk Usun składki.</li> </ul> |                       |  |  |  |

TEDIOTOGICOTIV

| ,,                                                               |                                                                                                    |
|------------------------------------------------------------------|----------------------------------------------------------------------------------------------------|
| <u>D</u> okument <u>E</u> dycja <u>N</u> arzędzia Po <u>m</u> oc |                                                                                                    |
| 🔚 🖪 Zapisz i zam <u>k</u> nij 🗙 Usuń składki 🔛                   | Wylicz 🛛 🕊 Weryfikuj 🗊 Pokaż <u>b</u> łąd 🤣                                                                                                    |
| Wybierz schemat wyliczeń                                         |                                                                                                    |
| III. A III. B.   III. B. (c.d.) - III. D. Wuniki werufikacii     | Wynik przetworzenia w ZUS                                                                                                    |
| Kliknii dwukrotnie na wybranym błedzie, aby przejść do           | o odpowiedniego pola na formularzu                                                                                                    |
| LP Nr błędu / ostrzeżenia   Klasa   E                            | Blok   Pole   Nazwa                                                                                                    |
|                                                                  |                                                                                                    |
|                                                                  |                                                                                                    |
|                                                                  | Utworzenie imiennego raportu miesięcznego<br>Po weryfikacji danych ubezpieczonego Marka Dembińskiego                                                                                           |
| Onia                                                             | powinieneś zapisać i zamknąć pozycję dokumentu ZUS RCA.                                                                                                    |
| Upis<br>Dane nie zawierają błędów.                               | <ul> <li>Przez Ciebie dane będą zachowane w programie. Aby zapisać dokument, skorzystaj z przycisku Zapisz i zamknij.</li> <li>Kliknij przycisk Zapisz i zamknij na pasku narzędzi.</li> </ul> |
|                                                                  |                                                                                                    |

| P ZUS RCA - 01 07-2007 - DAMOR          |                        |                                                                                                    |                                                                                                    |                                                                                                    | - 🗆 🗵                                                                                                    |
|-----------------------------------------|------------------------|----------------------------------------------------------------------------------------------------|----------------------------------------------------------------------------------------------------|----------------------------------------------------------------------------------------------------|----------------------------------------------------------------------------------------------------|
| Dokument Edycja Narzędzia Olyno         | Pomoc                  |                                                                                                    |                                                                                                    |                                                                                                    |                                                                                                    |
| 📳 🤀 Zapisz i zamlynij 🏼 🎒 🔯 🗄           | 🔣 Wylicz 🗸 Weryfikuj 🛛 | 🐌 Pokaz <u>b</u> ląd 🛛 🍝                                                                                          | >                                                                                                    |                                                                                                    |                                                                                                    |
| I • II, VII III • VI Wyniki weryfikacji |                        |                                                                                                    |                                                                                                    |                                                                                                    |                                                                                                    |
| Dodaj Otwórz Pokaź                      | Usuń <u>F</u> iltruj   |                                                                                                    |                                                                                                    |                                                                                                    |                                                                                                    |
| LP Nazwisko Imie                        | Tvp identvfikat        | ora Identyfikator                                                                                                 | Kod tytułu ubezpieczenia                                                                                                    | Status                                                                                                    | Status wervfikacii                                                                                                    |
| 1 DEMBIŃSKI MARE                        | EK PESEL               | 57061002957                                                                                                    | 011000                                                                                                    | Wprowadzony I                                                                                                    | Brak błędów                                                                                                    |
|                                         |                        | Utworzen<br>Powróciłe<br>pozycja z<br>dla ubezp<br>DAMOR z<br>również n<br>już, w jaki<br>ta dla poz<br>za Ciebie | nie imiennego rapo<br>ś do dokumentu, w kł<br>utworzoną przed chw<br>ieczonego Marka Der<br>zatrudnia jeszcze pięc<br>ależy utworzyć pozycj<br>sposób należy dodaw<br>ostałych ubezpieczor | ortu miesięc<br>tórym na liści<br>vilą przez Cie<br>mbińskiego. I<br>ciu pracownik<br>e dokumentu<br>wać pozycje r<br>nych płatnika | znego<br>e pojawiła się<br>bie pozycją raportu<br>Płatnik o nazwie<br>ów, więc dla nich<br>zUS RCA. Wiesz<br>raportów. Czynność<br>zostanie wykonana |
| Liczba pozycji raportu: 1               |                        |                                                                                                    |                                                                                                    |                                                                                                    | 11.                                                                                                    |

| P ZUS RCA - 01 07-2007 - DAMOR                                                                                                    | EE                                                                                                    |
|----------------------------------------------------------------------------------------------------|----------------------------------------------------------------------------------------------------|
| Dokument       Edycja       Narzędzia       Olyno       Pomoc         Image: Statistic Statistic Statistics       Image: Statistic Statistics       Image: Statistic Statistics       Image: Statistic Statistics       Image: Statistic Statistics         Image: Statistic Statistics       Image: Statistic Statistics       Image: Statistic Statistics       Image: Statistic Statistics       Image: Statistic Statistics         Image: Statistic Statistics       Image: Statistic Statistics       Image: Statistic Statistics       Image: Statistic Statistics       Image: Statistic Statistics         Image: Statistic Statistics       Image: Statistic Statistics       Image: Statistics       Image: Statistics <th>Utworzenie imiennego raportu miesięcznego<br/>Po przeprowadzeniu weryfikacji danych we wszystkich<br/>pozycjach ZUS RCA program automatycznie przeszedł do<br/>zakładki Wyniki weryfikacji. W zakładce tej mogą się</th> | Utworzenie imiennego raportu miesięcznego<br>Po przeprowadzeniu weryfikacji danych we wszystkich<br>pozycjach ZUS RCA program automatycznie przeszedł do<br>zakładki Wyniki weryfikacji. W zakładce tej mogą się                                                       |
| LP Nr bředu / ostrzeženia Klasa Blok Pole Nazwa                                                                                                    | W prezentowanym przykładzie dokument nie zawiera<br>żadnych błędów. Potwierdza to informacja w bloku Opis oraz<br>symbol statusu weryfikacji na pasku stanu dokumentu. Zapisz<br>i zamknij dokument ZUS RCA.<br>• Kliknij przycisk Zapisz i zamknij na pasku narzędzi. |
| Dane nie zawierają błędów.                                                                                                    |                                                                                                    |
| Liczba pozycji raportu: 6                                                                                                    | Wprowadzony                                                                                                    |

| 🖻 Płatnik - DAMOR        |                          |                                                 |                                                                                                    |                               |                                    |                              |         |
|--------------------------|--------------------------|-------------------------------------------------|----------------------------------------------------------------------------------------------------|-------------------------------|------------------------------------|------------------------------|---------|
| Program Edycja P         | Matnik Widok Na          | arzędzia Administracja                          | Przekaz Okno Pomoc                                                                                                    |                               |                                    |                              |         |
| 🍯 🕩 🔬 🕢                  | 1 🗟 🌚                    | × 🗸 🗟                                           |                                                                                                    |                               |                                    |                              |         |
| Ubezpieczeni             | Dokume                   | enty wprowadz                                   | zone                                                                                                    |                               |                                    |                              |         |
| Dokumenty                |                          | Dokument                                        |                                                                                                    |                               |                                    | Dane osoby ubezo             | ieczone |
|                          | Typ dokumentu<br>ZUS RCA | Identyfikat Data wypeh<br>01 07-2007 09-08-2007 | nienia Status weryfikacji<br>Brak błędów                                                                                                    | Nazwisko                      | Imię                               | PESEL                        | NIP     |
| Dokumenty<br>wprowadzone |                          |                                                 |                                                                                                    |                               |                                    |                              |         |
| 4                        |                          |                                                 |                                                                                                    |                               |                                    |                              |         |
| Dokumenty<br>wysłane     |                          |                                                 |                                                                                                    |                               |                                    |                              |         |
| <b>S</b>                 |                          |                                                 | CONTRACT OF CONTRACT OF CONTRACT. |                               |                                    |                              | 8       |
| Wszystkie<br>dokumenty   |                          |                                                 | Utworzenie<br>Po zamkniecij                                                                                                    | imiennego ra                  | portu miesięc                      | znego                        |         |
| - 炎 🗉                    |                          |                                                 | Dokumenty<br>procedury two                                                                                                    | wprowadzone<br>orzenia nowego | e, co oznacza za<br>o dokumentu. W | kończenie<br>/ oknie progran | nu      |
| Zestawy                  |                          |                                                 | pojawiła się n                                                                                                    | owa pozycja z o               | dokumentem ZL                      | JS RCA. Zwróć                |         |
| Przekaz elektroniczny    | land                     |                                                 | elementów w                                                                                                    | oknie.                        | owar takze initi                   | mację o nezbie               |         |
| Informacje z ZUS         | •                        | _                                               |                                                                                                    |                               |                                    |                              | _       |
| Administracja            | Liczba elementów         | W: 1 ADMINISTRATOR                              | Baza danyu                                                                                                    |                               |                                    |                              | 11.     |

#### 📃 Płatnik - Puchatek

| <u>P</u> rogram <u>E</u> dycja | Płatni <u>k W</u> idok <u>N</u> arzędzia A <u>d</u> ministracja | P <u>r</u> zekaz <u>O</u> kno Po <u>m</u> oc |   |          |      |                |          |             |             |
|--------------------------------|-----------------------------------------------------------------|----------------------------------------------|---|----------|------|----------------|----------|-------------|-------------|
| i 🖉 🧶 🌒                        | 🗋 🖻 @ X 🗸 🛃                                                     |                                              |   |          |      |                |          |             |             |
| Ubezpieczeni                   | Dokumenty zgłoszeniowe >                                        |                                              |   |          |      |                |          |             |             |
| Dokumenty                      | Dokumenty rozliczeniowe >                                       | ZUS DRA                                      |   |          |      |                |          |             |             |
|                                |                                                                 | ZUS DRA cz. II                               |   |          | Dan  | ne osoby ubezp | ieczonej |             |             |
| <i>2</i>                       | Typ dokumentu Identyfikat Data wypełnienia                      | ZUS RCA                                      |   | Nazwisko | Imię | PESEL          | NIP      | Rodzaj doku | Seria i num |
|                                |                                                                 | ZUS RCA cz. II                               |   |          |      |                |          |             |             |
| Dokumenty                      |                                                                 | 7115 R7A                                     |   |          |      |                |          |             |             |
| wprowadzone                    |                                                                 | ZUS RZA                                      |   |          |      |                |          |             |             |
| 16                             |                                                                 | ZUS RSA                                      |   |          |      |                |          |             |             |
| Sector 1                       |                                                                 | ZUS RPA                                      |   |          |      |                |          |             |             |
| Dokumentv                      |                                                                 |                                              | , |          |      |                |          |             |             |
| wysłane                        |                                                                 |                                              |   |          |      |                |          |             |             |
| -                              |                                                                 |                                              |   |          |      |                |          |             |             |
| - V                            |                                                                 |                                              |   |          |      |                |          |             |             |
| Wezvetkie                      |                                                                 |                                              |   |          |      |                |          |             |             |
| dokumentv                      |                                                                 |                                              |   |          |      |                |          |             |             |

뢷 Płatnik - Puchatek

| <u>P</u> rogram <u>E</u> dycja | Płatni <u>k W</u> idok <u>N</u> arzędzia A <u>d</u> ministracja P <u>r</u> zekaz <u>O</u> kno Po <u>m</u> oc   |                                            |                                                    |                                  |                                                |                           |                              |         |
|--------------------------------|----------------------------------------------------------------------------------------------------|--------------------------------------------|----------------------------------------------------|----------------------------------|------------------------------------------------|---------------------------|------------------------------|---------|
| i 🕼 🔔 🌒                        | 🗅 🛍 👁 X 🗸 👺                                                                                                    |                                            |                                                    |                                  |                                                |                           |                              |         |
| Ubezpieczeni                   | Dokumenty wprowadzone                                                                                          |                                            |                                                    |                                  |                                                |                           |                              |         |
| Dokumenty                      | Dokument                                                                                                    |                                            |                                                    |                                  | Dane osoby ubezr                               | pieczonei                 |                              |         |
|                                | Typ dokumentu Identyfikat   Data wypełnienia 🧭   Status weryfikacji   Oddział                                  |                                            | Nazwisko                                           | Imię                             | PESEL                                          | NIP                       | Rodzaj doku   Seri           | ainum   |
|                                | ZUS DRA - 01 10-2020 - PUCHATEK                                                                                | _                                          | - 🗆 🗙                                              |                                  |                                                |                           |                              |         |
| Dokumenty<br>wprowadzone       | Dokument Edycja Narzędzia Pomoc                                                                                |                                            |                                                    |                                  |                                                |                           |                              |         |
| 14                             | 📊 📲 Zapisz i zam <u>k</u> nij 🎒 😰 🗙 Usuń składki 🔛 Wylicz 🔀 Sumuj 🗸                                            | 🛚 Weryfikuj 🕕 Po                           | każ <u>b</u> łąd 🧔                                 |                                  |                                                |                           |                              |         |
| See 1                          | I - III   IV   V - VI   VII - IX   X - XI   Wyniki weryfikacji                                                 |                                            |                                                    |                                  |                                                |                           |                              |         |
| Dokumenty                      | I. Dane organizacyjne                                                                                          |                                            |                                                    |                                  |                                                |                           |                              |         |
| wystatie                       | 01. Termin przysykania deklaracji i raportów                                                                   | Słownik kodów te                           | erminu przysyłania dek                             | daracii                          |                                                |                           |                              | ×       |
| 🥪 I                            | 02. Identyfikator deklaracji (numer mm-rrrr) 01 10-2020                                                        | Wubrapu kod                                |                                                    |                                  |                                                |                           |                              |         |
| Wszystkie                      | 05. Znak i numer decyzji pokontrolnej                                                                          | Dostepne kody:                             | 1                                                  |                                  |                                                |                           |                              |         |
| dokumenty                      |                                                                                                    | 1 - dla deklarac                           | i składanych do 5 dnia n                           | następnego mi                    | esiąca za miesiąc po                           | przedni                   |                              |         |
| Solution                       | II. Dane identyfikacyjne płatnika składek                                                                      | - 2 · dla deklaraci<br>- 3 · dla deklaraci | i składanych do 10 dnia<br>i składanych do 15 dnia | i następnego r<br>i następnego r | niesiąca za miesiąc p<br>niesiąca za miesiąc p | oprzedni<br>oprzedni (kod | du nie stosują płatnicy, dla | którycł |
| Typy dokumentów                | 01. Numer NIP 5932251364 02. Numer REGON                                                                       | – 4 - dla deklaraci                        | i składanych do 15 dnia                            | następnego r                     | niesiąca za miesiąc p                          | oprzedni prze             | z wspólników spółek (jedr    | loosob  |
| <b>1</b>                       | 03. Numer PESEL 04. Rodzaj 05. Se<br>dokumentu dokum                                                           |                                            | r skaladaných za seuziow                           | , prokulatorov                   | v, zomierzy lub tunkc                          | jonanuszy, ze             | r kolych jest obowiązek oj   | xacan   |
| <b>1</b>                       | 06. Nazwa skrócona PUCHATEK                                                                                    |                                            |                                                    |                                  |                                                |                           |                              |         |
| Dokumenty<br>płatnicze         | 07. Nazwisko                                                                                                   |                                            |                                                    |                                  |                                                |                           |                              |         |
|                                | 08. Imię pierwsze 09. Data urodzenia                                                                           |                                            |                                                    |                                  |                                                |                           |                              |         |
|                                | III have information                                                                                           |                                            |                                                    |                                  |                                                |                           |                              |         |
| Informacje ZUS IWA             |                                                                                                    |                                            |                                                    |                                  |                                                |                           |                              |         |
| <i></i>                        | U1. Liczba ubezpieczonych                                                                                      |                                            |                                                    |                                  |                                                |                           |                              |         |
|                                | 02. Wniosek pracodawcy o dofinansowanie składek za osoby niepełnosprawne ze<br>środków PFRON i budżetu państwa | Pełna nazwa kodu:                          |                                                    |                                  |                                                |                           |                              |         |
| ZUS ZSWA                       | 03. Stopa procentowa składek na ubezpieczenie wypadkowe                                                        |                                            |                                                    |                                  |                                                |                           |                              |         |
|                                |                                                                                                    |                                            |                                                    |                                  |                                                |                           |                              |         |
| ZUS RIA                        |                                                                                                    |                                            |                                                    |                                  |                                                |                           |                              |         |
| Zestawu                        |                                                                                                    |                                            |                                                    |                                  |                                                |                           | OK Ani                       | uluj    |
| Przekaz                        |                                                                                                    |                                            |                                                    |                                  |                                                |                           |                              |         |
| Informacje z ZUS               |                                                                                                    |                                            |                                                    |                                  |                                                |                           |                              |         |

| 🖻 Płatnik - Puchatel           | k                                                |                                                  |                                 |                      |              |       |      |                  |          |             |
|--------------------------------|--------------------------------------------------|--------------------------------------------------|---------------------------------|----------------------|--------------|-------|------|------------------|----------|-------------|
| <u>P</u> rogram <u>E</u> dycja | Płatni <u>k W</u> idok <u>N</u> arzędzia Ag      | <u>d</u> ministracja P <u>r</u> zekaz <u>O</u> k | no Po <u>m</u> oc               |                      |              |       |      |                  |          |             |
| i 🗇 🕑 🕺                        | 🗋 🗎 👁 🗙 🗸 💕                                      |                                                  |                                 |                      |              |       |      |                  |          |             |
| Ubezpieczeni                   | Dokumenty wprow                                  | vadzone                                          |                                 |                      |              |       |      |                  |          |             |
| Dokumenty                      |                                                  | Dokument                                         |                                 |                      |              |       |      | Dane osobu ubezr | ieczonei |             |
|                                | Typ dokumentu Identyfikat Data                   | wypełnienia 🛆 Status wery                        | yfikacji Oddział                |                      | Nazwisko     |       | Imię | PESEL            | NIP      | Rodzaj doku |
|                                | ZUS DRA - 01 10-2020 - 1                         | PUCHATEK                                         |                                 |                      | - 0          | ×     | ]    |                  |          |             |
| Dokumenty<br>wprowadzone       | Dokument Edvcia Narze                            | edzia Pomoc                                      |                                 |                      |              |       |      |                  |          |             |
|                                | 🗐 🛃 🤻 Zapisz i zamknij                           | 😹 🗈 🗙 Usuń składki                               | 🚟 Wylicz   ∑ Sumuj              | 🖌 Weryfikuj 🕕        | Pokaż bład 🤞 | >     |      |                  |          |             |
| See 1                          |                                                  | -XI Wuniki werufikacii                           |                                 |                      |              | /     |      |                  |          |             |
| Dokumenty<br>wysłane           | I. Dane organizacyjne                            |                                                  |                                 |                      |              |       |      |                  |          |             |
|                                | 01. Termin przysyłania de                        | eklaracji i raportów                             | 3                               | •                    |              |       |      |                  |          |             |
| - <b>&gt;</b>                  | 02. Identyfikator deklarac                       | ii (numer mm-rrrr)                               | 01 10-2020                      |                      |              |       |      |                  |          |             |
| Wszystkie<br>dokumenty         | 05. Znak i numer decyzji p                       | pokontrolnej                                     |                                 |                      |              |       |      |                  |          |             |
| <u> </u>                       | II. Dane identyfikacyjne płatni                  | ika składek                                      |                                 |                      |              |       |      |                  |          |             |
| Typy dokumentów                | 01. Numer NIP                                    | 5932251364                                       | 02. Numer REGON                 | 013179434            |              |       |      |                  |          |             |
| ····                           | 03. Numer PESEL                                  |                                                  | 04. Rodzaj 05.<br>dokumentu dok | Seria i nr<br>umentu |              |       |      |                  |          |             |
| <b>1</b>                       | 06. Nazwa skrócona                               | PUCHATEK                                         |                                 |                      |              |       |      |                  |          |             |
| Dokumenty<br>płatnicze         | 07. Nazwisko                                     |                                                  |                                 |                      |              |       |      |                  |          |             |
| <u> </u>                       | 08. Imię pierwsze                                |                                                  | 09. Data urodzenia              |                      | -            |       |      |                  |          |             |
| Informacie ZUS IWA             | III. Inne informacje                             |                                                  |                                 |                      |              |       |      |                  |          |             |
|                                | 01. Liczba ubezpieczonyc                         | ch                                               |                                 |                      |              |       |      |                  |          |             |
| See 1                          | 02. Wniosek pracodawcy<br>środków PERON i budżet | v o dofinansowanie składek za                    | a osoby niepełnosprawne ze      |                      | •••          |       |      |                  |          |             |
| ZUS ZSWA                       | 03. Stopa procentowa ski                         | ładek na ubezpieczenie wypa                      | adkowe                          |                      | Wstaw        |       |      |                  |          |             |
| Sector 1                       |                                                  |                                                  |                                 |                      |              |       |      |                  |          |             |
| ZUS RIA                        |                                                  |                                                  |                                 |                      |              |       |      |                  |          |             |
| Zestawy                        |                                                  |                                                  |                                 |                      |              |       |      |                  |          |             |
| Przekaz                        |                                                  |                                                  |                                 |                      |              |       |      |                  |          |             |
| Informacje z ZUS               |                                                  |                                                  |                                 |                      |              |       |      |                  |          |             |
| ∆dministracia                  | Li                                               |                                                  |                                 | Worow=dz30%          | w.iiiioraka  | uenna | 20   |                  |          |             |

| 📔 Płatnik - Puchatek           |                                          |                          |                             |                                 |                            |                          |          |             |              |          |             |             |  | _ |  |
|--------------------------------|------------------------------------------|--------------------------|-----------------------------|---------------------------------|----------------------------|--------------------------|----------|-------------|--------------|----------|-------------|-------------|--|---|--|
| <u>P</u> rogram <u>E</u> dycja | Płatni <u>k W</u> idok <u>N</u> arzędzia | A <u>d</u> ministracja P | <u>r</u> zekaz <u>O</u> kno | Po <u>m</u> oc                  |                            |                          |          |             |              |          |             |             |  |   |  |
| ) 🍜 🕩 🔏 👰                      | 🗋 🗋 📾 🗙 🖌 👺                              |                          |                             |                                 |                            |                          |          |             |              |          |             |             |  |   |  |
| Ubezpieczeni                   | Dokumenty wpro                           | owadzone                 |                             |                                 |                            |                          |          |             |              |          |             |             |  |   |  |
| Dokumenty                      |                                          |                          | Dokument                    |                                 |                            |                          |          | Dane        | osobu ubezni | ieczonei |             |             |  |   |  |
|                                | Typ dokumentu Identyfikat D              | ata wypełnienia 🕗        | Status weryfikac            | ;i Oddział                      |                            | Nazwisko                 |          | Imię        | PESEL        | NIP      | Rodzaj doku | Seria i num |  |   |  |
| <b>S</b>                       | ZUS DRA - 01 10-2020                     | 0 - PUCHATEK             |                             |                                 |                            |                          | ×        | ]           |              |          |             |             |  |   |  |
| Dokumenty                      |                                          |                          |                             |                                 |                            |                          | ~        |             |              |          |             |             |  |   |  |
| wprowadzone                    | Dokument Edycja Na                       | arzędzia Po <u>m</u> oc  |                             |                                 |                            |                          |          |             |              |          |             |             |  |   |  |
| <u> </u>                       | 🗍 🖶   🖶 Zapisz i zam <u>k</u> ni         | ij   😅 🕸   🗙 💵           | suń składki   🛗             | Wylic <u>z</u> <u>S</u> umuj    | <b>√</b> <u>W</u> eryfikuj | 🌗 Pokaż <u>b</u> łąd 🛛 🌏 | >        |             |              |          |             |             |  |   |  |
| Dekumentu                      |                                          | : X - XI  Wyn ikiwer     | ryfikacji                   |                                 |                            |                          |          |             |              |          |             |             |  |   |  |
| wysłane                        | IV. Zestawienie należnych                | n składek na ubezpiec    | czenia społeczne            | e oraz źródeł finansowar        | ia                         |                          |          |             |              |          |             |             |  |   |  |
|                                |                                          | Składki na ubezp.        | emeryt.                     | Składki na ubezp. rent.         | Suma kw. na                | a ub. emer. i rent.      |          |             |              |          |             |             |  |   |  |
| Sec. 1                         | Sumy składek                             | 01. 31                   | 17,29 02.                   | 211,31                          | 03.                        | 528,06                   |          |             |              |          |             |             |  |   |  |
| Wszystkie                      | ubezpieczonych                           | 04. 31                   | 17,29 05.                   | 211,31                          | 06.                        | 528,06                   |          |             |              |          |             |             |  |   |  |
| uokumenty                      | płatnika składek                         | 07.                      | 0.00 08.                    | 0.00                            | 09.                        | 0.00                     |          |             |              |          |             |             |  |   |  |
| <li></li>                      | budžet państwa                           | 10                       | 0.00 11                     | 0.00                            | 12                         | 0.00                     |          |             |              |          |             |             |  |   |  |
| Typy dokumentów                | budzet paristina                         | 10.                      | 0,00                        | 0,00                            | 12.                        | 0,00                     |          |             |              |          |             |             |  |   |  |
|                                | PFRON                                    | 13.                      | 0,00 14.                    | 0,00                            | 15.                        | 0,00                     |          |             |              |          |             |             |  |   |  |
| 4                              | Fundusz Kościelny                        | 16.                      | 0,00 17.                    | 0,00                            | 18.                        | 0,00                     |          |             |              |          |             |             |  |   |  |
| Dokumenty                      |                                          |                          |                             |                                 |                            |                          |          |             |              |          |             |             |  |   |  |
| płatnicze                      | Curry although                           | Składki na ubezp.        | chorob.                     |                                 |                            |                          |          | F           |              |          |             |             |  |   |  |
| <i>4</i>                       | Skł, finansowane prze                    | ez:                      | 39,82                       | tworzenie de                    | klaracii ro:               | liczeniowe               | 7115     | DRA dla     | i i          |          |             |             |  |   |  |
| <b>1995</b>                    | ubezpieczonych                           | 22.                      | 39,82                       | latnika opłac                   | ajacedo sk                 | ladki wyłacz             | nie z    | siebie      |              |          |             |             |  |   |  |
| Informacje ZUS IWA             | płatnika składek                         | 25.                      | 39.82                       | autilitie opiec                 | -Jdoc Bo su                | in and in july a         |          |             |              |          |             |             |  |   |  |
| <u> </u>                       | budiet estérius                          | 20                       | P                           | rogram wyliczy                  | i uzupełnił                | przykładowy              | mi dan   | vmi należne |              |          |             |             |  |   |  |
| 7110 7014/4                    | Duuzet paristwa                          | 20.                      | 0,00                        | kładki na ubez                  | pieczenia sp               | oleczne wed              | ług źró  | ódeł        |              |          |             |             |  |   |  |
| 20323WA                        | PFRON                                    | 31. 0,00                 | fi                          | nansowania. S                   | prawdź, jaki               | e dane znajd             | luja sie | e w         |              |          |             |             |  |   |  |
| <ul> <li></li> </ul>           | Fundusz Kościelny                        | 34.                      | 0,00 n                      | astępnej zakła                  | dce.                       |                          |          |             |              |          |             |             |  |   |  |
| ZUS RIA                        |                                          |                          |                             |                                 |                            |                          |          |             |              |          |             |             |  |   |  |
| 2001101                        | Kwota składek na ub                      | ezpieczenia społeczn     | ne, które pow               | <ul> <li>Kliknij zak</li> </ul> | adkę V-VII.                |                          |          |             |              |          |             |             |  |   |  |
| Zestawy                        |                                          |                          | L                           |                                 |                            |                          |          |             | J            |          |             |             |  |   |  |
| Przekaz                        |                                          |                          |                             |                                 |                            |                          |          |             |              |          |             |             |  |   |  |
| Informacje z ZUS               |                                          |                          |                             |                                 |                            |                          |          | -           |              |          |             |             |  |   |  |

| Ubezpieczeni           | Dokumenty wprowadzone                                                                                                    |                         |                      |                        |                                       |                     |                                   |                                        |
|------------------------|----------------------------------------------------------------------------------------------------|-------------------------|----------------------|------------------------|---------------------------------------|---------------------|-----------------------------------|----------------------------------------|
| Dokumenty              | Dokument                                                                                                    |                         |                      |                        | Dane osoby ubezpi                     | eczonej             |                                   |                                        |
|                        | Typ dokumentu Identyfikat   Data wypełnienia 🧭   Status weryfikacji   Oddział                                                                                                    |                         | Nazwisko             | Imię                   | PESEL                                 | NIP                 | Rodzaj doku                       | Seria i num                            |
| Dokumenty              | ZUS DRA - 01 10-2020 - PUCHATEK                                                                                                    |                         | >                    | <                      |                                       |                     |                                   |                                        |
| wprowadzone            | <u>D</u> okument <u>E</u> dycja <u>N</u> arzędzia Po <u>m</u> oc                                                                                                    |                         |                      |                        |                                       |                     |                                   |                                        |
| <b>\$</b>              | Image: The second second se | 🗸 <u>W</u> eryfikuj 🚺 F | Pokaż <u>b</u> łąd 🥏 |                        |                                       |                     |                                   |                                        |
| Dokumenty<br>wysłane   | VII. Zestawienie należnych składek na FP i FS oraz FGŚP                                                                                                    |                         |                      | _                      |                                       |                     |                                   |                                        |
| <b></b>                | 01. Kwota należnych składek na Fundusz Pracy i Fundusz Solidarnościowy<br>02. Kwota należnych składek na Fundusz Gwarantowanych Świadczeń<br>Pracowniczych                                                                                                    |                         |                      |                        |                                       |                     |                                   |                                        |
| Wszystkie<br>dokumenty | 03. Kwota do zapłaty                                                                                                    |                         | 0,00                 |                        |                                       |                     |                                   |                                        |
| <i></i>                | VIII. Zestawienie należnych składek na Fundusz Emerytur Pomostowych                                                                                                    |                         |                      | -                      |                                       |                     |                                   |                                        |
| Typy dokumentów        | U1. Liczba pracowników, za których jest opłacana składka na Fundusz Emerytur<br>Pomostowych<br>D2. Liczba stanowisk pracu w szczególnych warunkach lub o szczególnym                                                                                                    |                         | _                    |                        |                                       |                     |                                   |                                        |
| - 🍕                    | charakterze<br>03. Suma należnych składek na Fundusz Emerytur Pomostowych                                                                                                    |                         | _                    |                        |                                       |                     |                                   |                                        |
| Dokumenty<br>płatnicze | IX.Zestawienie należnych składek do zwrotu/zapłaty                                                                                                    | 1                       |                      |                        |                                       |                     |                                   |                                        |
| <i>6</i>               | 01. Kwota do zwrotu przez ZUS                                                                                                    |                         | 0,00                 |                        |                                       |                     |                                   |                                        |
| RMA.                   | 02. Kwota do zapłaty                                                                                                    |                         | 0,00                 |                        |                                       |                     |                                   |                                        |
| intormacje 20S IWA     |                                                                                                    |                         | Utworz<br>opłaca     | zenie de<br>ającego s  | klaracji rozlicze<br>składki wyłączni | niowej<br>e za sie  | ZUS DRA dla<br>ebie               | płatnika                               |
| ZUS ZSWA               |                                                                                                    |                         | którą p<br>wylicza   | latnik ozr<br>kwoty na | aczony jako GAV<br>ależnej składki na | VLIK ma<br>ten fund | obowiązek op<br>dusz ze względu   | lacić. Program ni<br>u na duže         |
| ZUS RIA                |                                                                                                    |                         | powinie<br>VIII.     | owanie p<br>eneś sam   | odzielnie wyliczyć                    | i uzupe             | ad wyliczania t<br>łnić odpowiedn | ej składki. Dlateg<br>ie kwoty w bloku |
| Zestawy                |                                                                                                    |                         |                      |                        |                                       |                     |                                   |                                        |
| Przekaz                |                                                                                                    |                         | -                    | _                      |                                       |                     |                                   |                                        |
| Informacie z ZUS       |                                                                                                    |                         |                      |                        |                                       |                     |                                   |                                        |

| Ubezpieczeni           | Dokumenty wprowadzone                         |                            |              |      |               |        |             |             |
|------------------------|-----------------------------------------------|----------------------------|--------------|------|---------------|--------|-------------|-------------|
| Dokumenty              |                                               | Dokument                   |              | Dane | osoby ubeznie | czonei |             |             |
|                        | Typ dokumentul Identyfikat Data wypełnienia 🥢 | Status wervfikacii Oddział | <br>Nazwisko | Imie | PESEL         | NIP    | Rodzai doku | Seria i num |
|                        | ZUS DRA 01 10-2020 24-06-2021                 | Krytyczny                  |              |      |               |        |             |             |
| Dokumenty              |                                               |                            |              |      |               |        |             |             |
| wprowadzone            |                                               |                            |              |      |               |        |             |             |
| <b>4</b>               |                                               |                            |              |      |               |        |             |             |
| Dokumenty<br>wysłane   |                                               |                            |              |      |               |        |             |             |
| <b></b>                |                                               |                            |              |      |               |        |             |             |
| Wszystkie<br>dokumenty |                                               |                            |              |      |               |        |             |             |
|                        |                                               |                            |              |      |               |        |             |             |
| Typy dokumentów        |                                               |                            |              |      |               |        |             |             |
| <b>6</b>               |                                               |                            |              |      |               |        |             |             |
| Dokumenty<br>płatnicze |                                               |                            |              |      |               |        |             |             |
|                        |                                               |                            |              |      |               |        |             |             |
| Informacje ZUS IWA     |                                               |                            |              |      |               |        |             |             |
| <i>🎺</i>               |                                               |                            |              |      |               |        |             |             |
| ZUS ZSWA               |                                               |                            |              |      |               |        |             |             |
|                        |                                               |                            |              |      |               |        |             |             |
| ZUS RIA                |                                               |                            |              |      |               |        |             |             |
| Zestawy                |                                               |                            |              |      |               |        |             |             |
| Przekaz                |                                               |                            |              |      |               |        |             |             |

| Płatnik - DAMOR       |                 |              |                      |             |                        |                 |                  | 1812 |
|-----------------------|-----------------|--------------|----------------------|-------------|------------------------|-----------------|------------------|------|
| Program Edycja P      | Hatnik Widok N  | larzędzia Aj | įministracja Przekaz | gino Pomoc  |                        |                 |                  |      |
| 😂 🗈 🙆 🔕               | 1 🗟 🗟           | × • 🛽        | ş                    |             |                        |                 |                  |      |
| Ubezpieczeni          | Wszyst          | kie dok      | umentv               |             |                        |                 |                  |      |
| Dokumenty             | inci jen        |              | unionity             |             |                        |                 |                  |      |
|                       |                 |              | Dane osoby ubezpie   | czonej      |                        |                 |                  |      |
| 2                     | Typ dokumentu   | Identyfikat. | Data wypełnienia     | Status      | Status weryfikacji     | Nazwisko        | Imię             | F    |
| <b>N</b>              | ZUS DRA         | 01 05-2007   | 15-06-2007           | Wprowadzony | Brak błędów            |                 |                  |      |
| Dokumenty             | ZUS ZAA         |              | 15-06-2007           | Wprowadzony | Brak błędów            |                 |                  |      |
| wprowadzone           | ZUS ZBA         |              | 15-06-2007           | Wprowadzony | Brak błędów            |                 |                  |      |
|                       | ZUS RCA         | 01 05-2007   | 15-06-2007           | Wprowadzony | Brak błędów            |                 |                  |      |
| <u>////</u>           | ZUS ZUA         |              | 10-06-2007           | Wprowadzony | Brak błędów            | DEMBIŃSKI       | MAREK            | E    |
| <b>N</b>              | ZUS ZCNA        |              | 10-06-2007           | Wprowadzony | Brak błędów            | GOŁĘBIEWSKA     | KAROLINA         | ĩ    |
| Dokumenty             | ZUS ZUA         |              | 10-06-2007           | Wprowadzony | Brak błędów            | GOŁĘBIEWSKA     | KAROLINA         | ĩ    |
| wysłane               | ZUS RCA         | 01 06-2004   | 12-07-2004           | Historyczny | Niezweryfikowany       |                 |                  |      |
|                       | ZUSIDRA         | 01 06-2004   | 12-07-2004           | Historyczny | Niezweryfikowany       |                 |                  |      |
|                       | ZUS DRA         | 01 05-2004   | 12-06-2004           | Historican  | Mianuanfilrowanu       |                 |                  |      |
|                       | ZUS RCA         | 01 05-2004   | 12-06-2004           | CELEBRA A   |                        |                 | 1                | 5    |
| Wszystkie             | ZUS RCA         | 01 04-2004   | 12-05-2004           | Utworzen    | ie nowego ze           | stawu dokumei   | ntów w widoku    |      |
| dokumenty             | ZUS DRA         | 01 04-2004   | 12-05-2004           | Zestawy v   | vprowadzone            |                 |                  |      |
|                       | ZUS RCA         | 01 03-2004   | 12-04-2004           |             |                        |                 |                  |      |
| 🥔 🖬                   | ZUS DRA         | 01 03-2004   | 12-04-2004           | Aby utworz  | tyć nowy zesta         | w dokumentów, n | ależy przejść do | ŀ.   |
|                       | ZUS RCA         | 01 02-2004   | 12-03-2004           | widoku Zes  | stawy wprowa           | adzone          |                  |      |
| Zestawy               | ZUS DRA         | 01 02-2004   | 12-03-2004           | 1/11tra     | li zakladka Zas        |                 |                  |      |
| Przekaz elektroniczny | ZUS RCA         | 01 01-2004   | 12-02-2004           | • KIIKN     | ij zakładkę <b>Zes</b> | stawy.          |                  |      |
| Informacje z ZUS      | •               |              |                      |             |                        |                 |                  |      |
| Administracja         | Liczba elementó | W: 23 ADM    | INISTRATOR Baza d    | an;         |                        |                 |                  |      |

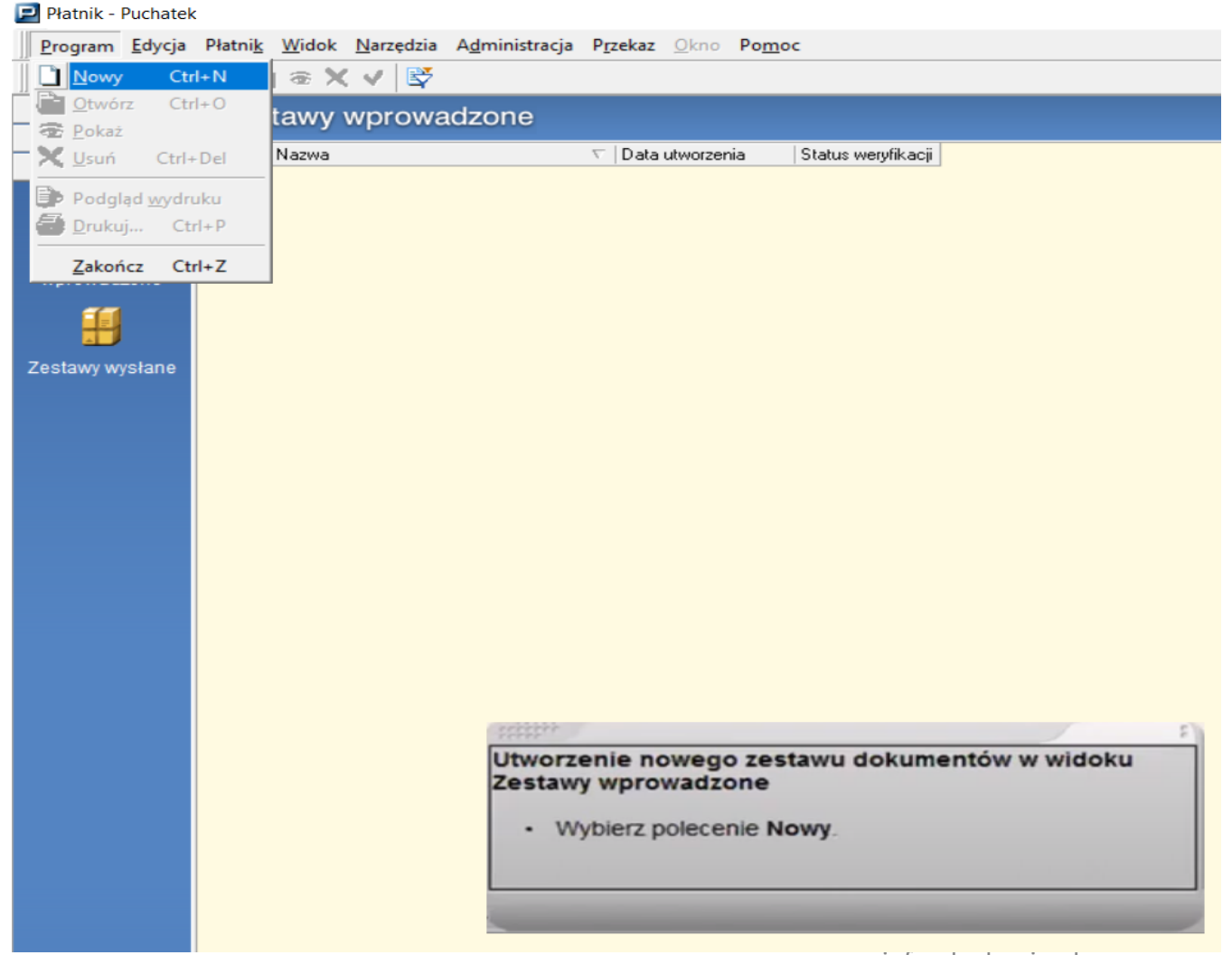

| Płatnik - Puchatek             | < c                                                                                         |                                                                                                    |
|--------------------------------|---------------------------------------------------------------------------------------------|----------------------------------------------------------------------------------------------------|
| <u>P</u> rogram <u>E</u> dycja | Płatni <u>k W</u> idok <u>N</u> arzędzia A <u>d</u> ministracja P <u>r</u> zekaz <u>O</u> k | no Po <u>m</u> oc                                                                                               |
| 🖨 🕩 🤱 🖓                        | 🛛 🗋 👁 🗙 🗸 😫                                                                                 |                                                                                                    |
| Ubezpieczeni                   | Zestawy wprowadzone                                                                         |                                                                                                    |
| Dokumenty                      | Numer Nazwa 🗸 Data utwo                                                                     | rzenia Status werufikacij                                                                                       |
| Zestawy                        | Tastaw dokumentów pr 16                                                                     |                                                                                                    |
|                                | Zestaw Edycja Dokumenty Narzędzia Pomoc                                                     |                                                                                                    |
| Zestawy                        | 📗 🖶 Zapisz i zam <u>k</u> nij 🏼 🚭 🗸 <u>W</u> eryfikuj 🕕                                     | Pokaż <u>b</u> łąd 🖤 Wyślij 🕼 🤣                                                                                 |
| wprowadzone                    | Zestaw dokumentów Wyniki weryfikacji                                                        |                                                                                                    |
| <b>.</b>                       | Nazwa zestawu                                                                               |                                                                                                    |
| Zestawy wysłane                |                                                                                             |                                                                                                    |
|                                | Dod <u>aj</u> <u>O</u> twórz <u>P</u> okaż Odłą <u>c</u> z                                  |                                                                                                    |
|                                | Typ dokumentu L. pozycji Kolejność Identyfikat                                              | Data wypełnienia Status Status weryfikacji Status w ZUS                                                         |
|                                |                                                                                             |                                                                                                    |
|                                |                                                                                             |                                                                                                    |
|                                |                                                                                             |                                                                                                    |
|                                |                                                                                             | Utworzenie nowego zestawu dokumentów w widoku                                                                   |
|                                | Zestaw numer 16 został utworzony dnia 24-06-2021                                            | Zestawy wprowadzone                                                                                             |
|                                | Zestaw nie został jeszcze wysłany                                                           | W niepyszej kolejności powinieneś padać tworzonemu                                                              |
|                                | Zestaw nie został jeszcze potwierdzony                                                      | zestawowi nazwę. W tym celu wykonaj poniższe polecenia.                                                         |
|                                | Status przetworzenia zestawu w 205:                                                         |                                                                                                    |
|                                | I Sinenaiz                                                                                  | Kliknij pole Nazwa zestawu.                                                                                     |
|                                |                                                                                             |                                                                                                    |
|                                |                                                                                             | the second second second second second second second second second second second second second second second se |
|                                | Liczba dokumentów: 0                                                                        | Wprowadzony                                                                                                    |

| Płatnik - Puchatek      |                                                                                                    |                           |
|-------------------------|----------------------------------------------------------------------------------------------------|---------------------------|
| rogram <u>E</u> dycja P | Płatni <u>k W</u> idok <u>N</u> arzędzia A <u>d</u> ministracja P <u>r</u> zekaz <u>O</u> kno Po <u>m</u> oc             |                           |
| i de 🔔 🕼 📗              | D 🖻 👁 X 🗸 🐯                                                                                                    |                           |
| Ubezpieczeni            | Zestawy wprowadzone                                                                                                    |                           |
| Dokumenty               | Numer Nazwa ⊽ Data utworzenia Status werv/ikacii                                                                         |                           |
| Zestawy                 | Zertaw dokumentów nr.16                                                                                                  |                           |
|                         | Zestaw Edycja Dokumenty Narzedzia Pomoc                                                                                  |                           |
| Zestawy                 | 📳 🦷 Zapisz i zamknij 🖨 🖌 Weryfikuj 🕕 Pokaż bład 🔲 Wyślij 🕼 🔗                                                             |                           |
| wprowadzone             | Zestaw dokumentów Wuniki werufikacii                                                                                     |                           |
| <b>#</b>                | Nazwa zestawu BOZI ICZENIE MALI                                                                                          |                           |
| estawy wysłane          |                                                                                                    |                           |
|                         | Dodaji <u>O</u> twórz <u>P</u> okaż Odłą <u>c</u> z                                                                      |                           |
|                         | Typ dokumentu L. pozycji Kolejność Identyfikat Data wypełnienia Status Status we                                         | eryfikacji   Status w ZUS |
|                         |                                                                                                    |                           |
|                         | Zestaw numer 16 został utworzony dnia 24-06-2021 r.<br>Zestaw nie został jeszcze wysłany<br>Utworzenie nowego zestawu do | okumentów w widoku        |
|                         | Zestaw nie został jeszcze potwierdzony                                                                                   |                           |
|                         | Komentarz · Wpisz nazwę zestawu ROZLIG                                                                                   | CZENIA MAJ                |
|                         |                                                                                                    |                           |
|                         | Liczba dokumentów: 0 Wprowadzo                                                                                           | ony (P)                   |
|                         |                                                                                                    |                           |
|                         |                                                                                                    |                           |
|                         |                                                                                                    |                           |
|                         |                                                                                                    |                           |
|                         |                                                                                                    |                           |
| Przekaz                 |                                                                                                    |                           |
| formacje z 205          |                                                                                                    |                           |

| Płatnik - Puchatel     | k                                                                                                    |                                                                                                    |
|------------------------|----------------------------------------------------------------------------------------------------|----------------------------------------------------------------------------------------------------|
| Program Edycja         | Płatni <u>k</u> <u>W</u> idok <u>Narzędzia</u> A <u>d</u> ministracja P <u>r</u> zekaz <u>O</u> kno P                                                                                                    | Po <u>m</u> oc                                                                                                    |
| 🖉 🕒 🔔 🖗                | □ 🖻 @ X V 🗳                                                                                                    |                                                                                                    |
| Ubezpieczeni           | Zestawy wprowadzone                                                                                                    |                                                                                                    |
| Dokumenty              | Numer Nazwa                                                                                                    | Status wendikacii                                                                                                    |
| Zestawy                |                                                                                                    |                                                                                                    |
| Zestawy<br>wprowadzone | Zestaw dokumentow nr 16<br>Zestaw Edycja Dokumenty Narzędzia Pomoc<br>Zestaw dokumentów Dodaj<br>Zestaw dokumentów Odworz<br>Pokaż<br>Nazwa zestaw Odłącz<br>Aktualizuj dane identyfikacyjne ><br>Dodaj<br>Lun dokumentul pozucij Kolejność Udentufikat Data | bład Wyślij 🕼 📀                                                                                                    |
|                        | Zestaw numer <b>16</b> został utworzony dnia 24-06-2021 r.<br>Zestaw nie został jeszcze wysłany<br>Zestaw nie został jeszcze potwierdzony<br>Status przetworzenia zestawu w ZUS:<br>Komentarz                                                                | Utworzenie nowego zestawu dokumentów w widoku<br>Zestawy wprowadzone<br>Musisz teraz dokonać wyboru dokumentów, które będą<br>wchodzić w skład zestawu przekazywanego do ZUS.<br>Aby umieścić dokument w zestawie, możesz skorzystać z<br>przycisku Dodaj znajdującego się poniżej nazwy zestawu lub<br>wybrać z menu Dokumenty polecenie Dodaj. |

| 📃 Płatnik - Puchate | s                                                                                                    |
|---------------------|----------------------------------------------------------------------------------------------------|
| Program Edycja      | Płatni <u>k W</u> idok <u>N</u> arzędzia A <u>d</u> ministracja P <u>r</u> zekaz <u>O</u> kno Po <u>m</u> oc                                                                                                    |
| 🍯 😂 🔔 🖓             |                                                                                                    |
| Ubezpieczeni        | Zestawy wprowadzone                                                                                                    |
| Dokumenty           | Numer Namus T Data ducerania Status yangit sai                                                                                                    |
| Zestawy             |                                                                                                    |
|                     | Zestaw dokumentów nr 16 – – ×                                                                                                    |
| wprowadzone         |                                                                                                    |
| Estawy wysłane      | Veskaż dokumentow, które mają zostać dołączone do zestawu.                                                                                                    |
|                     | Dodaj Wybór Typ dokumentul L. pozycji Kolejność Identyfikat Data wypełnienia Status Status weryfikacji Status                                                                                                    |
|                     | Typ dokumer ZUS ZWUA 24-06-2021                                                                                                    |
|                     | Zestaw n         Zestaw n         Status pr         Komentar         Zestaw n         Zestaw n         Zestaw n         Zestaw n         Zestaw n         Zestaw n         Zestaw n         Zestaw n         Zestaw n |
|                     | Liczba dokumer         Pokaż filtr       Zaznacz wszystko         Ddwróć zaznaczenie       DK         Liczba dokumentów: 4       Liczba wybranych: 0                                                                                                    |

| Płatnik - DAMOR                                                                                                    | _ <del>_</del> <del>7</del> ×                                                                                                    |
|----------------------------------------------------------------------------------------------------|----------------------------------------------------------------------------------------------------|
| 🖻 Zestaw dokumentów nr 2                                                                                                    |                                                                                                    |
| Zestaw Edycja Dokumenty Narzędzia Pomoc                                                                                                    |                                                                                                    |
| 🚼 🚱 Zapisz i zamignij 🎯 🗸 Weryfikuj 🗊 Pokaz tetad 🖾 Wyslij 😰 🤣                                                                                                 |                                                                                                    |
| Zestaw dokumentów Wyniki weryfikacji                                                                                                    |                                                                                                    |
| Nazwa zestawu ROZLICZENIA MAJ                                                                                                    |                                                                                                    |
| Dodai Dtwórz Bokaz Odłagz                                                                                                    |                                                                                                    |
| Typ dokumentu L. pozycji Identyfikat Data wypełnienia Status Status weryfikacji Na                                                                             | azwisko ubezpieczon Imię ube                                                                                                    |
| ZUS RCA 3 01 05-2007 15-06-2007 Wprows 1 0-1 0-37                                                                                                    |                                                                                                    |
| Utworzenie nowego z<br>Zestawy wprowadzon                                                                                                    | estawu dokumentów w widoku                                                                                                    |
| Zestaw numer 2 został utworzony dnia 06-07-2007 r.<br>Zestaw nie został jeszcze wysłany Zwróć uwagę, że progra<br>dokumentów nr 2. W tom polowila cie lista wy | m powrócił do okna Zestaw<br>wyniku wykonanych operacji w oknie                                                                                          |
| Zestaw nie został jeszcze potwierdzony Itym pojawiła się lista wy<br>tworzyły zestaw. W każd                                                                   | lei chwili możesz jeszcze dokonać                                                                                                    |
| Status przetworzenia zestawu w ZUS: modyfikacji zawartości z                                                                                                   | estawu. Aby to zrobić, powinieneś                                                                                                    |
| Komentarz<br>kliknąć wybrany na liści<br>przyciski funkcyjne dost<br>dokonanie na dokumen<br>operacji, takich jak: edy<br>dodawanie nowej pozyc                | e dokument, co uaktywni pozostałe<br>ępne powyżej listy. Umożliwiają one<br>tach w zestawie standardowych<br>cja, podgląd, a także odłączanie lub<br>ji. |
| Liczba dokumentów: 0                                                                                                    |                                                                                                    |

| Zestaw dokumentów nr 2 Zestaw gdycja Dokumenty Narzędzia Porgoc Zestaw dokumentów Uwrati weryfikacji weryfikacji weryfik | Platnik - DAMOR          |                |                   | -           |                    |                       |                | _ 8 ×   |
|----------------------------------------------------------------------------------------------------|--------------------------|----------------|-------------------|-------------|--------------------|-----------------------|----------------|---------|
| Zestaw Edycja Qokumenky Marzędzia Porgoc                                                                                                    | 🖻 Zestaw dokumentów nr   | 2              |                   |             |                    |                       |                |         |
| Cestaw dokumentów Wyniki weryfikacji   Nazwa zestawu ROZLICZENIA MAJ     Dodaj Divórz   Dodaj Divórz   Dodaj Divórz   Dodaj Divórz   Otkazz Otkazz   Zus RCA 3   01 05-2007 Isobe 2007   Wprowadzony Brak błędów     Zus RCA 3   01 05-2007 Isobe 2007   Wprowadzony Brak błędów     Zus RCA 3   01 05-2007 Wprowadzony   Brak błędów Image: Status in the statu in the statu i                                                                                                    | Zestaw Edycja Dokumenty  | Narzędzia F    | omoc              |             |                    |                       |                |         |
| Zestaw dokumentów       Wyniki werylikacji         Nazwa zestawu       ROZLICZENIA MAJ         Dodgi       Otwórz       Bokaz         Typ dokumentu L pozycji       Identylikat Data wypełnienia       Status       Status werylikacji       Nazwisko ubezpieczon Imię ube         ZUS RCA       3       01 05-2007       15-06-2007       Wprowadzony       Brak błędów         ZUS DRA       01 05-2007       15-06-2007       Wprowadzony Brak błędów       Imię ube         Zestaw numer 2 został utworzony dnia 06-07-2007 r.       Zestaw nie został jeszcze wysłany       Zestaw ie został jeszcze potwierdzony         Status przetworzenia zestawu w ZUS:       Komenkaz       Teraz powinieneś zweryfikować poprawność tworzonego zestawu. Weryfikacja na tym poziomie opiera się na sprawdzeniu poprawność i wypełnienia dokumentu, zależności pomiędzy dokumentami w zestawie oraz zgodności danych w dokumencie z danymi zawartymi w kartotekach płatnika i ubezpieczonego.         .       Kliknij przycisk Weryfikuj na pasku narzędzi.                                                                                                    | 🗄 💨 Zapisk i zamknij 🧯   | 😼 🗸 Weryf      | ikuj 🗊 Pokaz brad | 🖾 Wyslij 🖉  | 1 🧶                |                       |                |         |
| Nazwa zestawu       ROZLICZENIA MAJ         Doda       Otvórz       Bokaz         Typ dokumentu L. pozycji Identyfikat Data wypełmienia       Status       Status weryfikacji Nazwisko ubezpieczon Imię ube         ZUS RCA       3       01 05-2007       15-06-2007       Wprowadzony         Bokaz       01 05-2007       15-06-2007       Wprowadzony       Biak błędów         VL       Varozenia zestawi utworzony dnia 06-07-2007 r.       Zestaw nie został jeszcze wysławy       Zestaw nie został jeszcze wysławy         Zestaw nie został jeszcze potwierdzony       Status przetworzenia zestawu w ZUS:       Komenkarz       Teraz powinieneś zweryfikować poprawność tworzonego zestawu. Weryfikacja na tym poziomie opiera się na sprawdzeniu poprawności wypełnienia dokumentu, zależności pomiędzy dokumentami w zestawie oraz zgodności danych w dokumencie z danymi zawartymi w kartotekach piatnika i ubezpieczonego.         • Kliknij przycisk Weryfikuj na pasku narzędzi.                                                                                                    | Zestaw dokumentów Wyniki | weryfikacji    |                   |             |                    |                       |                |         |
| Dodaji       Divórz       Bokaz       Otkacz         Typ dokumentu L pozycji       Identyfikat Data wypełnienia       Status       Status weryfikacji       Nazwisko ubezpieczon Imię ube         ZUS RCA       3       01 05-2007       Wprowadzony       Brak błędów       Imię ube         ZUS DRA       01 05-2007       15-06-2007       Wprowadzony       Brak błędów       Imię ube         V       Imię ube       Imię ube       Imię ube       Imię       Imię         Zustow numer 2 został utworzony dnia 06-07-2007 tr.       Zestaw nie został jeszcze wysłany       Imię zestał jeszcze wysłany       Imię zestał jeszcze wysłany       Imię zestał jeszcze wysłany         Zestaw nie został jeszcze potwierdzony       Status przetworzenia zestawu w ZUS:       Imię zestał jeszcze potwierdzony       Teraz powinieneś zweryfikować poprawność tworzonego zestawu. Weryfikacja na tym poziomie opiera się na sprawdzeniu poprawności wypełnienia dokumentu, zależności pomiędzy dokumentami w zestawie oraz zgodności danych w dokumentie z danymi zawartymi w kartotekach płatnika i ubezpieczonego.       Imię zestawi oraz zgodności danych w dokumentie z danymi zawartymi w kartotekach płatnika i ubezpieczonego.         Kliknij przycisk Weryfikuj na pasku narzędzi.       Kliknij przycisk Weryfikuj na pasku narzędzi.                                                                                                    | Nazwa zestawu R          | DZLICZENIA M   | AJ.               |             |                    |                       |                |         |
| Typ dokumentul L. pozyciji Identyfikat Data wypełmienia Status Status wetyfikaciji Nazwisko ubezpieczon Imię ube         ZUS RCA       3       01 05-2007       15-06-2007       Wprowadzony Brak błędów         ZUS DRA       01 05-2007       15-06-2007       Wprowadzony Brak błędów       Imię ube         Imię US RCA       3       01 05-2007       15-06-2007       Wprowadzony Brak błędów       Imię Ube         Imię US RCA       01 05-2007       15-06-2007       Wprowadzony Brak błędów       Imię Ube         Imię US RCA       01 05-2007       15-06-2007       Wprowadzony Brak błędów       Imię Ube         Imię US RCA       01 05-2007       15-06-2007       Wprowadzony Brak błędów       Imię Ube         Imię US RCA       01 05-2007       15-06-2007       Wprowadzony Brak błędów       Imię Ube         Imię US RCA       2 costał utworzony dnia 06-07-2007 r.       Zestawy nie został jeszcze wysłany       Imię Use         Zestaw nie został jeszcze potwierdzony       Status przetworzenia zestawu WZUS:       Teraz powinieneś zweryfikować poprawność tworzonego zestawu. Weryfikacja na tym poziomie opiera się na sprawdzeniu poprawności wypełnienia dokumentu, zależności pomiędzy dokumentami w zestawie oraz zgodności danych w dokumencie z danymi zawartymi w kartotekach płatnika i ubezpieczonego.       Imię Weryfikuj na pasku narzędzi.                                                                                                    | Dodai Otwórz             | Eokaz          | 0 draga           |             |                    |                       |                |         |
| ZUS RCA       3       01 05-2007       15-06-2007       Wprowadzony Brak błędów         ZUS DRA       01 05-2007       15-06-2007       Wprowadzony Brak błędów         Zestaw numer 2 został utworzony dnia 06-07-2007 r.       Zestaw nie został jeszcze wysłany       Zestaw nie został jeszcze potwierdzony         Status przetworzenia zestawu w ZUS:       Komentarz       Utworzenia cestawu w ZUS:       Teraz powinieneś zweryfikować poprawność tworzonego zestawu. Weryfikacja na tym poziomie opiera się na sprawdzeniu poprawności wypełnienia dokumentu, zależności pomiędzy dokumentami w zestawie oraz zgodności danych w dokumencie z danymi zawartymi w kartotekach płatnika i ubezpieczonego.         .       Kliknij przycisk Weryfikuj na pasku narzędzi.                                                                                                    | Typ dokumentu L. pozycji | Identyfikat    | Data wypełnienia  | Status      | Status weryfikacji | Nazwisko ubezpieczon  | Imię ube       |         |
| ZUS DRA       01 05-2007       15-06-2007       Wprowadzony Brak błędów         Zestaw numer 2 został utworzony dnia 06-07-2007 r.       Zestaw nie został jeszcze wysłany       Zestaw nie został jeszcze potwierdzony         Status przetworzenia zestawu w ZUS:       Komentarz       Teraz powinieneś zweryfikować poprawność tworzonego zestawu. Weryfikacja na tym poziomie opiera się na sprawdzeniu poprawności wypełnienia dokumentu, zależności pomiędzy dokumentami w zestawie oraz zgodności danych w dokumencie z danymi zawartymi w kartotekach płatnika i ubezpieczonego.         • Kliknij przycisk Weryfikuj na pasku narzędzi.                                                                                                    | ZUS RCA 3                | 01 05-2007     | 15-06-2007        | Wprowadzony | Brak błędów        |                       |                |         |
| Zestaw numer 2 został utworzony dnia 06-07-2007 r.<br>Zestaw nie został jeszcze wysłany<br>Zestaw nie został jeszcze potwierdzony<br>Status przetworzenia zestawu w ZUS:<br>Komentarz<br>Czba dokumentów: 0                                                                                                    | ZUS DRA                  | 01 05-2007     | 15-06-2007        | Wprowadzony | Brak břędów        |                       |                |         |
| Zestaw numer 2 został utworzony dnia 06-07-2007 r.       Zestaw nie został jeszcze wysłany         Zestaw nie został jeszcze potwierdzony       Status przetworzenia zestawu w ZUS:         Komentarz       Teraz powinieneś zweryfikować poprawność tworzonego zestawu. Weryfikacja na tym poziomie opiera się na sprawdzeniu poprawności wypełnienia dokumentu, zależności pomiędzy dokumentami w zestawie oraz zgodności danych w dokumencie z danymi zawartymi w kartotekach płatnika i ubezpieczonego.         czba dokumentów: 0       Kliknij przycisk Weryfikuj na pasku narzędzi.                                                                                                    |                          |                |                   | 14417       |                    |                       |                | 5       |
| Zestaw nie został jeszcze wysłany<br>Zestaw nie został jeszcze potwierdzony<br>Status przetworzenia zestawu w ZUS:<br>Komentarz<br>Czba dokumentów: 0                                                                                                    | Zestaw numer 2 został    | utworzony dnia | 06-07-2007 r.     | Utwor       | zenie noweg        | o zestawu dokum       | entów w wid    | oku     |
| Zestaw nie został jeszcze potwierdzony       Teraz powinieneś zweryfikować poprawność tworzonego zestawu. Weryfikacja na tym poziomie opiera się na sprawdzeniu poprawności wypełnienia dokumentu, zależności pomiędzy dokumentami w zestawie oraz zgodności danych w dokumencie z danymi zawartymi w kartotekach płatnika i ubezpieczonego.         czba dokumentów: 0       Kliknij przycisk Weryfikuj na pasku narzędzi.                                                                                                    | Zestaw nie został jeszcz | e wysłany      |                   | Zesta       | wy wprowadz        | one                   |                |         |
| Status przetworzenia zestawu w ZUS:       Komentarz         Komentarz       zestawu. Weryfikacja na tym poziomie opiera się na sprawdzeniu poprawności wypełnienia dokumentu, zależności pomiędzy dokumentami w zestawie oraz zgodności danych w dokumencie z danymi zawartymi w kartotekach płatnika i ubezpieczonego.         • Kliknij przycisk Weryfikuj na pasku narzędzi.                                                                                                    | Zestaw nie został jeszcz | e potwierdzony | ,                 | Teraz       | powinieneś zw      | ervfikować poprawp    | ość tworzonec  | 10      |
| Komentarz       sprawdzeniu poprawności wypełnienia dokumentu, zależności pomiędzy dokumentami w zestawie oraz zgodności danych w dokumencie z danymi zawartymi w kartotekach płatnika i ubezpieczonego.         • Kliknij przycisk Weryfikuj na pasku narzędzi.                                                                                                    | Status przetworzenia zes | stawu w ZUS:   |                   | zestaw      | u. Weryfikacja     | na tym poziomie op    | iera sie na    | ,       |
| pomiędzy dokumentami w zestawie oraz zgodności danych w<br>dokumencie z danymi zawartymi w kartotekach płatnika i<br>ubezpieczonego.<br>• Kliknij przycisk Weryfikuj na pasku narzędzi.                                                                                                    | Komentarz                |                |                   | sprawo      | tzeniu poprawi     | ności wypełnienia do  | okumentu, zak  | eżności |
| dokumencie z danymi zawartymi w kartotekach płatnika i<br>ubezpieczonego.     Kliknij przycisk Weryfikuj na pasku narzędzi.                                                                                                    |                          |                |                   | pomięc      | dzy dokumenta      | mi w zestawie oraz    | zgodności dar  | nych w  |
| Kliknij przycisk Weryfikuj na pasku narzędzi.                                                                                                    |                          |                |                   | dokum       | encie z danym      | ii zawartymi w kartot | ekach płatnika | ai      |
| Kliknij przycisk Weryfikuj na pasku narzędzi.                                                                                                    |                          |                |                   | ubezpi      | eczonego.          |                       |                |         |
| czba dokumentów: 0                                                                                                    |                          |                |                   | - H         | (liknij przycisk   | Weryfikuj na pasku    | ı narzędzi.    |         |
|                                                                                                    | iczba dokumentów: 0      |                |                   | -           |                    |                       |                |         |

| Płatnik - DAMOR                 |                            | , <u></u> !                                                       | P × |  |
|---------------------------------|----------------------------|-------------------------------------------------------------------|-----|--|
| Zestaw dokumentów nr 2          |                            |                                                                   |     |  |
| Zestaw Edycja Dokumenty Nar     | rzędzia Po <u>m</u> oc     |                                                                   |     |  |
| 📳 🥀 Zapisz i zamknij 🎒 🔹        | 🗸 Weryfikuj 🚺 Pokaz błąd 🕻 | 🖓 wyshi 🔝 🤣                                                       |     |  |
| Zestaw dokumentów Wyniki weryfi | kacji                      |                                                                   |     |  |
| Błędy weryfikacji zestawu       |                            |                                                                   |     |  |
| Lp. Nr błędu / ostrzeżenia Klas | sa Komunikat               | *                                                                 |     |  |
|                                 |                            |                                                                   |     |  |
| •                               |                            |                                                                   |     |  |
| Mieisoa wystapienia błodu       |                            |                                                                   |     |  |
|                                 |                            |                                                                   |     |  |
|                                 |                            | C. DEG                                                            | -   |  |
|                                 |                            | Utworzenie nowego zestawu dokumentów w widoku                     |     |  |
|                                 |                            | Zestawy wprowadzone                                               |     |  |
|                                 |                            | Po weryfikacji zestawu powinieneś go zapisać i zamknać.           |     |  |
|                                 |                            | Zapisanie zestawu spowoduje, że od tego momentu                   |     |  |
| Opis:                           |                            | programie Aby wykonać powyższe operacje skorzystaj ze             |     |  |
| Dane nie zawierają błędów       |                            | znajdującego się na pasku narzędzi przycisku Zapisz i<br>zamknij. |     |  |
|                                 |                            | Kliknij przycisk Zapisz i zamknij.                                |     |  |
| mha dalamantén 2                |                            |                                                                   |     |  |

| Płatnik - DAMOR        |                                                      |                                                                                                    | X                                                                                                    |
|------------------------|------------------------------------------------------|----------------------------------------------------------------------------------------------------|----------------------------------------------------------------------------------------------------|
| Program Edycja P       | fatnik <u>W</u> idok Narzędzia Agministracja Przekaz | Okno Pomoc                                                                                                |                                                                                                    |
| 🍯 🗈 🔔 🕅                | 🗋 🗟 🛠 🗸 🗸 💆                                          |                                                                                                    |                                                                                                    |
| Ubezpieczeni           | Zestawy wprowadzone                                  |                                                                                                    |                                                                                                    |
| Dokumenty              | Numer Name                                           | Data chuarannia                                                                                           | Statu wanft ani                                                                                                    |
| Zestawy                | 2 ROZLICZENIA MAJ                                    | 06-07-2007                                                                                                | Brak bledów                                                                                                    |
| Zestawy<br>wprowadzone | 2                                                    |                                                                                                    |                                                                                                    |
|                        |                                                      |                                                                                                    |                                                                                                    |
| Zestawy wysłane        |                                                      | Utworzenie no<br>Zestawy wprow<br>Zwróć uwagę, ż<br>widoku Zestawy<br>procedury tworz<br>pojawiła się now | wego zestawu dokumentów w widoku<br>wadzone<br>e po zamknięciu zestawu program powrócił do<br>y wprowadzone, co oznacza zakończenie<br>zenia nowego zestawu. W oknie programu<br>wa pozycja. |
| Przekaz elektroniczny  |                                                      | Pamiętaj, że na<br>modyfikacji jego                                                                       | wet po utworzeniu zestawu masz możliwość<br>o zawartości w późniejszym czasie, aż do                                                                                                    |
| Informacje z ZUS       |                                                      | momentu wysła                                                                                             | nia go do ZUS.                                                                                                    |
| Administracja          | Liczba elementów: 1 ADMINISTRATOR Baza dan           | y.                                                                                                    |                                                                                                    |

# Wysyłka dokumentów

Wysyłka dokumentów rozliczeniowych oraz zmiany/korekty dokumentów zgłoszeniowych osób ubezpieczonych jest możliwa pod warunkiem, że dane są potwierdzone w ZUS tzn:

- Kartoteka płatnika jest potwierdzona
- Kartoteki osób ubezpieczonych są potwierdzone.

Nie dotyczy to dokumentów:

- zgłoszeniowych zakładających konto płatnika składek osoby fizycznej
- zgłoszeniowych osób ubezpieczonych

# Wysyłka dokumentów

W jednym zestawie nie mogą się znajdować:

- dokumenty zgłoszeniowe i rozliczeniowe;
- dokument ZUS ZSWA oraz jakiś inny dokument rozliczeniowy lub zgłoszeniowy;
- dokument ZUS IWA oraz jakiś inny dokument rozliczeniowy lub zgłoszeniowy;
- dokumenty rozliczeniowe o różnych identyfikatorach deklaracji bądź raportu;
- dokumenty, dla których weryfikacja wykazała błąd krytyczny
- Każdy okres musi być umieszczony w oddzielnym zestawie.

# Wysyłanie dokumentów zgłoszeniowych

Wysyłając dokumenty zgłoszeniowe ZUS ZUA/ZZA, ZWUA z tym samym kodem tytułu ubezpieczeń i dotyczące tego samego ubezpieczonego należy:

- dodać je do jednego zestawu
- oznaczyć kolejność przetworzenia tych dokumentów.

Dotyczy to np. sytuacji, gdy dokumenty te zostały przygotowane w celu zmiany/korekty okresu podlegania lub rodzajów ubezpieczeń.

# Wysyłanie dokumentów zgłoszeniowych

| Zestaw dokume                         | ntów nr 331 ZWUA HL                               | ADKOMAZ IHOR                              |                             | -            |             | ×    |
|---------------------------------------|---------------------------------------------------|-------------------------------------------|-----------------------------|--------------|-------------|------|
| estaw <u>E</u> dycja                  | <u>D</u> okumenty <u>N</u> arzędzia               | Po <u>m</u> oc                            |                             |              |             |      |
| 🖁 🖶 Zapisz i za                       | am <u>k</u> nij 🚭 🗸 <u>W</u> ery                  | fikuj 🚺 Pokaż <u>b</u> łąd 🔤 W <u>y</u> s | iij 🔝 🤣                     |              |             |      |
| staw dokumentów                       | Wyniki weryfikacji                                |                                           |                             |              |             |      |
| łędy weryfikacji ze                   | estawu                                            |                                           |                             |              |             |      |
| .p. Nr błędu / os                     | trzeżenia   Klasa                                 | Komunikat                                 |                             |              |             |      |
|                                       | 65005801 Krytyczny                                | Dokumenty zgłoszeniowe nale               | ży przekazywać w jednym ze: | stawie i ozr | naczyć kole | inoś |
|                                       |                                                   |                                           |                             |              |             |      |
|                                       |                                                   |                                           |                             |              |             |      |
| •                                     |                                                   |                                           |                             |              |             | •    |
| . Misison uustani                     | ania bkadu                                        |                                           |                             |              |             | _    |
| okumont                               |                                                   | Marwiska                                  | Data uwooknionia            |              |             |      |
| US ZWUA                               | IHOB                                              | HLADKOMAZ                                 | 28-05-2021                  |              |             |      |
| ZUS ZUA                               | IHOR                                              | HLADKOMAZ                                 | 28-05-2021                  |              |             |      |
|                                       |                                                   |                                           |                             |              |             |      |
|                                       |                                                   |                                           |                             |              |             |      |
|                                       |                                                   |                                           |                             |              |             |      |
|                                       |                                                   |                                           |                             |              |             | - i  |
| pis:                                  |                                                   |                                           |                             |              |             |      |
| okumenty zgłosze                      | niowe ZUS ZWUA, ZUS                               | ZUA/ZUS ZZA tego samego ubez              | pieczonego należy przekazyw | ać w jedny   | ım zestawie | ei Z |
| znaczyć kolejność<br>lokumentów w ZU9 | ; ich przetwarzania. Aby o;<br>S z menu Narzedzia | znaczyć kolejność należy w zestawi        | e wybrać polecenie Oznacz k | olejność p   | rzetworzen  | ia   |
| 010110110111011120                    | o z mona Naizędzia.                               |                                           |                             |              |             |      |
| 1.1                                   | 2                                                 |                                           |                             |              |             |      |
| a dokumentow:                         | 2                                                 |                                           | Wprowadzor                  | iy           | 0           | 11.  |
|                                       |                                                   |                                           |                             |              |             |      |
|                                       |                                                   |                                           |                             |              |             |      |
|                                       |                                                   |                                           |                             |              |             |      |

- Dodajemy dokumenty do zestawu
- Weryfikujemy zestaw
- Z menu Narzędzia wybieramy

#### polecenie Oznacz kolejność

#### przetworzenia dokumentów w ZUS.

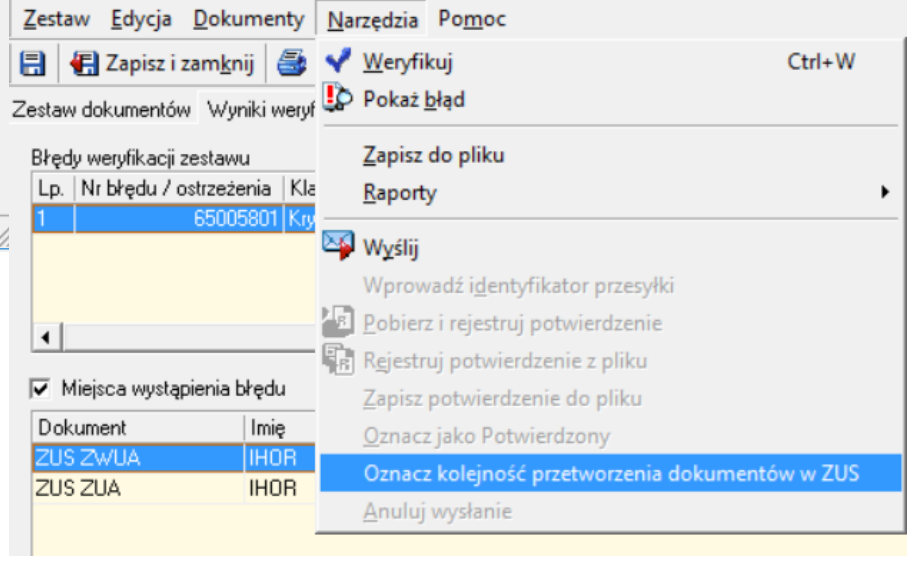

### Wysyłanie dokumentów zgłoszeniowych

• Na komunikacie klikamy TAK

 W Okienku Lista dokumentów, w kolumnie Kolejność wpisujemy 1,2....

• Klikamy OK i jeszcze raz weryfikujemy Zestaw

| ZUS ZWUA<br>ZUS ZUA | 1 |        |            | Data wypernienia | Status      | oracias weryindep | $ \mathbf{r} $ |
|---------------------|---|--------|------------|------------------|-------------|-------------------|----------------|
| ZUS ZUA             |   | 041100 | 01-02-2021 | 28-05-2021       | Wprowadzony | Brak błędów       | F              |
|                     |   | 041100 | 01-02-2021 | 28-05-2021       | Wprowadzony | Brak błędów       | F              |
|                     |   |        |            |                  |             |                   |                |
|                     |   |        |            |                  |             |                   |                |
|                     |   |        |            |                  |             |                   |                |
|                     |   |        |            |                  |             |                   |                |
|                     |   |        |            |                  |             |                   |                |
|                     |   |        |            |                  |             |                   |                |
|                     |   |        |            |                  |             |                   |                |
|                     |   |        |            |                  |             |                   |                |
|                     |   |        |            |                  |             |                   |                |
|                     |   |        |            |                  |             |                   |                |
|                     |   |        |            |                  |             |                   |                |
|                     |   |        |            |                  |             |                   |                |
|                     |   |        |            |                  |             |                   |                |
|                     |   |        |            |                  |             |                   |                |
|                     |   |        |            |                  |             |                   |                |
|                     |   |        |            |                  |             |                   |                |
|                     |   |        |            |                  |             |                   |                |
|                     |   |        |            |                  |             |                   |                |
|                     |   |        |            |                  |             |                   |                |
|                     |   |        |            |                  |             |                   |                |
|                     |   |        |            |                  |             |                   |                |
|                     |   |        |            |                  |             |                   |                |
|                     |   |        |            |                  |             |                   |                |
|                     |   |        |            |                  |             |                   |                |
|                     |   |        |            |                  |             |                   |                |
|                     |   |        |            |                  |             |                   |                |
|                     |   |        |            |                  |             |                   |                |
|                     |   |        |            |                  |             |                   |                |
| <                   |   |        |            |                  |             |                   |                |
| ¢                   |   |        |            |                  |             |                   |                |

W zestawie znajduje się dokument ZUS ZWUA, który powinien być przesłany łącznie z dokumentami zgłoszeniowymi ZUS ZUA/ZUS ZZA ubezpieczonego. Dokumenty ZUS ZUA/ZUS ZZA należy dołączyć do zestawu oraz określić kolejność ich przetwarzania. Jeśli kolejność

przetwarzania nie zostanie określona system zrobi to automatycznie. W takim wypadku dokumenty mogą zostać przetworzone niepoprawnie.

Czy chcesz oznaczyć kolejność przetwarzania teraz?

| Tak | Nie |
|-----|-----|
| Tak | Nie |

W celu utworzenia korekty dokumentów rozliczeniowych niezbędne są komplety rozliczeniowe pobrane z ZUS.

Komplety rozliczeniowe pobrane z ZUS są to dokumenty rozliczeniowe (raporty, deklaracje), które zostały przekazane przez płatnika składek do ZUS, przetworzone i zapisane na kontach w ZUS.

Komplety rozliczeniowe pobrane z ZUS służą do weryfikacji dokumentów i wyliczeń w deklaracji rozliczeniowej podczas tworzenia dokumentów korygujących.

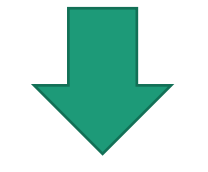

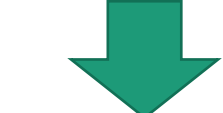

Płatnikom składek udostępniane są komplety rozliczeniowe za okres od 12/2018 do nadal.

W sytuacji, gdy występuje konieczność skorygowania dokumentów rozliczeniowych za okresy sprzed 12/2018 (01/1999-12/2018), ZUS na wniosek płatnika składek może udostępnić odpowiednie komplety rozliczeniowe.

Wniosek o udostępnienie dokumentów rozliczeniowych za wskazane okresy można zgłosić :

- Mailowo: cot@zus.pl,
- Telefonicznie poprzez infolinię 22 560 16 00
- Bezpośrednio w TJO ZUS lub e-wizyta.

Przystępując do korekty należy pobrać komplety rozliczeniowe do Płatnika:

1. Ustawiamy korygowany okres **Administracja – Ustawienia programu** 

2. Pobieramy komponenty *Administracja – Aktualizacja komponenty programu i dane płatnika* 

Aby pobrać komplety za Okres np. od 01/2008 do 12/2008 można utworzyć informację o składkach dla osoby ubezpieczonej.

| Okres rozlicze | niowy                                        |                                      |
|----------------|----------------------------------------------|--------------------------------------|
| Miesiąc:       | Maj Rok: 2021                                | •                                    |
| Zakres numer   | iw dokumentów rozliczeniowych                |                                      |
| Zakres:        | 1-39                                         |                                      |
| Opis:          | dla dokumentów rozliczeniowych składanych za | a dany okres rozliczeniowy           |
|                |                                              |                                      |
|                |                                              |                                      |
|                |                                              | ~                                    |
| Poka           | uj Rejestr pratników przy starcie programu   | Czas pomiędzy aktualizacjami 1 ≑ dni |
| Pamaa          | Stan austamu                                 |                                      |
| Fomoc          | <u>a</u> tari systemu                        | <u>Dr</u> Bridd                      |

ADMINISTRAT

Pobrane z ZUS komplety rozliczeniowe znajdują się w zakładce Informacje z ZUS – Komplety rozliczeniowe

| <u>P</u> rogram <u>E</u> dycja | Płatni <u>k W</u> idok <u>N</u> arzę                               | dzia A <u>d</u> ministracja P <u>r</u> zekaz <u>O</u> kno Po <u>m</u> oc                                                                                                    |
|--------------------------------|--------------------------------------------------------------------|----------------------------------------------------------------------------------------------------|
| i 🕼 🔔 🗐                        | 🗋 🗟 👁 🗙 🗸                                                          | Sector and the sector and the sector |
| Ubezpieczeni                   | Komplety rozli                                                     | czeniowe z ZUS                                                                                                    |
| Dokumenty                      | Identufikator kompletu                                             |                                                                                                    |
| Zestawy                        | 01 04-2021                                                         |                                                                                                    |
| Przekaz                        | 01 03-2021                                                         |                                                                                                    |
| Informacje z ZUS               | 01 02-2021                                                         |                                                                                                    |
| Komunikaty z ZUS               | 01 01-2021<br>01 12-2020<br>01 11-2020<br>01 10-2020<br>01 09-2020 |                                                                                                    |
|                                | 01 08-2020                                                         |                                                                                                    |
|                                | 01 07-2020                                                         | Komplet Pomoc                                                                                                    |
| Komplety                       | 01 05-2020                                                         | Komplet dokumentów                                                                                                    |
| roziazoniowe                   | 01 04-2020                                                         |                                                                                                    |
|                                | 02 03-2020                                                         | Nazwa kompletu 01 04-2021                                                                                                    |
|                                | 02 02-2020                                                         |                                                                                                    |
|                                |                                                                    | Pokaż                                                                                                    |
|                                |                                                                    | Typ dokumentu Identyfikat                                                                                                    |
|                                |                                                                    | ZUS DRA 01 04-2021                                                                                                    |
|                                |                                                                    | ZUS RUA UT 04-2021                                                                                                    |
|                                |                                                                    | ZUS RZA 01 04-2021                                                                                                    |
|                                |                                                                    |                                                                                                    |
|                                |                                                                    |                                                                                                    |
|                                |                                                                    |                                                                                                    |
|                                |                                                                    |                                                                                                    |
|                                |                                                                    |                                                                                                    |
|                                |                                                                    |                                                                                                    |
|                                |                                                                    |                                                                                                    |
|                                |                                                                    |                                                                                                    |
|                                |                                                                    |                                                                                                    |
|                                |                                                                    |                                                                                                    |
|                                |                                                                    |                                                                                                    |
|                                |                                                                    |                                                                                                    |
|                                |                                                                    |                                                                                                    |

#### Tworzymy korektę poprzez kreator: Narzędzia – Twórz dokumenty – Dokumenty rozliczeniowe

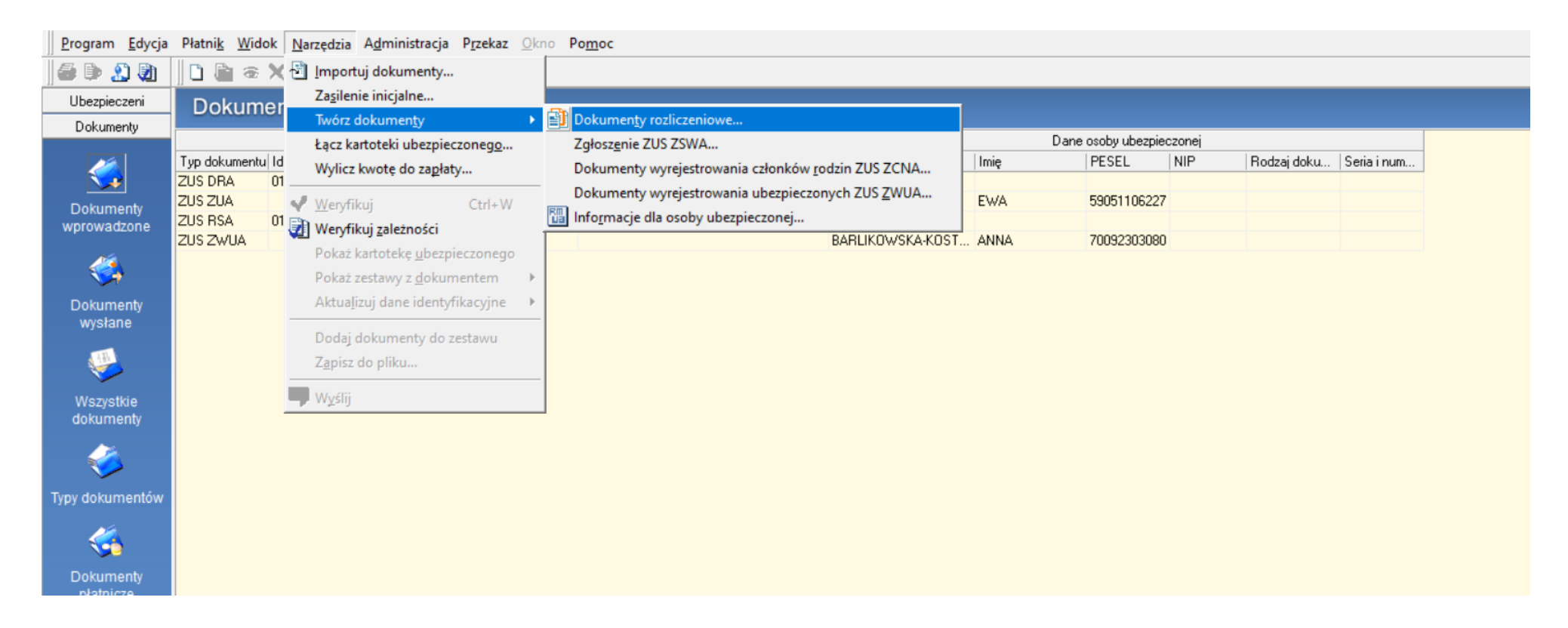

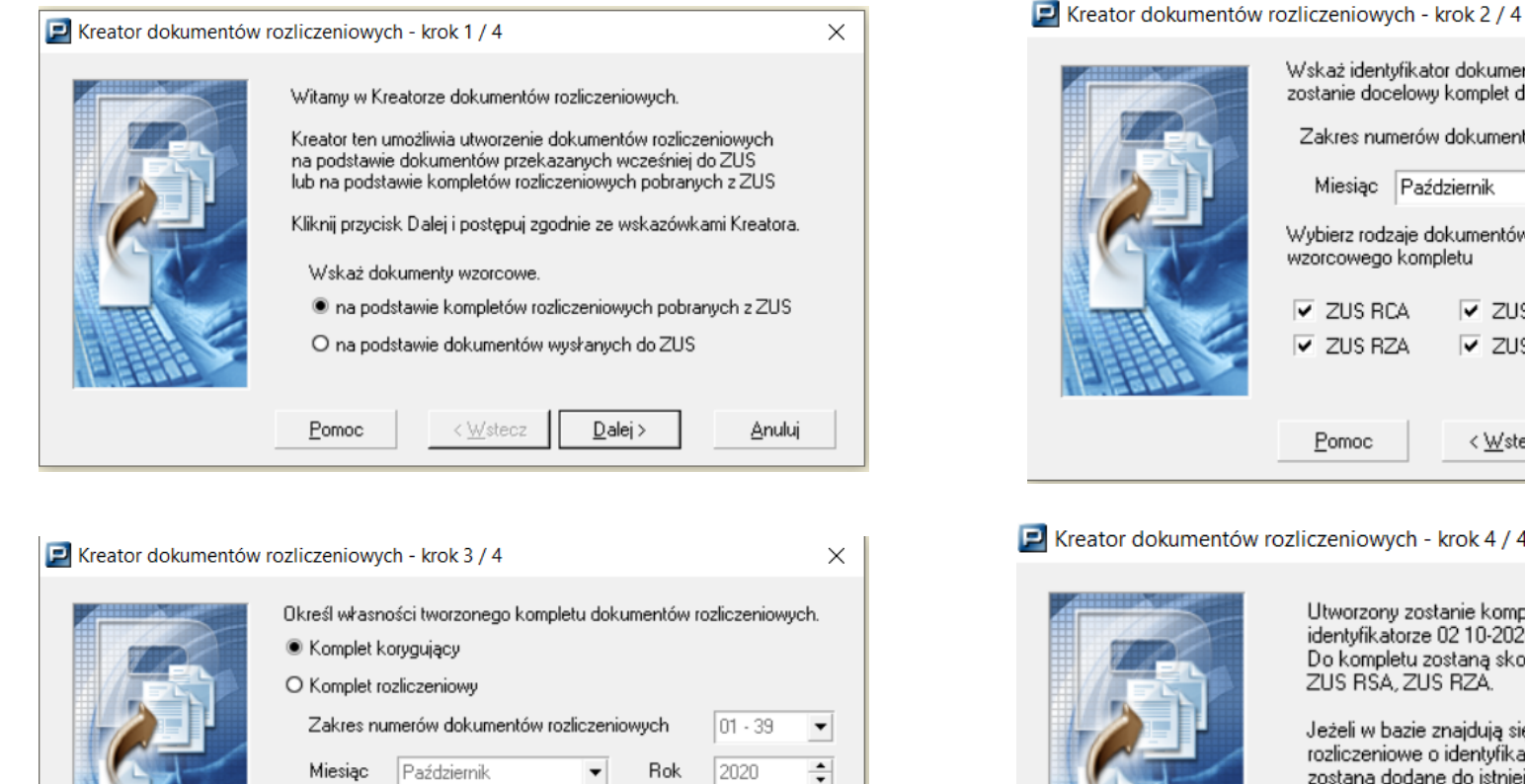

Pomoc

< Wstecz

Wybierz ubezpieczonych

Anuluj

Dalej >

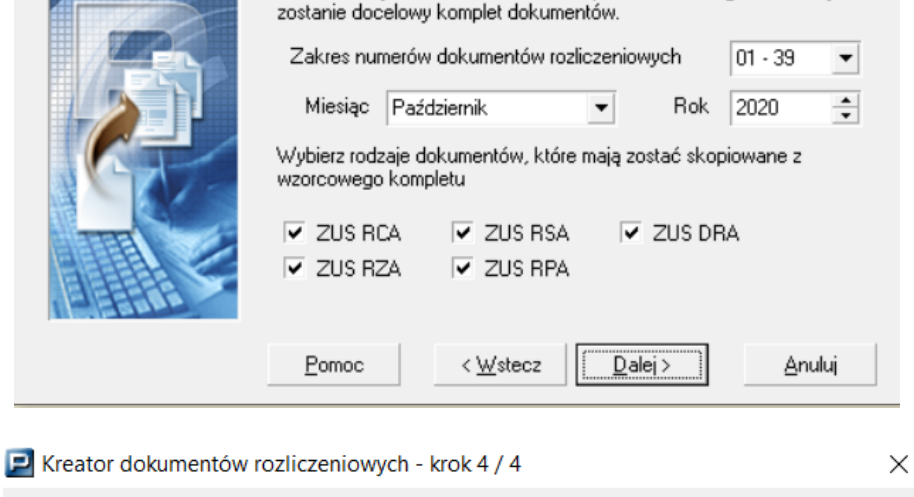

Wskaż identyfikator dokumentów, na podstawie którego utworzony

 $\times$ 

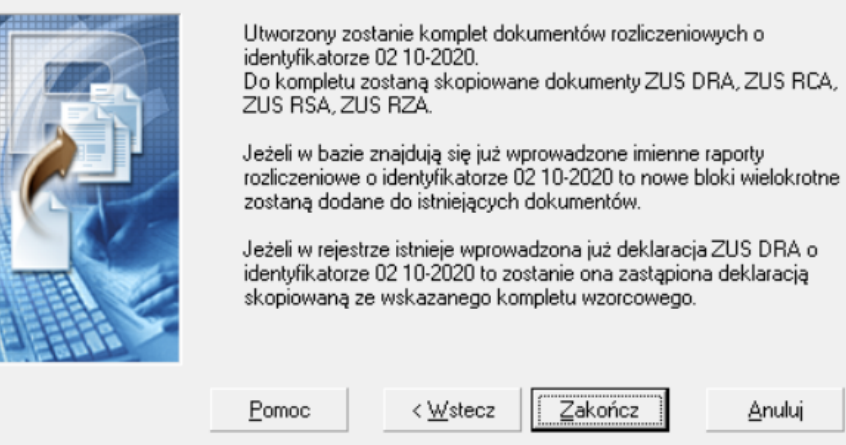

W kompletach korygujących przekazuje się tylko zmienione raporty.

| Dokument Edya                                     | ja Narzędzia Obno Pomoc                                                                                                    |                         |                  |  |
|---------------------------------------------------|----------------------------------------------------------------------------------------------------|-------------------------|------------------|--|
| 🗄 😢 Zapisz i zan 🖌 Weryfikuj                      |                                                                                                    | Ctrl+W                  |                  |  |
| -ILV III-N W                                      | yna 🗊 Pokaz blad                                                                                                    |                         |                  |  |
| Dodgi D                                           | Qrukuj raport weryfikacji                                                                                                    | Ctrl+R                  | A No regator     |  |
| LP Nazw                                           | wylicz                                                                                                    |                         | reia Status 🔺    |  |
| 228 🔛 GAJDA                                       | Nie wytyła:                                                                                                    |                         | Wprow            |  |
| 229 🖸 GAJD/                                       | 223 GAJDA                                                                                                    |                         |                  |  |
| 230 C GAZNEF Usual powarzające się pozyge raportu |                                                                                                    |                         |                  |  |
| 237 CAL                                           | SI CAL Kopiuj pozycje raportu do skorygowania składki na ub. wypadkowe<br>Z CALA Kopiuj pozycje raportu do skorygowania składki na ub. wypadkowe                                                                                                    |                         |                  |  |
| 233 🖾 GAŁD                                        | Y Aktualizuj dane identyfikacyjne                                                                                                    | ane identyfikacyjne     |                  |  |
| 234 🛄 GAŁK                                        | W Pokat kartoteke abezpieczonem                                                                                                    |                         | Wprowe           |  |
| 235 🔛 GAŁK                                        | Energy water and a second and a second and a |                         |                  |  |
| 236 🖸 GAŁW                                        | AY Polaz zestawy z dokumentem                                                                                                    |                         | Wprow            |  |
| 237 GANG                                          | S Eitr                                                                                                    | Ctrl+F                  | Wprow            |  |
| 233 GARB                                          | EC Kolumzy                                                                                                    | ,                       | Wprow *          |  |
| Dane podutawow                                    | e Zaawanoowane Sotowanie                                                                                                    |                         | - ·              |  |
|                                                   |                                                                                                    | 2                       | najdž 🛄          |  |
| O Allabetycz                                      |                                                                                                    | <u>U</u> suń            | Usuń warunki     |  |
| * Nazwisko                                        | Imig Odgay                                                                                                    |                         | yetaj su su saki |  |
| Typ<br>identyfikatora                             | dowód osobisty   Identyfikator                                                                                                    | Identyfikator     Zapis |                  |  |
| Status werylika                                   | 👻 💌 Stahus w ZUS                                                                                                    | •                       |                  |  |

Po skorygowaniu odpowiednich pozycji należy wybrać z menu Narzędzie polecenie Usuń powtarzające się pozycje raportu

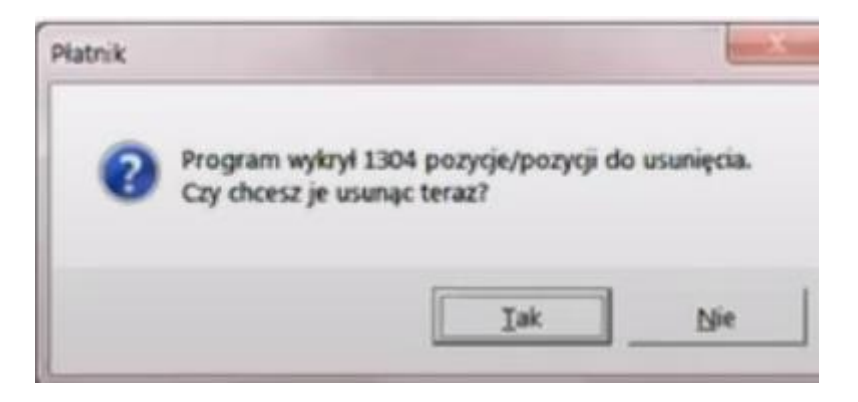

Program Płatnik nie dopuszcza możliwości wysyłki jeżeli dane identyfikacyjne płatnika lub ubezpieczonego wykazane na dokumentach różnią się od danych w kartotekach.

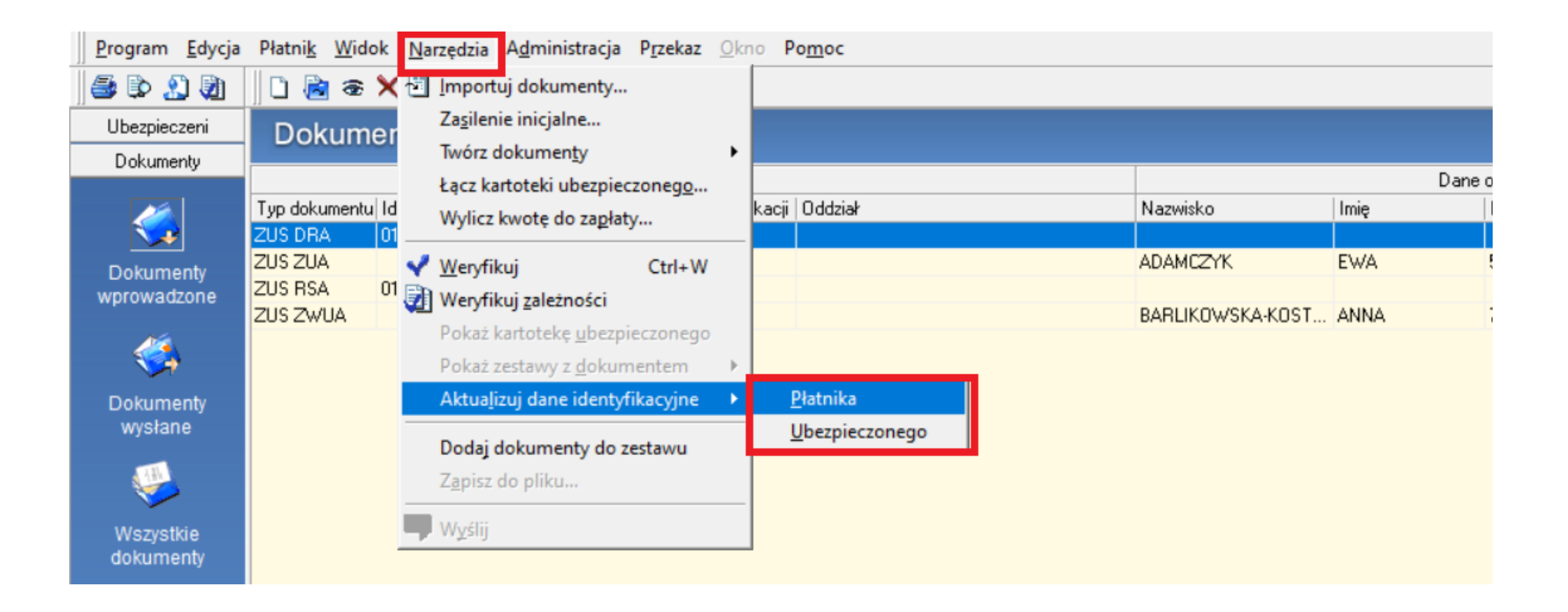

#### Interaktywny Płatnik Plus

#### Informacja miesięczna i roczna
Informacja miesięczna i roczna (IMIR) dla ubezpieczonego tworzona jest na podstawie dokumentów rozliczeniowych pobranych z ZUS.

Dokumenty, na podstawie których jest tworzona informacja muszą być przetworzone i znajdować się w tzw. "replice".

! Aby utworzyć IMIR za okres sprzed 09/2018 należy zamówić komplety rozliczeniowe z ZUS.

Informację miesięczna i roczną (IMIR) można tworzyć:

- Dla wszystkich
- Dla wybranych ubezpieczonych
- Za wybrany miesiąc / rok
- Za wybrany okres

Aby utworzyć IMIR należy wybrać: z menu Narzędzia – Twórz dokumenty – Informacje dla osoby ubezpieczonej lub w Kartotece Ubezpieczonego z menu Operacje – Utworzenie Informacji dla osoby ubezpieczonej

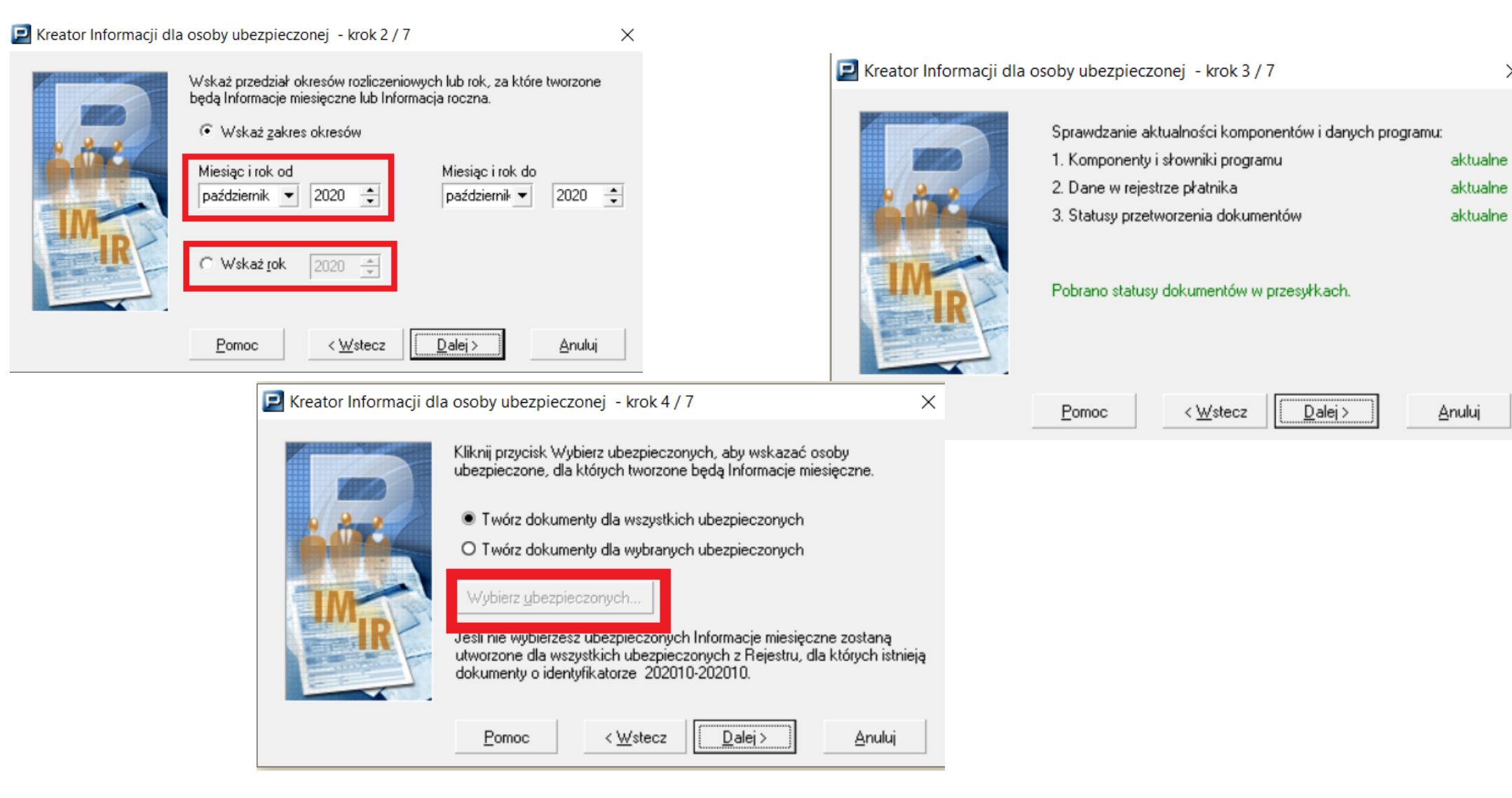

 $\times$ 

| 🗾 Kreator Informacji d | lla osoby ubezpieczonej - krok 6 / 7 X                                                                                                    | Dostępna zmiana<br>miejsca zapisu                                                                            |
|------------------------|----------------------------------------------------------------------------------------------------|----------------------------------------------------------------------------------------------------|
|                        | Tworzone raporty zostaną zapisane w domyślnej lokalizacji na dysku<br>twardym. Jeżeli chcesz zmienić miejsce ich zapisu kliknij przycisk<br>Przeglądaj.<br>Zmień lokalizację raportów | Przeglądanie w poszukiwaniu folderu est<br>Podaj lokalizację katalogu informacji                             |
| IMIR                   | l <u>Pomoc</u> < <u>W</u> stecz <u>D</u> alej > <u>A</u> nuluj                                                                                                    | Altova<br>Ask<br>Asseco Poland SA<br>Platnik<br>Aktualizacja danych<br>Aktualizacja programu<br>Dane<br>KEDU |

Domyślna lokalizacja C:\ ProgramData\ Asseco Poland SA\Płatnik\RaportyIMIR. Można ją zmienić w **Ustawieniach Programu** w zakładce **Lokalizacje**. ReportyAktualizaci

Analy

RaportyIMIR

OK

## Interaktywny Płatnik Plus

## Przetwarzanie dokumentów

Przyjęte są trzy tryby przetwarzania dokumentów:

#### • Tryb natychmiast

Ciągłe przetwarzanie dokumentów "najszybciej jak to możliwe"

#### • Tryb dzienny

Dokumenty przetwarzane raz na dobę, w Replice muszą pojawić się do godziny 8:00 następnego dnia roboczego

#### • Tryb tygodniowy

Dokumenty przetwarzane raz na tydzień, w Replice muszą pojawić się do godziny 8:00 w poniedziałek

W trybie natychmiast przetwarzane są:

- Dane identyfikacyjne płatnika
- Dane identyfikacyjne osoby ubezpieczonej

W trybie dziennym przetwarzane są: Dokumenty zgłoszeniowe ZUS ZUA, ZZA, ZWUA, ZCNA

Dokumenty rozliczeniowe ZUS DRA, RCA, RSA, RZA i tworzona jest tzw. replika

Dokument przesłany do ZUS może być oznaczony jako:

 oczekujący na przetworzenie – w sytuacji, gdy nie posiada błędów uniemożliwiających jego przetworzenie;

 oczekujący na wyjaśnienie – w sytuacji, gdy wysłane dokumenty posiadały błędy o statusie ostrzeżenia (taki dokument będzie poddany dodatkowej kontroli przez pracownika ZUS), przed ich wyjaśnieniem nie może być przekazany do przetworzenia;

 przetworzony - w sytuacji, gdy dokument został przetworzony, a dane z dokumentu zostały przeniesione na konto ubezpieczonego;

• odrzucony – w sytuacji, gdy dokument został odrzucony na etapie przetwarzania dokumentu.

#### Statusy przetworzenia są widoczne w widoku Zestawy wysłane

Program Edycja Płatnik Widok Narzędzia Administracja Przekaz Okno Pomoc

| 🎒 🕑 🕺 🧿         | 🛛 🖻 👁 🗙 🗸 🖉                  |                     |                     |                   |              |                                   |                                          |                      |
|-----------------|------------------------------|---------------------|---------------------|-------------------|--------------|-----------------------------------|------------------------------------------|----------------------|
| Ubezpieczeni    | Zestawy wysłane              |                     |                     |                   |              |                                   |                                          |                      |
| Dokumenty       |                              | 1                   |                     | 1                 | 1            |                                   |                                          |                      |
| Zestawa         | Nu 🛆 Nazwa                   | Data wysłania       | Data potwierdzenia  | Status weryfikacj | i   Status   | Status w ZUS                      | Status weryfikacji w ZUS                 | Status przetwarzania |
| Zesidwy         | 72 ZWUA MAREK PSTROWSKI      | 13-02-2018 14:18:49 | 13-02-2018 14:19:19 | Brak błędów       |              | - restriction y                   | Brak błędów przetwarz                    | Przesyłka przyjęta   |
|                 | 73 ZUA MAREK PSTROWSKI       | 13-02-2018 14:19:10 | 13-02-2018 14:19:33 | Brak błędów       | Potwierdzony | Przetworzony                      | Brak błędów przetwarz                    | Przesyłka przyjęta   |
| -               | 74 DRA 02 10 2017            | 21-02-2018 11:55:29 | 21-02-2018 11:55:37 | Zwykły            | Potwierdzony | Przetworzony                      | Błędy przetwarzania                      | Przesyłka przyjęta   |
|                 | 75 DRA 03 11 2017            | 21-02-2018 11:58:18 | 21-02-2018 11:59:10 | Zwykły            | Potwierdzony | Przetworzony                      | Błędy przetwarzania                      | Przesyłka przyjęta   |
| Zestawy         | 76 DRA 03 12 2017            | 21-02-2018 11:59:02 | 21-02-2018 11:59:18 | Zwykły            | Potwierdzony | Przetworzony                      | Błędy przetwarzania                      | Przesyłka przyjęta   |
| wprowadzone     | 77 ZUA MAGDALENA BUGALSKA    | 27-02-2018 10:26:49 | 27-02-2018 10:27:45 | Brak błędów       | Potwierdzony | Przetworzony                      | Błędy przetwarzania                      | Przesyłka przyjęta   |
|                 | 78 ZUA DARIUSZ OGRODOWSKI    | 27-02-2018 10:48:05 | 27-02-2018 10:48:15 | Brak błędów       | Potwierdzony | Przetworzony                      | Błędy przetwarzania                      | Przesyłka przyjęta   |
|                 | 79 ZWUA DARIUSZ OGRODOWSKI   | 28-02-2018 11:54:24 | 28-02-2018 11:58:00 | Brak błędów       | Potwierdzony | Przetworzony                      | Brak błędów przetwarz                    | Przesyłka przyjęta   |
|                 | 80 ZUA DARIUSZ OGRODOWSKI    | 28-02-2018 11:54:45 | 28-02-2018 11:59:00 | Brak błędów       | Potwierdzony | Przetworzony                      | Brak błędów przetwarz                    | Przesyłka przyjęta   |
| Zestawy wysłane | 81 ZCNA DARIUSZ OGRODOWSKI   | 28-02-2018 11:57:49 | 28-02-2018 11:59:27 | Brak błędów       | Potwierdzony | Przetworzony                      | Brak błędów przetwarz                    | Przesyłka przyjęta   |
|                 | 82 ZZA ŁUKASZ CZAJA          | 28-02-2018 12:08:11 |                     | Brak błędów       | Wysłany      |                                   |                                          | Brak zarejestrowanej |
|                 | 83 ZZA DAMIAN KACPRZAK       | 28-02-2018 12:07:50 | 28-02-2018 12:11:07 | Brak błędów       | Potwierdzony | Przetworzony                      | Błędy przetwarzania                      | Przesyłka przyjęta   |
|                 | 84 ZZA ANDRZEJ KWIATKOWSKI   | 28-02-2018 12:08:48 | 28-02-2018 12:31:02 | Brak błędów       | Potwierdzony | Przetworzony                      | Błędy przetwarzania                      | Przesyłka przyjęta   |
|                 | 85 ZZA PRZEMYSŁAW DMOCHOWSKI | 28-02-2018 12:10:01 | 28-02-2018 12:11:51 | Brak błędów       | Potwierdzony | Oczekujący na przetworzenie w ZUS |                                          | Przesyłka przyjęta   |
|                 | OC ZUA MADEK DUĆCIAN         | 07 00 0010 10 05 10 | 07.00.0010.10.05.50 | D I I I I         |              |                                   | PL I I I I I I I I I I I I I I I I I I I | D II III             |

Oprócz tego w widoku *Dokumenty wysłane* jest również informacja czy dokument został przetworzony poprawnie czy z błędem.

| <u>P</u> rogram <u>E</u> dycja | Płatni <u>k</u> <u>W</u> | <u>/</u> idok <u>N</u> a | arzędzia A <u>d</u> mir | istracja P | rzekaz Okno | Po <u>m</u> oc |           |            |          |             |              |             |            |                              |  |
|--------------------------------|--------------------------|--------------------------|-------------------------|------------|-------------|----------------|-----------|------------|----------|-------------|--------------|-------------|------------|------------------------------|--|
| 🎒 🕑 🔔 🍓                        | 🗅 🚵 🕴                    | æ 🗙 🛛                    | / 🗳                     |            |             |                |           |            |          |             |              |             |            |                              |  |
| Ubezpieczeni                   | Doku                     | menty                    | v wysłane               |            |             |                |           |            |          |             |              |             |            |                              |  |
| Dokumenty                      |                          |                          |                         |            |             |                |           |            |          |             |              |             |            |                              |  |
|                                |                          |                          |                         |            | Dokur       | nent           |           |            |          | Dane o      | oby ubezpie: | czonej      |            |                              |  |
|                                | Typ doku                 | Identyfi                 | Data wypełnie           | Status     | Status wery | Status w ZUS   | Oddział / | Nazwisko   | Imię     | PESEL       | NIP          | Rodzaj doku | Seria i nu | n   Status weryfikacji w ZUS |  |
| - 👽 - I                        | ZUS RCA                  | 01 02-2                  | 15-03-2021              | Potwierd   | Informacja  | Przetworzony   |           |            |          |             |              |             |            | Brak błędów przetwarz        |  |
| Dokumontu                      | ZUS DRA                  | 01 02-2                  | 15-03-2021              | Potwierd   | Brak błędów | Przetworzony   |           |            |          |             |              |             |            | Brak błędów przetwarz        |  |
| wnrowadzone                    | ZUS ZZA                  |                          | 15-03-2021              | Potwierd   | Brak błędów | Przetworzony   |           | WRÓBLEWSKA | RENATA   | 66072211528 |              |             |            | Błędy przetwarzania          |  |
| npromaterio                    | ZUS ZZA                  |                          | 29-03-2021              | Potwierd   | Brak błędów | Przetworzony   |           | KOWALCZYK  | MICHAŁ   | 91021708990 |              |             |            | Brak błędów przetwarz        |  |
|                                | ZUS ZZA                  |                          | 29-03-2021              | Potwierd   | Brak błędów | Przetworzony   |           | SZAŁECKI   | JAROSŁAW | 74052818537 |              |             |            | Brak błędów przetwarz.       |  |
| <b>S</b>                       | ZUS ZWUA                 |                          | 06-04-2021              | Potwierd   | Brak błędów | Przetworzony   |           | LIGUS      | WOJCIECH | 85090402112 |              |             |            | Brak błędów przetwarz        |  |
|                                |                          |                          |                         |            |             |                |           |            |          |             |              |             |            |                              |  |

ZUS ZUA - DARIUSZ ANTONIEWICZ [do odczytu]

## Interaktywny Płatnik Plus

## Zasady korygowania dokumentów

Korekta dokumentów zgłoszeniowych w zakresie **danych adresowych** oraz **ewidencyjnych** (drugie imię, nazwisko rodowe, płeć, obywatelstwo) polega na wysłaniu dokumentu zgłoszeniowego ZUS ZUA / ZZA w trybie zmiany/ korekty kod tytułu zabezpieczenia oraz daty powstania obowiązku ubezpieczeń powtarzamy z ostatniego zgłoszenia.

| ZUS ZUA - WOJCIECH LIGUS [do odczytu]                                 | _ | × |
|-----------------------------------------------------------------------|---|---|
| okument <u>E</u> dycja <u>N</u> arzędzia Po <u>m</u> oc               |   |   |
| 🛿 🖶 Zapisz i zam 🗹 Weryfikuj Ctrl+W ąd 🥏                              |   |   |
| III IV - VII   VIII -: Dokaż błąd nik przetworzenia w ZUS             |   |   |
| V. Dane ewidencyjne                                                   |   |   |
| 01. Imię drugie Aktualizuj dane identyfikacyjne 🕨                     |   |   |
| Pokaż kartotekę ubezpieczonego                                        |   |   |
| Pokaż zestawy z doku <u>m</u> entem                                   |   |   |
| 03. Obywatelstwo POLSKIE ··· 04. Płeć MĘŻCZYZNA 🗸                     |   |   |
| /. Tytuł ubezpieczenia                                                |   |   |
| 01. Kod tytułu ubezpieczenia 01.10.0.0 ····                           |   |   |
| /I. Dane o obowiązkowych ubezpieczeniach społecznych                  |   |   |
| 01. Data powstania obowiązku ubezpieczeń (dd-mm-rm) 01-04-2021 👻      |   |   |
| Osoba zgłaszana podlega ubezpieczeniom:                               |   |   |
| 02. 🔽 Emerytalnemu 03. 🔽 Rentowym 04. 🔽 Chorobowemu 05. 🔽 Wypadkowemu |   |   |
| /II.Dane o obowiązkowym ubezpieczeniu zdrowotnym                      |   |   |
| 01. Data powstania obowiązku ubezpieczenia (dd-mm-rrrr) 01-04-2021 💌  |   |   |
| 02. Kod oddziału NFZ 02B ••• Wstaw                                    |   |   |

#### Kartoteka ubezpieczonego [potwierdzona w ZUS] - LIGUS WOJCIECH [do odczytu]

| U | bezpieczo     | ny <u>E</u> dycj    | a <u>O</u> peracj | je <u>N</u> arze  | dzia Po <u>n</u> | noc               |       |               |             |                       |               |                    |                  |
|---|---------------|---------------------|-------------------|-------------------|------------------|-------------------|-------|---------------|-------------|-----------------------|---------------|--------------------|------------------|
| E | a 🖪 Za        | pisz i zam <u>l</u> | knij 🖌 🗸 🕅        | <u>/</u> eryfikuj | De Poka          | ż <u>b</u> łąd 🤣  |       |               |             |                       |               |                    |                  |
| D | ane identyfil | kacyjne             | Dane ewide        | ncyjne 🛛          | Adres zamel      | dowania, zamiesz  | kania | Adres do kore | spondencji  | Członkowie rodziny    | Inne dane     | Zgłoszenia do ubez | pieczeń Historia |
| [ | Dane o okre   | esach ubez          | pieczenia         |                   |                  |                   |       |               |             |                       |               |                    |                  |
|   | Kod tytułu    | Prawo do            | emerytury         | Stopień i         | niepełnos        | Data zgłoszenia   | Data  | wyrejestrowa  | Data rozwią | ązania/wygaśnięcia sl | iosunku pracy | /stosunku służbo 🗠 | Schemat indywide |
|   | 0110          | 0                   |                   | 0                 |                  | 01-04-2021        |       |               |             |                       |               |                    |                  |
|   | 0411          | 0                   |                   | 0                 |                  | 01-03-2021        | 01-04 | -2021         |             |                       |               |                    |                  |
|   |               |                     |                   |                   |                  |                   |       |               |             |                       |               |                    |                  |
|   |               |                     |                   |                   |                  |                   |       |               |             |                       |               |                    |                  |
|   |               |                     |                   |                   |                  |                   |       |               |             |                       |               |                    |                  |
|   |               |                     |                   |                   |                  |                   |       |               |             |                       |               |                    |                  |
|   |               |                     |                   |                   |                  |                   |       |               |             |                       |               |                    |                  |
|   |               |                     |                   |                   |                  |                   |       |               |             |                       |               |                    |                  |
|   |               |                     |                   |                   |                  |                   |       |               |             |                       |               |                    |                  |
|   |               |                     |                   |                   |                  |                   |       |               |             |                       |               |                    |                  |
|   |               |                     |                   |                   |                  |                   |       |               |             |                       |               |                    |                  |
|   |               |                     |                   |                   |                  |                   |       |               |             |                       |               |                    |                  |
|   |               |                     |                   |                   |                  |                   |       |               |             |                       |               |                    |                  |
|   |               |                     |                   |                   |                  |                   |       |               |             |                       |               |                    |                  |
| [ | Dane o ube:   | zpieczeniac         | ch społeczny      | ych i ubez        | pieczeniu zo     | drowotnym (dane z | ZUS)  |               |             |                       |               |                    |                  |
|   | Emeryta       | ilne                |                   | •                 | Rentowe          |                   | •     | Chorobowe     |             | •                     |               |                    |                  |
|   | Wypadk        | kowe                |                   | -                 | Zdrowotne        | obowiązkowe       | •     |               |             |                       |               |                    |                  |

Korekta/ zmiana dokumentów zgłoszeniowych w zakresie kodu tytułu ubezpieczenia oraz daty powstania obowiązku ubezpieczeń polega na:

• wyrejestrowaniu z ubezpieczeń na druku ZUS ZWUA

ponownym zarejestrowaniu na druku ZUS ZUA/ ZZA

#### Przykład 1

Ubezpieczony został zgłoszony z datą powstania obowiązku ubezpieczeń 01.09.2017, z kodem tytułu ubezpieczeń 01 10 00, a powinien 01 10 21. Korekta polega na złożeniu dokumentów:

· ZUS ZWUA z kodem tytułu ubezpieczenia 01 10 00 i datą wyrejestrowania 01.09.2017
· ZUS ZUA z kodem tytułu ubezpieczenia 01 10 21 i datą powstania obowiązku ubezpieczeń 01.09.2017.

#### Przykład 2

Ubezpieczony został zgłoszony z datą powstania obowiązku ubezpieczeń 01.09.2017, z kodem tytułu ubezpieczeń 04 11 00. Z dniem 15.10.2017 otrzymał decyzję o emeryturze. Zmiana polega na złożeniu dokumentów:

ZUS ZWUA z kodem tytułu ubezpieczenia 04 11 00 i datą wyrejestrowania 15.10.2017
ZUS ZUA z kodem tytułu ubezpieczenia 04 11 00 i datą powstania obowiązku ubezpieczeń 15.10.2017

! Jeżeli zmiana kodu następuje w trakcie miesiąca, za ten miesiąc powinny być złożone dwa raporty składkowe.

Korekta **daty wyrejestrowania** na dokumencie ZUS ZWUA polega na ponownym wysłaniu tego dokumentu w trybie " korekty " z prawidłową datą wyrejestrowania.

Przykład 1

Ubezpieczony został wyrejestrowany z ubezpieczeń z datą 01.10.2017, a powinien 05.10.2017.

| ZUS ZWUA - EWA ADAMO                           | CZYK                            |                            | _                       | × |
|------------------------------------------------|---------------------------------|----------------------------|-------------------------|---|
| <u>)</u> okument <u>E</u> dycja <u>N</u> arzęc | dzia Po <u>m</u> oc             |                            |                         |   |
| 引   🖶 Zapisz i zam <u>k</u> nij  🖨             | 🛃 🕵 💙 <u>W</u> eryfikuj 🕕       | Pokaż <u>b</u> łąd 🧔       |                         |   |
| -III IV - VI Wyniki weryfika                   | cji                             |                            |                         |   |
| I. Dane organizacyjne                          |                                 |                            |                         |   |
| 01. O Wyrejestrowanie z                        | ubezpieczeń                     |                            |                         |   |
| 02. 🖲 Zgłoszenie korekty                       | y danych o wyrejestrowaniu z ub | ezpieczeń                  |                         |   |
| II. Dane identyfikacyjne płatnik               | ka składek                      |                            |                         |   |
| 01. Numer NIP                                  | 5932251364                      | 02. Numer REGON            | 013179434               |   |
| 03. Numer PESEL                                |                                 | 04. Rodzaj<br>dokumentu do | . Seria i nr<br>kumentu |   |
|                                                |                                 |                            |                         |   |

#### Zasady korygowania dokumentów rozliczeniowych

Korekta **kodu tytułu ubezpieczenia** na dokumentach rozliczeniowych polega na "wyzerowaniu" błędnego kodu i wykazanie z prawidłowym kodem i podstawami.

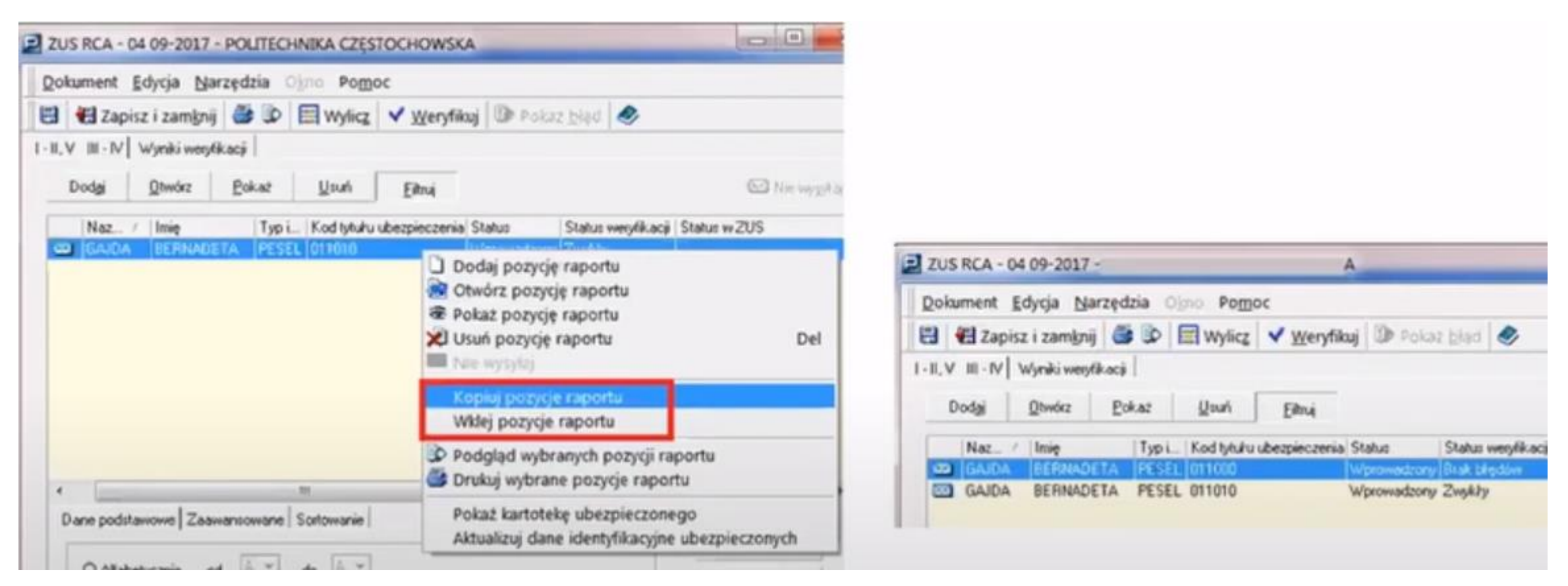

### Korygowanie dokumentu RSA

Przykład 1

Ubezpieczona została wykazana na dokumencie RSA z kodem 01 10 00 w okresach:

- $\cdot 01.08.2017 19.08.2017$  "331"
- $\cdot$  20.08.2017 31.08.2017 "313"

Prawidłowo powinna zostać wykazana z kodem 01 10 21.

|                                                                                                    | Dokument Edycja Narzę         | dzia Obno Pomoc                      |                                                                                         |                                                                                                |                                       |  |
|----------------------------------------------------------------------------------------------------|-------------------------------|--------------------------------------|-----------------------------------------------------------------------------------------|------------------------------------------------------------------------------------------------|---------------------------------------|--|
|                                                                                                    | 🗄 🕼 Zapisz i zamknij 🕻        | 🗿 🕑 🖌 Weryfikuj                      | 🕑 Pokaż <u>b</u> łąd 🤣                                                                  |                                                                                                |                                       |  |
|                                                                                                    | I-II, XI III-X Wyniki weryfik | acý                                  |                                                                                         |                                                                                                |                                       |  |
|                                                                                                    | Dodgi Qtwórz E                | lokaž Upuń                           | Elhui                                                                                   | C Part wygel a                                                                                 |                                       |  |
|                                                                                                    | LP Nazwicko                   | / Imig                               | Typ identyfikatora Identyfikator                                                        | Kod lyfulu ubezpieczenia Kod świadk                                                            |                                       |  |
|                                                                                                    | 1 C FAJER                     | ANETA                                | PESEL                                                                                   | 011000 331                                                                                     |                                       |  |
|                                                                                                    | 2 99 FASEN                    | LADAGE LAR                           | PESEL                                                                                   | 011000                                                                                         |                                       |  |
|                                                                                                    | al est proces                 | PARE DA                              | resto                                                                                   | 011000 2313                                                                                    |                                       |  |
|                                                                                                    | 2 W PASEN                     | ANE IA                               | Incase .                                                                                | 011000                                                                                         |                                       |  |
| Kod tytułu ubezpieczenia                                                                                                    |                               | 01 10 0 0                            | ···· 01. Kod lytułu ube                                                                 | zpieczenka                                                                                     | 01 10 0 0                             |  |
| Kod tytułu ubezpieczenia<br>Kod świadczenia / przerwy                                                                            |                               | 01 10 0 0                            | O1. Kod tytułu ube     O2. Kod świadczen                                                | zpieczenia<br>sa / przerwy                                                                     | 01 10 0 0                             |  |
| Kod tytułu ubezpieczenia<br>Kod świadczenia / przerwy<br>Okres od (dd-mm-mt) 01-08-2017                                          | • 04. Okzes do (dd-mm-mm)     | 01 10 0 0<br>331<br>19:08:2017       | O1. Kod tytułu ube     O2. Kod twiadczen     O3. Okres od (dd-n                         | zpieczenia<br>sa / przerwy<br>en-um) 20-08-2017 • 04 Okzes do (dd-num                          | 01 10 0 0<br>313<br>m) 31-08-2017     |  |
| Kod tytułu ubezpieczenia<br>Kod świadczenia / przerwy<br>Okres od (dd mm-mt) 01-08-2017<br>Liczba dni zasłkowych / liczba wypłat | O4. Okses do (dd-mm-mm)       | 01 10 0 0<br>331<br>19:08:2017<br>19 | O1. Kod lytułu ube     O2. Kod świadczen     O3. Okres od (dółn     O5. Liczba dni zeał | zpieczenka<br>sa / przerwy<br>m-sm) 20-08-2017 • 04 Okzes do (dómm-<br>tkowych / liczba wypłat | 01 10 0 0<br>31 3<br>31-08-2017<br>12 |  |

#### Korygowanie dokumentu RSA

Korekta będzie polegać na wyzerowaniu jednej z pozycji tj. wpisanie w pole liczba dni i kwota "0" oraz wykazaniu przerw z prawidłowym kodem tytułu ubezpieczenia.

|                                                          | 1 - 11,    | XI III-X | (   Wyniki weryfikacji     |                   |                              |                      |                                            |                      |            |        |
|----------------------------------------------------------|------------|----------|----------------------------|-------------------|------------------------------|----------------------|--------------------------------------------|----------------------|------------|--------|
|                                                          |            | Dodgi    | Qtwórz Pokaz               | <u>U</u> suń j    | Edhui                        |                      | 🖂 Nie wygłaj                               |                      |            |        |
|                                                          | U          |          | Nazwisko /                 | Imiq              | Typ identyfikatora Identyfik | ator Kod tytułu ubes | pieczenia Kod świadc                       |                      |            |        |
|                                                          |            |          | AJER                       | ANETA             | PESEL                        | 011021               | 331                                        |                      |            |        |
|                                                          |            | 3 20 1   | AJER                       | ANETA             | PESEL                        | 011000               | 313                                        |                      |            |        |
|                                                          |            |          |                            |                   |                              |                      |                                            |                      |            |        |
|                                                          |            |          |                            |                   |                              |                      |                                            |                      |            |        |
|                                                          |            |          |                            |                   |                              |                      |                                            |                      |            |        |
|                                                          |            |          |                            |                   |                              |                      |                                            |                      |            |        |
|                                                          |            |          |                            |                   |                              |                      |                                            |                      |            |        |
| Kod tyhäu ubezpieczenia                                  | 01 1000    |          | 01. Kodiytuku ubezpiecze   | ria               |                              | (01 10 2 1           | 01. Kod tytužu ubezpieczenia               |                      | 01 10 2 1  | ***    |
| Kod świadczenia / przewy                                 | 313        | -        | 02. Kod deiadczersa / pro  | ewy               |                              | \$12                 | 02. Kod świadczenia / przenisy             |                      | 313        |        |
| Ditres od (ddmm-ent) 20-08-2017 • 04. Okses do (ddmm-mr) | 31-08-2017 |          | 03. Oksec od (dd-mm-mr)    | 01-08-2017        | 04. Okses do (ddmm-sm)       | 19-09-2017 -         | 02. Okres od (dd-ma-em) 20-08-2017 • 04. 0 | Dianes do (dd-mm-em) | 31-08-2017 |        |
| Liczba dra zasłkowych / liczba wypłał                    | 0          |          | 05. Liczba dni zaciłkowych | h / liczba wypłat |                              | 19                   | 05. Liczba dru zasłkiowych / liczba wyskał |                      | 12         |        |
| Geneta                                                   | -          | 0,00     | 0 06 Kwota                 |                   |                              | 900.00               | Q6. Kuniza                                 |                      |            | 594.40 |
|                                                          |            |          | •                          |                   |                              |                      |                                            |                      |            |        |

#### Korygowanie dokumentu RSA

Korygowanie okresów przerw, kodu świadczenia/ przerwy oraz kwoty polega na :

wysłaniu wszystkich prawidłowych pozycji dotyczących korygowanej osoby (! Nie zerujemy błędnych pozycji).

#### Ogólne zasady wykazywania przerw

- Przerwy zaczynające się na 1 (111, 121, 151, 152) zawsze wykazujemy w miesiącu którego dotyczą np. urlop bezpłatny za okres 02.09. – 05.09. wykazujemy w dokumentach rozliczeniowych za wrzesień
- Pozostałe przerwy wykazujemy w momencie wypłaty np. zasiłek chorobowy za okres 02.09. 05.09. został wypłacony w październiku. Powinien zostać wykazany w dokumentach za październik.
- W trakcie wyczekiwania na decyzję dotyczącą przyznania np. zasiłku rehabilitacyjnego wykazujemy ubezpieczonego z kodem przerwy 151, a zasiłek dopiero w momencie wypłaty.

### Trzydziestokrotność

Program Płatnik sprawdza czy ubezpieczony nie przekroczył kwoty ograniczenia rocznej podstawy wymiaru składek. Przed dwa miesiące po miesiącu, w którym nastąpiło przekroczenie, program będzie zgłaszał błąd zwykły, natomiast od trzeciego miesiąca będzie to błąd krytyczny. Wtedy będzie możliwość przekazania do ZUS wyłącznie dokumentów bez wykazanych składek na ubezpieczenie emerytalno- rentowe.

| U1. Kod tytułu ube                     | ezpiecze             | inia                              |      |                   |     | 1         | 01 10 |           |
|----------------------------------------|----------------------|-----------------------------------|------|-------------------|-----|-----------|-------|-----------|
| 02. Informacja o p<br>ubeznieczenia em | rzekrocz<br>erutalne | zeniu rocznej podsta<br>i rentowe | wy w | ymiaru składek na |     |           | 3     |           |
| 03. Wymiar czasu                       | pracy                |                                   |      |                   |     | Ī         | 1     | / 1_      |
| Ubezpieczeni                           | e:                   | Emerytalne                        |      | Rentowe           |     | Chorobowe |       | Wypadkowe |
| Podstawa wymiaru                       | u składk             | i 04.                             |      | 0,00              | 05. | 150000,00 | 06.   | 150000,0  |
| Składka finansow                       | ana prz              | ez:                               |      |                   |     |           |       |           |
| ubezpieczonego                         | 07.                  | 0,00                              | 08.  | 0,00              | 09. | 0,00      | 10.   | 0,0       |
| płatnika składek                       | 11.                  | 0,00                              | 12.  | 0,00              | 13. | 0,00      | 14.   | 0,0       |
| budżet państwa                         | 15.                  | 0,00                              | 16.  | 0,00              | 17. | 0,00      | 18.   | 0,0       |
| PFRON                                  | 19.                  | 0,00                              | 20.  | 0,00              | 21. | 0,00      | 22.   | 0,0       |

## Interaktywny Płatnik Plus

# Najczęstsze błędy

| Tanis i zam                                                                                                    |                               | Narzędzia P     | omoc                                             |                                                              |                                                                                         |                                                                          |       |
|----------------------------------------------------------------------------------------------------|-------------------------------|-----------------|--------------------------------------------------|--------------------------------------------------------------|-----------------------------------------------------------------------------------------|--------------------------------------------------------------------------|-------|
| Ca cabuse i vani                                                                                                    | knij 🍯                        | ✓ Weryfikuj     | D Pokaż błąd                                     | Wystij 🔛 🤣                                                   |                                                                                         |                                                                          |       |
| aw dokumentów Wy                                                                                                    | niki weryfikar                | #               |                                                  |                                                              |                                                                                         |                                                                          |       |
| ada manife ani antanu                                                                                                    |                               |                 |                                                  |                                                              |                                                                                         |                                                                          |       |
| <ul> <li>Ni blacki / ostrzeż</li> </ul>                                                                                                    | enia Klaca                    | Kee             | n rik st                                         |                                                              |                                                                                         |                                                                          | 8     |
| 6100                                                                                                    | 0101 Krytycz                  | www.ww.a        | estavie wysteouje doku                           | ment z błedem kutucznum                                      |                                                                                         |                                                                          | -     |
| 6900                                                                                                    | 4101 Kaybury                  | ny Bra          | k raportu za ubezpieczow                         | eao zaleszonego przez plale                                  | eka:                                                                                    |                                                                          |       |
|                                                                                                    | LIGHT INCOME                  | ale e           | AND AND ADDRESS OF ADDRESS                       | or one washing of most along                                 |                                                                                         |                                                                          |       |
|                                                                                                    |                               |                 |                                                  |                                                              |                                                                                         |                                                                          | 1     |
| d                                                                                                    |                               |                 |                                                  |                                                              |                                                                                         |                                                                          | 1     |
|                                                                                                    |                               |                 |                                                  |                                                              |                                                                                         |                                                                          | -     |
| Miejsca wystąpienia                                                                                                    | błędu                         |                 |                                                  |                                                              |                                                                                         |                                                                          |       |
| okument                                                                                                    | PESEL                         | NIP             | Rodzaj dokumentu Se                              | ria i numer Nazwisko                                         | Imig                                                                                    | Data urodzenia                                                           |       |
| US DRA                                                                                                    |                               |                 |                                                  |                                                              |                                                                                         |                                                                          | 17    |
|                                                                                                    |                               | _               |                                                  |                                                              | ELŹBIETA                                                                                |                                                                          | -     |
| ejestr ubezpieczonych                                                                                                    | 1                             |                 |                                                  |                                                              |                                                                                         |                                                                          |       |
| ejestr ubezpieczonych<br>ejestr ubezpieczonych                                                                                                    |                               |                 |                                                  |                                                              | A DANUTA                                                                                |                                                                          |       |
| ejestr ubezpieczonych<br>ejestr ubezpieczonych<br>ejestr ubezpieczonych                                                                                                    |                               |                 |                                                  |                                                              | A DANUTA<br>MARIAN                                                                      |                                                                          |       |
| ejestr ubezpieczonych<br>ejestr ubezpieczonych<br>ejestr ubezpieczonych<br>ejestr ubezpieczonych                                                                                 |                               |                 |                                                  |                                                              | A DANUTA<br>MARIAN<br>MARTA                                                             |                                                                          |       |
| ejestr ubezpieczonych<br>ejestr ubezpieczonych<br>ejestr ubezpieczonych<br>ejestr ubezpieczonych<br>ejestr ubezpieczonych                                                        |                               |                 |                                                  |                                                              | A DANUTA<br>MARIAN<br>MARTA<br>EWELINA                                                  |                                                                          |       |
| ejestr ubezpieczonych<br>ejestr ubezpieczonych<br>ejestr ubezpieczonych<br>ejestr ubezpieczonych<br>ejestr ubezpieczonych                                                        |                               |                 |                                                  |                                                              | A DANUTA<br>MARIAN<br>MARTA<br>EWELINA                                                  |                                                                          | .1    |
| ejestr ubezpieczonych<br>ejestr ubezpieczonych<br>ejestr ubezpieczonych<br>ejestr ubezpieczonych<br>ejestr ubezpieczonych                                                        |                               |                 |                                                  |                                                              | A DANUTA<br>MARIAN<br>MARTA<br>EWELINA                                                  |                                                                          | . 1   |
| ejestr ubezpieczonych<br>ejestr ubezpieczonych<br>ejestr ubezpieczonych<br>ejestr ubezpieczonych<br>ejestr ubezpieczonych                                                        |                               |                 |                                                  |                                                              | A DANUTA<br>MARIAN<br>MARTA<br>EWELINA                                                  |                                                                          |       |
| ejestr ubezpieczonych<br>ejestr ubezpieczonych<br>ejestr ubezpieczonych<br>ejestr ubezpieczonych<br>ejestr ubezpieczonych<br>piz:<br>komplecie dokument<br>leży wynejestrować do | w sozliczenia<br>z ubezpieczy | wych brakuje re | sportu za ubezpieczoneg<br>cie ZUS ZWUA. Natomia | o zgłoszonego przez płałnika<br>nt w przypadku, gdy ubezniec | A DANUTA<br>MARIAN<br>MARTA<br>EWELINA<br>A W sytuacji, gdy ube<br>cony, dla którego po | zpieczony nie podlega już ubezpiec<br>dstawę wymiaru stanowi przychód, r | zerii |

| Podczas weryfikacji zestawu |
|-----------------------------|
| dokumentów program          |
| sprawdza zgłoszonych        |
| pracowników – czy zostały   |
| za nich przekazane raporty  |
| zgodnie ze zgłoszeniem      |

| ZUS RCA - ADAM BIELSKI                                                                      |               | — [           |          | ×  |
|---------------------------------------------------------------------------------------------|---------------|---------------|----------|----|
| <u>D</u> okument <u>E</u> dycja <u>N</u> arzędzia Po <u>m</u> oc                            |               |               |          |    |
| 📄 🕌 Zapisz i zam <u>k</u> nij 🗙 Usuń składki 🔛 Wylic <u>z</u> 🗸 <u>W</u> eryfikuj 🕼 Pokaż j | błąd 🤣        |               |          |    |
| Wybierz schemat wyliczeń                                                                    |               |               |          |    |
| III. A III. B.   III. B. (c.d.) - III. D. Wyniki weryfikacji                                |               |               |          |    |
| Kliknij dwukrotnie na wybranym błędzie, aby przejść do odpowiedniego pola na formularzu     |               |               |          |    |
| LP   Nr błędu / ostrzeżenia   Klasa   Blok   Pole   Nazwa                                   |               |               |          |    |
| 1 61015605 Krytyczny III Kod t Należy podać poprawny                                        | 6-cio znakowy | Kod tytułu ul | bezpiecz | er |
|                                                                                             |               |               |          |    |
|                                                                                             |               |               |          |    |
|                                                                                             |               |               |          |    |
|                                                                                             |               |               |          |    |
|                                                                                             |               |               |          |    |
|                                                                                             |               |               |          |    |
|                                                                                             |               |               |          |    |
|                                                                                             |               |               |          |    |
|                                                                                             |               |               |          |    |
|                                                                                             |               |               |          |    |
|                                                                                             |               |               |          |    |
|                                                                                             |               |               |          |    |
| •                                                                                           |               |               | [        | •  |
| Onis                                                                                        |               |               |          |    |
| Należy podać poprawny 6-cio znakowy Kod tytyłu ubezpieczenia                                |               |               |          | _  |
|                                                                                             |               |               |          |    |
|                                                                                             |               |               |          |    |
|                                                                                             |               |               |          |    |
|                                                                                             |               |               |          |    |
| W                                                                                           | prowadzony    |               | 8        |    |

Weryfikacja raportu ze

zgłoszeniem w zakresie

#### kodu tytułu ubezpieczenia ZUS RCA - ADAM BIELSKI <u>D</u>okument <u>E</u>dycja <u>N</u>arzędzia Pomoc 📳 🖶 Zapisz i zam 🜱 🖳 Weryfikuj Ctrl+W Veryfikuj 🗜 Pokaż <u>b</u>łąd Wybierz schemat wyl III. A. - III. B. 🕴 III. B. (c 🧱 Wylicz Kliknij dwukrotnie na v 🔀 Usuń składki þ pola na í LP Nr błędu / ostrz ✓ Do wysył<u>k</u>i Nazwa 61 lależy po Aktualizui dane identyfikacyine Pokaż kartotekę ubezpieczonego 🟢 Kalkula<u>t</u>or

|                                                                                                    | ZUS RCA - ADAM BIELSKI – 🗆 🗙                                                                                                    |  |  |  |  |  |  |  |  |
|----------------------------------------------------------------------------------------------------|----------------------------------------------------------------------------------------------------|--|--|--|--|--|--|--|--|
| <u>U</u> bezpieczony <u>E</u> dycja <u>O</u> peracje <u>N</u> arzędzia Po <u>m</u> oc                                                | Dokument Edycja Narzędzia Pomoc                                                                                                    |  |  |  |  |  |  |  |  |
| 🚍   🛃 Zapisz i zam <u>k</u> nij   🖋 <u>W</u> eryfikuj 🕕 Pokaż <u>b</u> łąd <i></i>                                                   | <ul> <li>- E Zapisz i zamknij X Usuń składki Wylicz V Weryfikuj Dokaż błąd </li> <li>Wybierz schemat wyliczeń</li> </ul>                                                                                                    |  |  |  |  |  |  |  |  |
| Dane identyfikacyjne   Dane ewidencyjne   Adres zameldowania, zamieszkania                                                           | III. A III. B.   III. B. (c.d.) - III. D.   Wyniki weryfikacji                                                                                                    |  |  |  |  |  |  |  |  |
| Dane o okresach ubezpieczenia<br>Kod tytułu   Prawo do emerytury   Stopień niepełnos   Data zgłoszenia   Data<br>0110 0 0 01.01.2019 | III. A. Dane identyfikacyjne osoby ubezpieczonej         01. Nazwisko       BIELSKI         02. Imię pierwsze       ADAM       03. Typ       P       04. Identyfikator       73052003291                                                           |  |  |  |  |  |  |  |  |
| 0411 0 0 01-10-2018 01-0                                                                                                    | III. B. Zestawienie należnych składek na ubezpieczenia społeczne         01. Kod tytułu ubezpieczenia         02. Informacja o przekroczeniu rocznej podstawy wymiaru składek na ubezpieczenia emerytalne i rentowe         03. Wymiar czasu pracy |  |  |  |  |  |  |  |  |
|                                                                                                    | Ubezpieczenie: Emerytalne Rentowe Chorobowe Wypadkowe                                                                                                    |  |  |  |  |  |  |  |  |

| <u>D</u> okument                      | <u>E</u> dycja             | <u>N</u> arzędzia           | Po <u>m</u> oc               |                       |                |                       |                               |                      |                        |                         |                              |             |
|---------------------------------------|----------------------------|-----------------------------|------------------------------|-----------------------|----------------|-----------------------|-------------------------------|----------------------|------------------------|-------------------------|------------------------------|-------------|
|                                       | apisz i zam                | ı <u>k</u> nij 🗙 <u>I</u>   | <u>J</u> suń składk          | ci less               | Wyli           | c <u>z</u> 🗸          | <u>W</u> eryfikuj             | D Po                 | okaż <u>b</u> łąd      | 🥏                       |                              |             |
| Wybierz scl                           | hemat wyl                  | liczeń                      |                              |                       |                |                       |                               |                      |                        |                         |                              |             |
| III. A III. B.                        | III. B. (c                 | d.) - III. D.               | Wyniki we                    | eryfikacji            | w              | ynik prz              | etworzenia w                  | vZUS                 |                        |                         |                              |             |
| Kliknij dwuł                          | krotnie na v               | vybranym bło                | ędzie, aby pr                | zejść do              | odpo           | owiednie              | go pola na f                  | ormularzu            | u                      |                         |                              |             |
| LP Nr bł                              | ędu / ostrz                | eżenia   Klas               | a                            | E                     | 3lok           | Pole                  | Nazwa                         |                      |                        |                         |                              | <b></b>     |
| 1                                     | 690                        | 004503                      | Info                         | rmacja                | Ш              | Ubez                  | . Podstawa (                  | wymiaru i            | na ubezpie             | czenie wyp              | adkowe róż                   | żni się c   |
| 2                                     | 690                        | 004502                      | Info                         | rmacja                | 111            | Ubez                  | . Podstawa (                  | wymiaru i            | na ubezpie             | czenie cho              | robowe różi                  | ni się o    |
| 3                                     | 690                        | 004501                      | Info                         | rmacja                | III            | Ubez                  | . Podstawa (                  | wymiaru i            | na ubezpie             | czenie eme              | erytalne i rer               | ntowe r     |
|                                       |                            |                             |                              |                       |                |                       |                               |                      |                        |                         |                              |             |
| •                                     |                            |                             |                              |                       |                |                       |                               |                      |                        |                         |                              | •           |
| Opis                                  |                            |                             |                              |                       |                |                       |                               |                      |                        |                         |                              |             |
| Dla danego<br>podstawy v<br>poprawna. | o ubezpiecz<br>vymiaru wył | zonego pods<br>kazanej w os | stawa wymiai<br>statnim komp | ru skład<br>blecie do | ek na<br>okume | a ubezpie<br>entów za | eczenie wypa<br>i poprzedni n | adkowe<br>niesiąc. S | wykazana<br>Sprawdź, c | w dokumer<br>zy wpisana | ncie różni się<br>podstawa j | ę od<br>est |

| Program weryfikuje   |
|----------------------|
| zgodność kodu tytułu |
| ubezpieczeń oraz     |
| schemat podlegania   |
|                      |
|                      |
|                      |
|                      |

|                                                                                                    | a<br>Ubezpieczony Edycja Operacje Narzedzia Pomoc                                                                                                    |
|----------------------------------------------------------------------------------------------------|----------------------------------------------------------------------------------------------------|
|                                                                                                    | 🛄 🗐 🖓 Zanisz i zamknij 🖌 Weryfikuji 🚺 Pokaž blad 🔌                                                                                                    |
| III. B. Zestawienie należnych składek na ubezpieczenia społeczne                                                                                           | Dane identyfikacyjne   Dane ewidencyjne   Adres zameldowania, zamieszkania   Adres do korespondencji   Członkowie ro                                                                                                    |
| 01. Kod tytułu ubezpieczenia       04 11 0 0         02. Informacja o przekroczeniu rocznej podstawy wymiaru składek na ubezpieczenia emerytalne i rentowe | Image: State of the state of the state |
| Ubezpieczenie: Emerytalne Rentowe Chorobowe Wypadkowe                                                                                                    |                                                                                                    |
| Podstawa wymiaru składki 04. 1756,80 05. 1756,80 06. 1756                                                                                                  | .80                                                                                                    |
| Składka finansowana przez:                                                                                                    |                                                                                                    |
| ubezpieczonego 07. 171,46 08. 26,35 09. 43,04 10.                                                                                                    |                                                                                                    |
|                                                                                                    |                                                                                                    |
|                                                                                                    | Dane o ubezpieczeniach społecznych i ubezpieczeniu zdrowotnym (dane z ZUS)                                                                                                    |
|                                                                                                    | Emerytalne Rentowe Chorobowe                                                                                                    |
|                                                                                                    | Wypadkowe Zdrowotne obowiązkowe V                                                                                                    |
|                                                                                                    |                                                                                                    |
|                                                                                                    | Numer schematu Rodzaj 🗸                                                                                                    |

Kartoteka ubezpieczonego [potwierdzona w ZUS] - ANKUDOWICZ SYLWESTER [do odczytu]

| Zestaw dokumentów nr 16 DRA RSA RZA 06 2021                                             | - 🗆 ×    |
|-----------------------------------------------------------------------------------------|----------|
| Zestaw Edycja Dokumenty Narzędzia Pomoc                                                 |          |
| 📳 🖶 Zapisz i zam <u>k</u> nij 🏼 😻 🗸 <u>W</u> eryfikuj 🕼 Pokaż <u>b</u> łąd 🖾 Wyślij 📳 🧇 |          |
| Zestaw dokumentów Wyniki weryfikacji                                                    |          |
| Błędy weryfikacji zestawu                                                               |          |
| In Nr błedu / ostrzeżenia - Klasa - Komunikat                                           | <u>^</u> |
| 1 66000202 Krutucznu Brak blaków wielokrotnuch                                          |          |
| C1000101 Keytyczny     Diak bioków wielokiórnych                                        |          |
| 2 61000101 Krytyczny w zestawie występuje dokument z brędem krytycznym                  |          |
|                                                                                         |          |
|                                                                                         | Ň        |
|                                                                                         | <u> </u> |
| Misison unstanionia bledu                                                               |          |
|                                                                                         |          |
| Dokument mię Nazwisko Data wypełnienia                                                  |          |
| ZUS DRA 25-06-2021                                                                      |          |
|                                                                                         |          |
|                                                                                         |          |
|                                                                                         |          |
|                                                                                         |          |
|                                                                                         |          |
|                                                                                         |          |
| Opis:                                                                                   |          |
| W zestawie występuje dokument z błędem krytycznym.                                      |          |
|                                                                                         |          |
|                                                                                         |          |
|                                                                                         |          |
| Liczba dokumentów: 3 Wprowadzony                                                        | 8        |
|                                                                                         |          |
|                                                                                         |          |

Program weryfikuje dane

identyfikacyjne ubezpieczonego

oraz płatnika – muszą być zgodne

z danymi w ZUS

| P ZUS RCA - 01 11-2020 -                         |                                     | [do odczytu]                     | - 🗆 X                      |
|--------------------------------------------------|-------------------------------------|----------------------------------|----------------------------|
| <u>D</u> okument <u>E</u> dycja <u>N</u> arzędzi | a O <u>k</u> no <b>Po<u>m</u>od</b> | :                                |                            |
| 📳 🖪 Zapisz i zam <u>k</u> nij 🏼 🎒                | 😰 🔛 Wylic <u>z</u>                  | 🔮 Weryfikuj 🚺 Pokaż <u>b</u> łąd |                            |
| I - II, V III - IV Wyniki weryfika               | acji   Wynik przetw                 | orzenia w ZUS                    |                            |
| Dod <u>aj O</u> twórz <b>P</b>                   | okaż <u>U</u> suń                   | <u>F</u> iltruj                  |                            |
| LP Nazwisko                                      | Imię                                | Typ identyfikatora Identyfikator | Kod tytułu ubezpiec 🚈 SI 🔺 |
| 1 ANTONIEWICZ                                    | DARIUSZ                             | PESEL                            | 011000 Pc                  |
| 2 BANAS<br>3 BELINIAK                            | MARIUSZ<br>MAREK                    | P Dodaj pozycję raportu          |                            |
| 4 BOGDANOWICZ                                    | PIOTR                               | Pl 🗋 Otwórz pozycję raportu      |                            |
| 5 BRESIŃSKI                                      | MICHAŁ                              | Pl 🗟 Pokaż pozycję raportu       |                            |
| 6 BRUSKI                                         | PIOTR                               | P 🗶 Usuń pozycję raportu         | Del                        |
| 7 CĘBROWSKI                                      | ANDRZEJ                             | P Nie wysyłaj                    |                            |
| 8 CHOŁUJ                                         | ZBIGNIEW                            | Pl Kaniui nanysia ranartu        |                            |
|                                                  | ŁUKASZ                              |                                  |                            |
|                                                  | ADTUD                               | Pl vvkiej pozycje raportu        |                            |
|                                                  | JEBZY                               | 🔓 😰 Podgląd wybranych pozy       | cji raportu                |
| 13 GŁOWNIA                                       | WRICIECH                            | P 🚭 Drukuj wybrane pozycje r     | raportu                    |
| •                                                |                                     | Deket karteteke ukernige         |                            |
|                                                  |                                     | Pokaz kartotekę ubezpiec         | zonego                     |
| Liczba pozycji raportu: 56                       |                                     | Aktualizuj dane identyfika       | razony                     |

됟 Płatnik - Puchatek

14

| <u>P</u> rogram <u>E</u> dycja | Płatni <u>k W</u> ie | dok <u>N</u> arze | edzia A <u>d</u> min | istra                                                                                                    | <b>cja P<u>r</u>zekaz</b> <u>O</u> kno | Po <u>m</u> oc  |              |    |               |  |      |
|--------------------------------|----------------------|-------------------|----------------------|----------------------------------------------------------------------------------------------------|----------------------------------------|-----------------|--------------|----|---------------|--|------|
| i 🕼 🔔 😂                        | 🗋 🗋 🗟                | × 🗸               | \$                   |                                                                                                    |                                        |                 |              |    |               |  |      |
| Ubezpieczeni                   | Dokun                | nenty v           | vprowad              | zor                                                                                                    | ne                                     |                 |              |    |               |  |      |
| Dokumenty                      | Delument             |                   |                      |                                                                                                    |                                        |                 |              |    |               |  |      |
|                                | Tvp dokum            | Identufik         | Data wupełnie        | enia                                                                                                    | Status werufik Oddz                    | ział            |              |    | Nazwisko      |  | Imie |
|                                | ZUS DRA              | 01 10-20          | 25-06-2021           |                                                                                                    | Krytyczny                              |                 |              |    |               |  |      |
| Dokumentv                      | ZUS RZA              | 01 10-20          | 25-06-2021           |                                                                                                    | D.L.I. LI JZ                           |                 | <b>C L N</b> |    |               |  |      |
| wprowadzone                    | ZUS RSA              | 01 10-20          | 25-06-2021           |                                                                                                    | Nowy                                   |                 | Ctrl+N       |    |               |  |      |
|                                | ZUS ZUA              |                   | 24-06-2021           |                                                                                                    | Otworz                                 |                 | Ctrl+0       |    | ADAMCZYK      |  | EW.  |
| <i></i>                        |                      |                   |                      | Se la constante da la constante da la constant | Pokaz                                  |                 | Chally Deal  |    |               |  |      |
| Deleveratio                    |                      |                   |                      | 10                                                                                                    | Wanfikui                               |                 | C+rL W       |    |               |  |      |
| wysłane                        |                      |                   |                      |                                                                                                    | Utwórz kopie dokum                     | antu            | Cuitty       |    |               |  |      |
| injelalie                      |                      |                   |                      |                                                                                                    | Pokaż kartoteke ubez                   | znieczonego     |              |    |               |  |      |
| <u> </u>                       |                      |                   |                      |                                                                                                    | Aktualizui dane ident                  | tyfikacvine     | •            | Pł | atnika        |  |      |
|                                |                      |                   |                      |                                                                                                    | Pokaż zestawy z doku                   | umentem         |              | UŁ | pezpieczonego |  |      |
| Wszystkie                      |                      |                   |                      |                                                                                                    | Dodaj dokumenty do                     | o zestawu       | - 'r         |    | , ,           |  |      |
| dokumenty                      |                      |                   |                      | B                                                                                                    | Importui dokumentu                     |                 |              |    |               |  |      |
| A                              |                      |                   |                      |                                                                                                    | importuj dokumenty                     | y               |              |    |               |  |      |
|                                |                      |                   |                      | Þ                                                                                                    | Otwórz filtr                           |                 | Ctrl+F       |    |               |  |      |
| Typy dokumentów                |                      |                   |                      |                                                                                                    | Dodaj / Usuń kolumr                    | nę              |              |    |               |  |      |
| <i>1</i>                       |                      |                   |                      |                                                                                                    | Przywróć domyślne u                    | ustawienia koli | umn          |    |               |  |      |
| <b>1</b>                       |                      |                   |                      | _                                                                                                    |                                        |                 |              |    |               |  |      |
| Dokumenty                      |                      |                   |                      |                                                                                                    |                                        |                 |              |    |               |  |      |
| płatnicze                      |                      |                   |                      |                                                                                                    |                                        |                 |              |    |               |  |      |

#### Przydatne linki

Program Płatnik- <u>https://www.zus.pl/firmy/program-platnik/o-programie-platnik</u>

Poradnik ogólne zasady wypełniania i korygowania dokumentów –

Link do poradników - https://www.zus.pl/baza-wiedzy/biblioteka-zus/poradniki/firmy

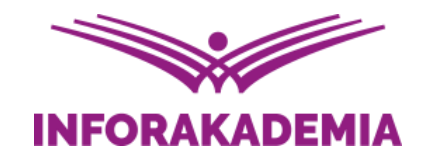

#### Zapraszamy do zadawania pytań

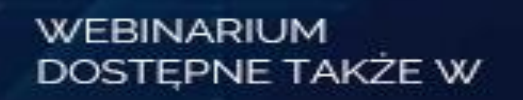

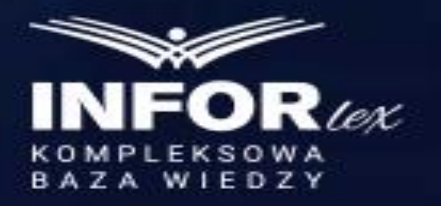

REKOMENDUJE

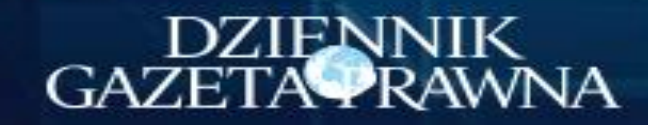

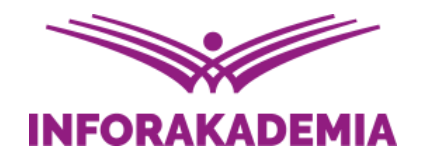

#### Praktyczna obsługa programu PŁATNIK

Małgorzata Narożnik Starszy Specjalista ds. Kadr i Płac

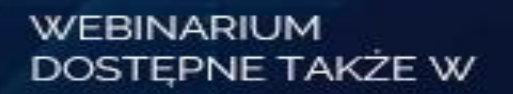

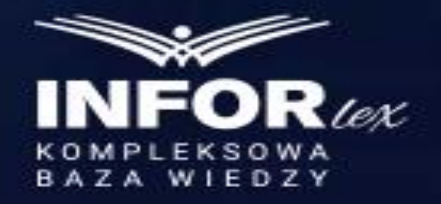

REKOMENDUJE

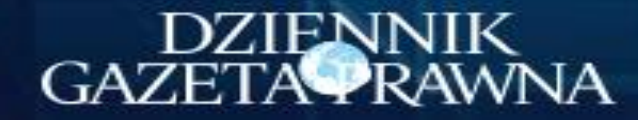